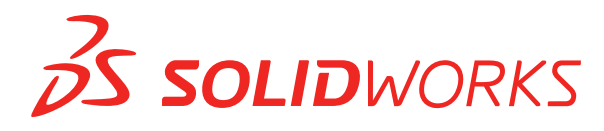

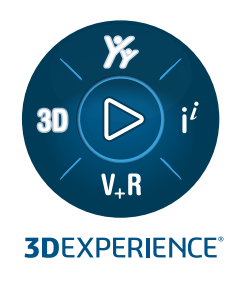

# インストレーションとアドミニス トレーション SOLIDWORKS 2025

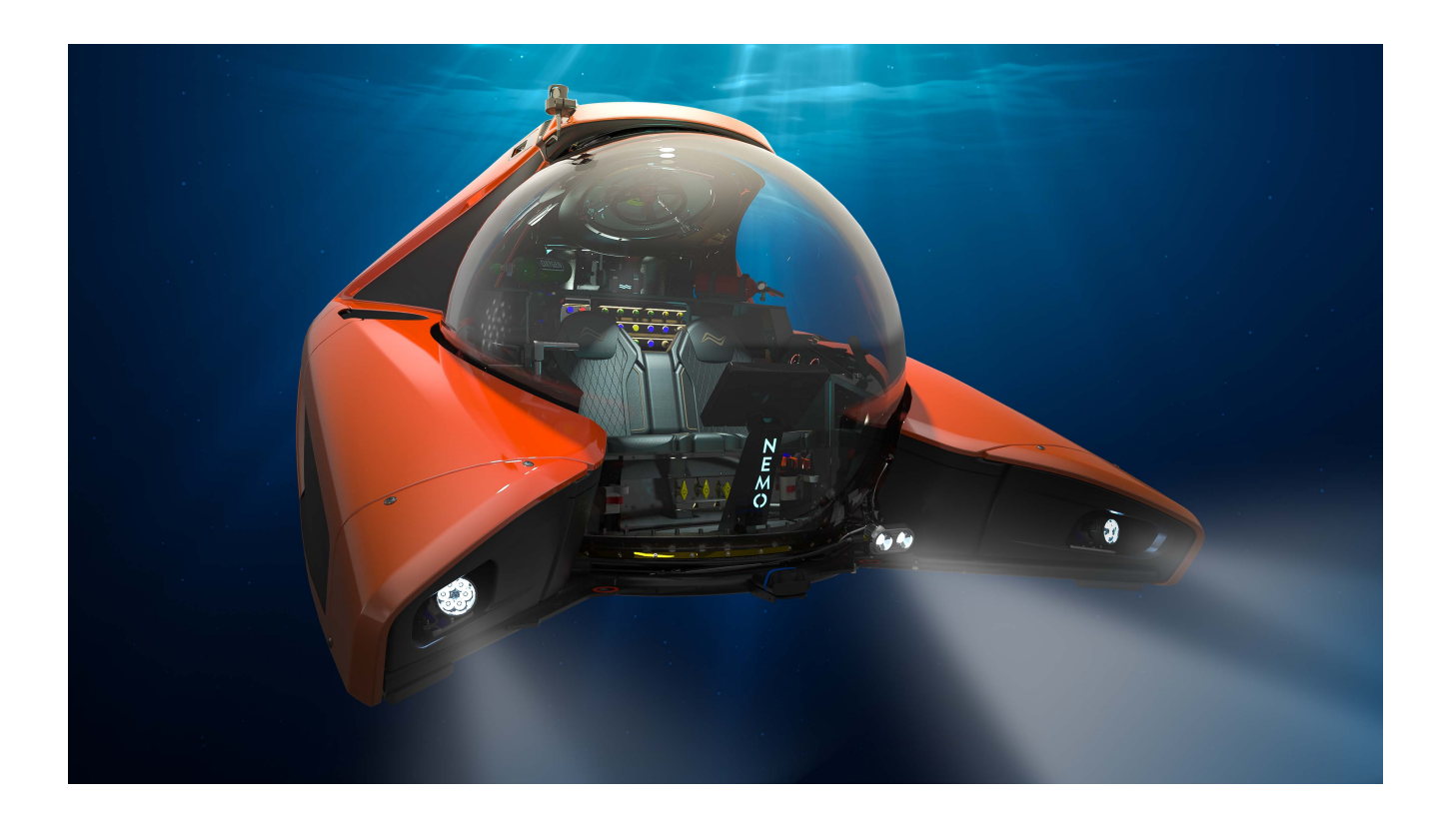

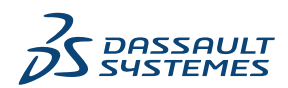

# 1 SOLIDWORKS インストレーションおよびアドミニストレーション

| (SOLIDWORKS Installation and Administration)                            | 6    |
|-------------------------------------------------------------------------|------|
| 個人インストレーションまたはアドミニストレーティブ イメージ(Individual Installation or               |      |
| Administrative Image)                                                   | 7    |
| システムおよびソフトウェア要件の確認                                                      | 8    |
| インストレーション メディアをダウンロード                                                   | 8    |
| 3DEXPERIENCE アプリケーションのインストール                                            | 9    |
| 2 個人インストレーション(Individual Installations)                                 | . 10 |
| 個人コンピュータでのインストール(Installation on Individual Computers)                  | 10   |
| 個人インストレーションの管理(Administration of Individual Installations)              | 13   |
| インストレーションの変更(Modifying an Installation)                                 | 13   |
| インストールの修復(Repairing an Installation)                                    | 14   |
| 個別インストレーションを前回までのService Packにロールバックする方法(Rolling Back                   |      |
| an Individual Installation to a Previous Service Pack)                  | 14   |
| インストレーションの削除(Removing an Installation)                                  | 14   |
| 新しいリリースへのアップグレード(Upgrading to a New Release)                            | 15   |
| 製品の共存ルール(Product Coexistence Rules)                                     | 16   |
| 3 複数インストレーション(Multiple Installations)                                   | . 18 |
| 複数クライアントへの展開(Deploying to Multiple Clients)                             | 18   |
| アドミニストレーティブ イメージの使用(Using Administrative Images)                        | 19   |
| アドミニストレーティブ イメージのタイプ                                                    | 20   |
| SOLIDWORKS Installation Manager を使ったアドミニストレーティブ イメージの作成                 |      |
| (Creating an Administrative Image from SOLIDWORKS Installation Manager) | 22   |
| アドミニストレーティブ イメージ オプション エディタ(Administrative Image Option                 |      |
| Editor)                                                                 | 23   |
| 設定アドミニストレータ ツール                                                         | 38   |
| コマンドラインによる展開(Command-Line Deployment)                                   | 42   |
| アドミニストレーティブイメージからのコマンドラインインストレーションに向けたク                                 |      |
| ライアントの準備(Preparing Clients for Command-Line Installation from an        |      |
| Administrative Image)                                                   | 42   |
| コマンドラインを使用したアドミニストレーティブイメージからのインストール(Installing                         |      |
| from the Administrative Image Using the Command Line)                   | 47   |
| コマンドライン プロパティ(Command-Line Properties)                                  | 48   |

| Microsoft Active Directoryを使用したアドミニストレーティブイメージの展開(Deployir                 | ng        |
|----------------------------------------------------------------------------|-----------|
| an Administrative Image Using Microsoft Active Directory)                  | 60        |
| 複数インストレーションの管理(Administration of Multiple Installations)                   | 61        |
| 新しいリリースへのアドミニストレーティブ イメージのアップグレード(Upgrading                                |           |
| Administrative Images to a New Release)                                    | 61        |
| ServicePack製品アップデートの管理(Service Pack Product Update Administration)         |           |
|                                                                            | 64        |
| インストレーションの削除(Removing an Installation)                                     | 65        |
|                                                                            | 00        |
|                                                                            | 00        |
| PDM Server コンホーネントのリスト                                                     | 67        |
| PDM クライアントの違いについて                                                          | 69        |
| PDM Server をインストールする前に                                                     | 70        |
| SOLIDWORKS Installation Manager を使用した PDM Server のインストール                   | 70        |
| SOLIDWORKS PDM Server のインストールを変更する                                         | 73        |
| SOLIDWORKS Installation Manager を使用した PDM Client のインストール                   | 73        |
| 5 SOLIDWORKS Electrical                                                    | 75        |
| SOLIDWORKS Electrical をインストールするための要件                                       | 76        |
| $z \neq y \neq z = z = z = z = z = z = z = z = z = z$                      | 76        |
| Collaborative Server の設定                                                   | 70        |
| Microsoft SOL Server の設定                                                   | 78        |
| データの場所の指定                                                                  | 80        |
|                                                                            |           |
| 6 SOLIDWORKS Visualize および SOLIDWORKS Visualize Boost                      | 81        |
| SOLIDWORKS Visualize のシステム要件                                               | 82        |
| SOLIDWORKS Installation Manager による SOLIDWORKS Visualize のインストール           | 82        |
| インストール後のタスク                                                                | 83        |
| SOLIDWORKS Installation Manager での Visualize Boost のインストール                 | 85        |
| Visualize Boost の設定                                                        | 86        |
|                                                                            | 00        |
|                                                                            | 88        |
| 個人ライセンスの管理(Administering Individual Licenses)                              | 88        |
| SolidNetWork License Managerを使用したライセンスの管理(Administering Licenses Usir      | ng        |
| a SolidNetWork License Manager)                                            | 91        |
| SolidNetWork ライセンスのインストールの概要                                               | 92        |
| SolidNetWork License Managerの開始(Starting the SolidNetWork License Manager) | 404       |
| SolidNotWork Liconso Managorのアッパプグレード(Lingroding the SolidNotWork Licon    | 104       |
|                                                                            | 5C<br>104 |
| Wallager,                                                                  | 104       |
| SolidNetWork ライヤンス ファイルの削除                                                 | 105       |
|                                                                            | 105       |

| SolidNetWorkライセンスの借入と返却(Borrowing and Returning SolidNetWork                                           | (Licenses)           |
|----------------------------------------------------------------------------------------------------|----------------------|
| SOLIDWORKS の各種バージョンへのアクセスの管理                                                                           |                      |
| ライセンスのアイドル状態の監視(Monitoring License Idle Time)                                                          |                      |
| 一時ライセンスを使用する                                                                                           |                      |
| SolidNetWorkライセンスとアドイン製品の使用(Using SolidNetWork Licenses<br>Products)                                   | s with Add-in<br>111 |
| SolidNetWork License での SOLIDWORKS Simulation ライセンスの選択                                                 |                      |
| Flow Simulation モジュールのロード                                                                              |                      |
| SOLIDWORKS Simulation、SOLIDWORKS Flow Simulation、SOLIDWORKS<br>非アクティブ状態のタイムアウト                         | らPlastics の<br>113   |
| ライセンス マネージャーとアドミニストレーティブ イメージ インストレー                                                                   | ションに向                |
| けた同じコンピュータの使用(Using the Same Computer for the License<br>and Administrative Image Installations)       | Manager<br>113       |
| SolidNetWork ライセンスマネージャーのアンインストール(Uninstalling the S                                                   | olidNetWork          |
| License Manager)                                                                                       | 113                  |
| FlexNet Publisher ライセンス管理(FlexNet Publisher License Management)                                        | )114                 |
| 8 トラブルシューティング (Troubleshooting)                                                                        | 116                  |
| ネットワーク ライセンスの使用状況(Network License Usage)                                                               | 116                  |
| SOLIDWORKS Installation Manager ログファイル(SOLIDWORKS Installation<br>Log Files)                           | Manager<br>116       |
| SOLIDWORKS Installation Manager ダウンロード フォルダ(SOLIDWORKS In                                              | stallation           |
| Manager Download Folder)                                                                               | 117                  |
| SolidNetWorkライセンスのトラブルシューティング(Troubleshooting SolidNet                                                 | Work                 |
|                                                                                                    |                      |
| アッフクレードのトラフル シューティンク(Iroubleshooting Upgrades)                                                         |                      |
| インストール時またはアッフクレート時のクラフィック カートの検証                                                                       |                      |
| 9 SOLIDWORKS Installation Manager アプリケーションヘルプ(SOLI                                                     | DWORKS               |
| Installation Manager Application Help)                                                                 | 122                  |
| SOLIDWORKS バックグラウンド ダウンローダー(SOLIDWORKS Background Do                                                   | ownloader)           |
|                                                                                                    |                      |
| Installation Manager のオプションの指定                                                                         |                      |
| アップデート チェックの結果(Check for Updates Results)                                                              |                      |
| アドミニストレーティブ イメージ位置(Administrative Image Location)                                                      |                      |
| タウンロード オブション (Download Options)                                                                        |                      |
| SOLIDWORKS Installation Manager ファイルのダウンロードオブション (Downle<br>for SOLIDWORKS Installation Manager Files) | oad Options<br>131   |
| 製品のインストレーション ファイルをダウンロード(Download Product Installa                                                     | ation Files)         |
| ダウンロードの准捗状況(Download Progress)                                                                         |                      |
|                                                                                                    |                      |

| ダウンロード結果(Download Results)                                      | 132 |
|-----------------------------------------------------------------|-----|
| インストレーション エラー/インストールのキャンセル(Installation Errors / Installation   |     |
| Cancelled)                                                      | 133 |
| 失敗またはキャンセルされたインストレーションからの回復                                     | 133 |
| インストールの修復(Repairing an Installation)                            | 134 |
| 代理店までご連絡する場合(Contacting the SOLIDWORKS Reseller)                | 135 |
| インストレーション完了(Installation Is Complete)                           | 135 |
| SOLIDWORKS に対するアップデート チェック(Checking for Updates to SOLIDWORKS   | )   |
|                                                                 | 137 |
| SOLIDWORKS ユーザー パフォーマンス フィードバック プログラム(SOLIDWORKS                | 3   |
| Customer Experience Improvement Program)                        | 137 |
| インストール先(Installation Location)                                  | 137 |
| 更新オプション(Upgrade Options)                                        | 139 |
| インストールの進行状況(Installation Progress)                              | 140 |
| インストレーション タイプ(Installation Type)                                | 140 |
| 複数コンピュータのインストールと管理(Installing and Managing Multiple Computers)  | 142 |
| マニュアル ダウンロード(Manual Download)                                   | 143 |
| 利用可能なより新しいバージョン(Newer Version Available)                        | 143 |
| 利用可能な新しいバージョンはありません(No New Versions Available)                  | 144 |
| 検出されたプロセス(Processes Detected)                                   | 145 |
| 製品選択(Product Selection)                                         | 145 |
| ダウンロードする製品(Products to Download)                                | 147 |
| 修復する製品(Products to Repair)                                      | 148 |
| シリアル番号(Serial Numbers)                                          | 148 |
| サーバー インストール (Server Installation)                               | 149 |
| $\forall \nabla U - (\text{Summary})$                           | 150 |
| システム チェックの警告 (System Check Warnings)                            | 150 |
| 穴ウィザード/Toolbox オブション(Hole Wizard/Toolbox Options)               | 152 |
| SOLIDWORKS Toolbox の設定に関する注記(Notes About Configuring SOLIDWORKS | 3   |
|                                                                 | 155 |
| UNCノオーマット (UNC Format)                                          | 157 |
| 製品のアンインストール(Uninstall Products)                                 | 157 |

# 1

# SOLIDWORKS インストレーションおよびアドミニスト レーション(SOLIDWORKS Installation and Administration)

#### この章では以下の項目を含みます:

- 個人インストレーションまたはアドミニストレーティブ イメージ(Individual Installation or Administrative Image)
- システムおよびソフトウェア要件の確認
- インストレーション メディアをダウンロード
- 3DEXPERIENCE アプリケーションのインストール

このガイドは SOLIDWORKS 製品の個人インストレーションと複数インストレーションの両方における インストレーション、ライセンス管理、アップグレード、管理について説明します。

| 個人インストレーション                                 | 複数インストレーションの展開                                                                  |
|---------------------------------------------|---------------------------------------------------------------------------------|
| インストール                                      | インストール                                                                          |
| 1台または数台のコンピュータへのインストレーショ<br>ン。              | 複数のクライアント コンピュータに展開するアド<br>ミニストレーティブ イメージの作成。<br>                               |
| ライセンス契約(Licensing)                          | ライセンス契約(Licensing)                                                              |
| マシン アクティベーションまたはネットワーク ラ<br>イセンス。           | マシン アクティベーションまたはネットワーク ラ<br>イセンス。                                               |
| アップグレード                                     | アップグレード                                                                         |
| 各コンピュータを新しいリリース版に移行。                        | コンピュータへのインストールに使用したアドミニ<br>ストレーティブ イメージのアップデートにより複<br>数のコンピュータを新しいリリース版に移行。<br> |
| <b>管理</b>                                   | 管理                                                                              |
| インストレーションの変更、修復、削除、および新<br>しいリリースへのアップグレード。 | アドミニストレーティブ イメージとクライアント、<br>およびネットワーク ライセンス管理のアップグレー<br>ド                       |

SOLIDWORKS Installation Manager では、さまざまな SOLIDWORKS 製品コンポーネントの設定を 構成できます。これらの製品コンポーネントには、SOLIDWORKS、SOLIDWORKS Toolbox、 SOLIDWORKS Electrical、SOLIDWORKS Manage、SOLIDWORKS PDM、SOLIDWORKS Visualize、 SOLIDWORKS SolidNetWork License Manager が含まれます。

SolidNetWork License Managerは、ネットワーク上のクライアントにライセンスを配布することで 複数のライセンス クライアントをサポートします。 フローティング ライセンスを使用することにより、 ユーザー数はライセンス数を上回ることが可能になります。

# 個人インストレーションまたはアドミニストレーティブイメージ (Individual

Installation or Administrative Image)

SOLIDWORKS 製品を各コンピュータに個別にインストールしますか? あるいはアドミニストレー ティブ イメージを作成して展開し、すべてのクライアントに 1 コマンドでインストールしますか?

ー台のコンピュータのみにインストールする場合や数百台のコンピュータにインストールする場合、 この選択は明らかです。それ以外の場合は、次の比較を参考にしてください。

| 個人インストレーション                        | アドミニストレーティブ イメージ                                                                                                    |
|------------------------------------|----------------------------------------------------------------------------------------------------|
| 各ユーザーが個人的に SOLIDWORKS を管理で<br>きます。 | システム管理者はオプションエディタを使って、<br>複数のインストレーションをカスタマイズするこ<br>とができます。新規インストレーションを作成し<br>たり、あるいは既存のものを更新するインスト<br>レーション オプションを指定したり、アドミニ<br>ストレーティブ ユーザーとして起動したり、イ<br>ンストレーションの前後に外部コマンドを実行し<br>たり、異なる製品のグループ分けを行います。 |
| インストレーションを実行する個人が、コン               | クライアント コンピュータが同じネットワーク                                                                                                    |
| ピュータに物理的にアクセスできなければなりま             | 上でアクセス可能な限り、物理的な距離は問題あ                                                                                                    |
| せん。                                | りません。                                                                                                    |
| 異なるバージョン、ServicePack、製品を、別々        | オプションエディタを使って、アドミニストレー                                                                                                    |
| のコンピュータ上に独自の設定でインストールで             | ティブ イメージはバージョン、Service Pack、                                                                                                    |
| きます。                               | 製品、設定の一貫性を維持することができます。                                                                                                    |

| 個人インストレーション                                                                                                    | アドミニストレーティブ イメージ                                                                                                    |
|----------------------------------------------------------------------------------------------------|----------------------------------------------------------------------------------------------------|
| コンピューターには、ネットワークまたは電子<br>メールへのアクセスが必要です。SOLIDWORKS<br>をアクティブ化してファイルをダウンロードする<br>には、ネットワークまたは電子メールの接続が必<br>要です。また、ネットワーク ライセンス サー<br>バーからライセンスを収集するには、ネットワー<br>クへのアクセスが必要です。 | アプリケーションを展開するには、ローカル ネッ<br>トワークが接続されている必要があります。クラ<br>イアント コンピュータ上にメディア ドライブは<br>必要ありません。                                                     |
|                                                                                                    | クライアントは自動的にアップデートされます。<br>同じアドミニストレーティブ イメージから展開<br>されたすべてのクライアントが同じServicePack<br>になります。 複数のバージョンを維持するには、<br>複数のアドミニストレーティブ イメージを作成<br>します。 |
|                                                                                                    | ライセンスのアクティベーションを自動的に行う<br>ことができます。                                                                                                    |
|                                                                                                    | アドミニストレーティブ イメージは、サーバー<br>上の追加のディスク容量を必要とします。クライ<br>アントは、個別インストレーションと同じ容量を<br>必要とします。                                                        |
|                                                                                                    |                                                                                                    |

#### システムおよびソフトウェア要件の確認

インストール前に、システムがハードウェア、オペレーティング システム、および Microsoft 製品 の要件を満たしていることを確認します。 SOLIDWORKS Electrical、SOLIDWORKS Visualize、 および eDrawings などのアドインには、別の要件があるので注意してください。

SolidWorks ソフトウェアを確実にインストールし、最適なパフォーマンスでお使いいただくため に、次を参照してください: System Requirements (必要なシステム要件)

# インストレーション メディアをダウンロード

すべてのインストレーション メディアは SOLIDWORKS ダウンロード ページから入手できます。

SOLIDWORKS ダウンロード ページにアクセスできない場合は、代理店に連絡して DVD を入手してください。

#### インストール メディアをダウンロードするには:

- SOLIDWORKS ダウンロードページに Subscription サービス(有償サポート)契約ユーザー としてログインし、電子メールアドレスとパスワードを入力するか、SOLIDWORKS シリアル 番号を入力します。
- 2. ダウンロードページのバージョンの選択(Select Version)で、年(year)を選択します。
- 3. SOLIDWORKS 製品のSOLIDWORKSタブを選択します。
- 製品領域で、サービス パックを選択します。
   最新のメジャー リリース版では、SOLIDWORKS 製品バージョン 0.0 を選択します。

- 5. **使用許諾契約に同意する&続行(Accept Agreement & Continue)**をクリックして、使用許諾契約の条項に同意します。
- 6. **ダウンロード (Download)** をクリックします。

ご使用の Web ブラウザでは、SolidworksSetup.exe が、デフォルトの場所 C:\Users\Username\Downloads にダウンロードされます。

- SolidworksSetup.exe を Downloads フォルダに解凍します。
   SolidworksSetup.exe を希望の場所に解凍することもできます。
- 8. setup.exe を管理権限で実行します。
- 9. Installation Manager で、全ファイルのダウンロードと共有(Download and share all files) をクリックします。

ー度のダウンロードで複数のマシン上に個人インストレーションまたはアドミニストレーティ ブイメージを作成してから、プロンプトに従ってプロセスを完了します。

Installation Manager はインストレーション メディアをダウンロードします。

このオプションは以下の場合に有用です。

- 当ソフトウェアを少数のマシンにインストールする
- ポータブル ドライブまたはネットワーク ドライブを使用してダウンロードする
- サービス パックをインストールする

インストール ファイルを選択してダウンロードするには、プロンプトに従って手動ダウン ロード方法を選択します。

## 3DEXPERIENCE アプリケーションのインストール

**3D**EXPERIENCE Platform を使用してデータを管理する場合は、**Collaborative Designer for SOLIDWORKS** ロールを購入して、デスクトップ環境をプラットフォームに接続できます。

**Collaborative Designer for SOLIDWORKS** ロールは、**3D**EXPERIENCE アプリケーション へのアクセスを許可します。これにより、SOLIDWORKS Desktop 製品で、プラットフォームに 保存されているデータを保存、検索、および管理することができます。

これらのアプリケーションは、SOLIDWORKS Installation Manager ではなく、**3D**EXPERIENCE Platform からインストールしてライセンスを取得します。インストール手順については、 **SOLIDWORKS ヘルプの 3DEXPERIENCE Platform および 3DEXPERIENCE アプリケー** ションの使用(Working with the **3DEXPERIENCE Platform and 3DEXPERIENCE Apps**) > **3DEXPERIENCE アプリケーションのインストール**(Installing the **3DEXPERIENCE Apps**) を参照してください。

# 個人インストレーション (Individual Installations)

この章では以下の項目を含みます:

- 個人コンピュータでのインストール (Installation on Individual Computers)
- 個人インストレーションの管理(Administration of Individual Installations)

個人コンピュータでのインストール (Installation on Individual Computers)

SOLIDWORKS は、いくつかのインストレーション方法を使用して個々のコンピュータにインストールできます。

SOLIDWORKS Installation Manager はインストレーションを購入した製品に合うように調整し、 インストレーションを実行します。 インストレーションを開始する前に、以下を行います。

- SOLIDWORKS のスタンドアロン シートをインストールする場合は、SOLIDWORKS シリア ル番号をご用意ください。
- インターネット接続された環境であることを確認してください。権利をチェックするには、接続 が必要です。
- 3DEXPERIENCE ID を作成します。3DEXPERIENCE ID の作成の詳細については、 https://www.3ds.com/support を参照してください。
- あなたがアカウントの管理者として指定されていること、または管理者があなたを連絡先として リストしていることを確認します。

SOLIDWORKS Installation Manager は、Microsoft Visual Studio Tools for Applications、 Visual Basic、.NET Framework など、さまざまな Microsoft コンポーネントをインストールし ます。すべての Windows 前提条件コンポーネントの正しいバージョンがコンピュータにインストー ルされていない場合、SOLIDWORKS Installation Manager は SOLIDWORKS 製品をインストー ルする前に、これらのコンポーネントを自動的にインストールします。

SOLIDWORKS Chromium Embedded Framework (CEF) は、SOLIDWORKS Installation Manager によってインストールされるもう1つのコンポーネントです。その目的は、SOLIDWORKS アプリケーションと **3D**EXPERIENCE Platform のコンテンツを表示することです。

SOLIDWORKS Login Manager も SOLIDWORKS Installation Manager によってインストール されます。**3D**EXPERIENCE Marketplace および **3D**EXPERIENCE アプリケーションにログイン できます。

| インストレーション方法                          | プロセスの概要                                                                                                    |
|--------------------------------------|----------------------------------------------------------------------------------------------------|
| SOLIDWORKS ダウンロード<br>ページからダウンロード     | <ul> <li>すべてのインストレーションメディアは SOLIDWORKS ダウン<br/>ロードページから入手できます。</li> <li>1. SOLIDWORKS ダウンロードページを参照します。</li> <li>2. 3DEXPERIENCE ID でログインします。</li> <li>3. ダウンロードページのバージョンの選択 (Select<br/>Version) で、年 (year)を選択します。</li> <li>4. SOLIDWORKS 製品 (SOLIDWORKS products) の<br/>SOLIDWORKS タブをクリックし、製品 (Product) の下<br/>でサービス パックを選択します。</li> <li>5. 使用許諾契約に同意する&amp;続行 (Accept Agreement &amp;<br/>Continue) をクリックして、使用許諾契約の条項に同意し<br/>ます。</li> <li>6. ダウンロード ページへのログイン アクセス権を持ち、動作し<br/>ているインターネット接続が必要です。</li> <li>ダウンロード ページにアクセスできない場合は、代理店に連<br/>絡してインストール メディアを入手してください。</li> </ul> |
| ーーーーーーーーーーーーーーーーーーーーーーーーーーーーーーーーーーーー | ダウンロード先のディレクトリで、setup .exe をダブルクリッ<br>クします。                                                                                                    |
|                                      | ダウンロードディレクトリは、SOLIDWORKS 製品をインストー<br>ルするコンピュータからアクセスでき、インストレーションの開<br>始前にすべての SOLIDWORKS インストレーション ファイルを<br>含んでいることが必要です。SOLIDWORKS Installation<br>Manager は、ダウンロード ディレクトリに対するインターネッ<br>トアクセスと書き込みアクセスがある場合、見つからないファイ<br>ルを探すのに役立ちます。                                                                                                    |

| インストレーション方法                                                 | プロセスの概要                                                                                                    |
|-------------------------------------------------------------|----------------------------------------------------------------------------------------------------|
| <b>アップデート チェック</b> を使用し<br>て既存の SOLIDWORKS イン<br>ストレーションを更新 | <ul> <li>次のいずれかの操作を行います:</li> <li>SOLIDWORKS で、⑦ &gt; アップデート チェック(Check for Updates) をクリックします。</li> <li>Windows で、スタート(Start) &gt; SOLIDWORKS Installation Manager &gt; アップデート チェック(Check for Updates) をクリックします</li> </ul>                                                              |
|                                                             | スタート (Start) > SOLIDWORKS Installation<br>Manager > SOLIDWORKS バックグラウンド ダウンロー<br>ダー (SOLIDWORKS Background Downloader) をク<br>リックすることもできます。Windows の通知領域で、<br>SOLIDWORKS バックグラウンド ダウンローダー<br>(SOLIDWORKS Background Downloader) を右ク<br>リックして、アップデートチェック (Check for Updates)<br>をクリックします。 |
|                                                             | 動作しているインターネット接続とマシンの管理者権限が必要<br>です。                                                                                                    |

SOLIDWORKS Installation Manager では、必須ソフトウェアを含めて、**全ファイルのダウンロードと共有(Download and share all files)**というオプションを選択することもできます。 このオプションは、ソフトウェアをいくつかのマシンにインストールし、ポータブル ドライブまたはネットワーク ドライブを使用してダウンロードをコピーする場合に便利です。 フル バージョンとサービス パックは 1 つのインストールに含まれているため、サービスパックのインストールにも役立ちます。

インストレーションが完了したら、SOLIDWORKS アプリケーションおよび**ライセンス アクティ** ベーションを開始します。

マシン上でライセンス供与されている製品のリストを表示するには、SOLIDWORKS メイン メ ニューから、

- ⑦ > **マイ**製品(My Products)をクリックします。
- タスク パネルのホーム (Home) をクリックして、SOLIDWORKS リソース (SOLIDWORKS Resources) > マイ製品 (My Products) をクリックします。
- スタート(Start) > SOLIDWorks ツール(SOLIDWorks Tools)バージョン (Version) > マイ製品(My Products)をクリックします。

ダイアログ ボックスのチェック マークは、アクティベーションおよびネットワーク ライセンス に基づいて、ユーザーまたはユーザーの組織が保持している製品を示します。また、各製品カテ ゴリの先頭にあるリンクをクリックすることで、SOLIDWORKS 製品の詳細を確認できます。

SOLIDWORKS ライセンスを持っている場合に、使用中のライセンスを特定するには、Windows で、スタート(Start) > SOLIDWORKS ツール <バージョン>(SOLIDWORKS Tools <version>) > SolidNetWork License Manager Client > ライセンスの使用状況 (License Usage) タブをクリックします。

#### 個人インストレーションの管理(Administration of Individual Installations)

通常、個人インストレーションの管理はインストレーションの変更、修復、削除、アップグレード で構成されます。

インストレーションの変更(Modifying an Installation)

インストレーションを変更して、インストールされていない製品をインストールしたり、製品を削除したりできます。ただし、前回のインストールがインストレーション ファイルの完全なセットを使用して完了していることを条件とします。 このオプションは、前回のインストールをサービスパックでアップグレードしている場合は使用できません。

SOLIDWORKS をインストールした後でアドインを購入した場合は、新規のアドインが含まれるようにインストレーションを変更できます。 アドインは個別のコンピュータにインストールする必要があります。

- 1. アクティブな SOLIDWORKS のセッションがないことを確認します。
- 2. Windows の**アプリ(Apps**)を開き、**インストールされているアプリ(Installed apps**)を クリックします。
- 3. 変更したい SOLIDWORKS インストレーションを選択してから、変更 をクリックします。
- SOLIDWORKS Installation Manager へようこそ(Welcome to the SOLIDWORKS Installation Manager) 画面で、インストレーションを変更(Modify your installation) をクリックします。
- 5. シリアル番号 画面で適切なシリアル番号が指定されていることを確認します。
- 製品選択 画面でインストールまたは削除する製品を選択します。
   インストレーションの変更は以下のようになります。
  - 新しいシリアル番号を指定した場合も、デフォルトでインストールまたは削除される製品はありません。それぞれの製品や機能コンポーネントのインストール動作を変更する必要があります。
  - 特定のコンポーネントに対して計画された動作を確認するには、コンポーネント名(チェックボックスではなく)をクリックします。製品リストの下部にある情報フィールドに意図されたインストール動作が表示されます。
  - 製品コンポーネントに対するインストール動作を変更するには、コンポーネントの隣にある チェックボックスをクリックします。(たとえば、コンポーネントのインストールや削除を 行っている場合は、チェックボックスを選択すると対応するコンポーネントがインストール または削除の対象となり、チェックボックスの選択を解除すると対応するコンポーネントが インストールまたは削除の対象から外れます。)
  - 初期の指定からコンポーネントのインストール動作を変更すると、アスタリスク(\*)がリ スト内のそのコンポーネントの横に表示されます。
  - コンポーネント内にサブコンポーネントがある場合には、コンポーネントの隣に アイコンが表示されます。利用可能なサブコンポーネントを確認するには、 アイコンをクリックします。
  - コンポーネントが展開されサブコンポーネントが表示されている場合は、コンポーネントの 隣に アイコンが表示されます。サブコンポーネントへの展開を解除するには、アイ コンをクリックします。

- 7. サマリー 画面で、今すぐ変更 をクリックします。
- 8. インストレーション完了 画面で、完了 をクリックします。

#### インストールの修復(Repairing an Installation)

もしインストールされた SOLIDWORKS 製品の問題があるならば、SOLIDWORKS インストール マネージャーをインストールを修復するために使うことができます。

インストールを修復するには、以前のインストールのすべてのソース ファイルと、適用されたすべてのサービス パックが、ご使用のコンピュータになければなりません。これらは、最初にそれらを インストールした場所にある必要があります。

個人インストレーションは修復できます。アドミニストレーティブイメージは修復できません; アドミニストレーティブイメージをアンインストールして、次に再インストールしなければなり ません。

- Windows のコントロール パネル(Control Panel)を開き、プログラム(Programs) > プログラムと機能(Programs and Features)をクリックします。
- 2. 修復する SOLIDWORKS バージョンを右クリックし、変更(Change)をクリックします。
- 3. SOLIDWORKS Installation Manager へようこそ(Welcome to SOLIDWORKS Installation Manager) 画面で、インストレーションを修復(Repair your installation) をクリックし、次へ(Next) をクリックします。
- 4. 修復する製品 画面で、修復する製品を選択します。
- 5. スクリーン上で残りの製品を選択解除します。
- 6. 修復 をクリックします。

個別インストレーションを前回までのService Packにロールバックする方法(Rolling Back an Individual Installation to a Previous Service Pack)

個人インストレーションを現在のメジャー リリース ファミリー内の以前のServicePackリリースに ロールバックするには、コンピュータに現在インストールされているServicePackバージョンをア ンインストールしてから、以前のバージョンを再インストールします。

#### インストレーションの削除(Removing an Installation)

個人コンピュータ上、およびクライアント/サーバー環境で、インストレーションを削除することができます。

- 1. アクティブな SOLIDWORKS のセッションがないことを確認します。
- SOLIDWORKS ライセンスを別のコンピュータに移動する場合は、そのコンピュータから SOLIDWORKS インストレーションを削除する前に、ライセンスを非アクティブにしてください。

詳細は、**ライセンスの移動**(90ページ)を参照してください。

3. Windows のコントロール パネル (Control Panel) を開き、プログラムと機能 (Programs and Features) をクリックします。

4. 除去する製品コンポーネントを選択して、アンインストール(Uninstall)をクリックします。

場合によっては、特定のメジャー リリース バージョンに対して複数の SOLIDWORKS ServicePack コンポーネントが存在するかもしれません。 SOLIDWORKS メジャー リリー スを削除するには、そのメジャー リリースに対するすべての SevicePack 要素を削除しま す。

- 5. アンインストール 画面で:
  - a) 削除する製品を選択します。 すべての製品コンポーネントがデフォルトで選択されています。
  - b) 削除したくない製品を選択解除します。
  - c) 詳細設定オプション で 変更 をクリックします。 詳細設定オプション(Advanced Options)画面が表示され、プログラム ファイルとフォ ルダのオプションが選択されています。
  - d) 希望のオプションを選択してカスタム アンインストールを行うか、すべてのオプションを 選択して完全アンインストールを行います。
     デフォルトでは、SOLIDWORKS Installation Manager では完全アンインストールが実 行され、インストール時に追加されたファイルとフォルダがすべて削除されます。
  - e) サマリーに戻る(Back to Summary)をクリックします。
  - f) サマリー(Summary)画面で、**詳細設定オプション(Advanced Options)**を展開し、 アンインストールの方法とエントリを表示します。
  - g) **アイテムを削除** をクリックします。

新しいリリースへのアップグレード(Upgrading to a New Release)

個人インストレーションを新しい SOLIDWORKS リリースにアップグレードする方法は、いくつか あります。

次の場合に新しいリリースにアップグレードすることができます。

- 新しいインストレーション メディアを受け取った
- SOLIDWORKS の開始時にアップグレードが通知された
- マニュアルでのアップデート チェックを行った
- 新しいインスタンスの SOLIDWORKS Installation Manager を開始した

新しいメジャー リリースのインストール時には、前にインストールしたメジャー リリースをアップ グレードするか、または新しいリリースを並行してインストールできます。インストール済みのメ ジャー リリースに対するServicePackリリースをインストールする場合、このリリースは自動的に アップデートされます。

マニュアルでのアップデート チェック (Checking for Updates Manually)

マシンの管理者権限があれば、インストールされている SOLIDWORKS リリースのアップデート チェックを、以下のいずれかの方法を使用して実行できます。

- SOLIDWORKS で、⑦ > アップデート チェック(Check for Updates) をクリックします。
- Windows で スタート (Start) > SOLIDWORKS Installation Manager > アップデー ト チェック (Check for Updates) をクリックします。

スタート (Start) > SOLIDWORKS Installation Manager > SOLIDWORKS バック グラウンド ダウンローダー (SOLIDWORKS Background Downloader) をクリックする こともできます。Windows の通知領域で、SOLIDWORKS バックグラウンド ダウンローダー (SOLIDWORKS Background Downloader) を右クリックして、アップデート チェック (Check for Updates) をクリックします。

アップグレードの注意点(Upgrade Caveats)

メジャー バージョンが異なる複数のインストレーションが許可される製品の場合は、メジャー アッ プグレードがサポートされない、あるいは次のメジャー バージョンへのアップグレードが一度の作 業で可能でない場合があります。

このような場合、SOLIDWORKS Installation Manager は先ず新規バージョンをインストールし、 続いて古いバージョンを削除することにより、アップグレードを実行しようします。 現時点では、 SOLIDWORKS のコア製品はメジャー バージョンのアップグレードをサポートしますが、その他の 製品はサポートしません。

この結果、以下のようになります。

- SOLIDWORKS のコア製品のメジャー バージョン アップグレードを行う場合:
  - 既存のインストレーション場所は変更しません。
  - アップグレード中にエラーが発生したり、キャンセルをした場合、アップグレードをロール バックできます。
- その他の製品のメジャー バージョン アップグレードを行う場合:
  - 各製品は、先ず新規製品として新しい場所にインストールされ、続いて元のインストレーションが削除されます。
  - 一度アップグレードを開始すると、エラーが発生したり、キャンセルをした場合でも、アップグレードをロールバックすることはできません。

#### 製品の共存ルール(Product Coexistence Rules)

製品の共存ルールは、新規製品のインストールと既存製品のアップグレード方法を決定します。

| リレーフレ                                                           | 例                                                                                                    |
|-----------------------------------------------------------------|----------------------------------------------------------------------------------------------------|
| 以下に示す製品を除いて、複数のメジャー リリー<br>ス バージョンのコア SOLIDWORKS 製品が許<br>可されます。 | SOLIDWORKS 2024 SP3.0 と SOLIDWORKS<br>2025 SP0.0 は 1 台のコンピュータに共存でき<br>ます。                                                                                                    |
| 同じメジャー リリース バージョンの複数のサー<br>ビス パックは許可されません。                      | SOLIDWORKS 2025 SP0.0 と 2025 SP1.0<br>は 1 台のコンピュータに共存できません。<br>SOLIDWORKS 2025 SP0.0 が既にインストー<br>ルされているコンピュータに SOLIDWORKS<br>2025 SP1.0 をインストールすると、<br>SOLIDWORKS Installation Manager によっ<br>て SP0.0 が SP1.0 に置き換えられます。 |

| ルール                                                                                                    | 例                                                                                                    |
|----------------------------------------------------------------------------------------------------|----------------------------------------------------------------------------------------------------|
| 次の製品は、1台のコンピュータで 1 つのバー<br>ジョンのみが許可されます。<br>• SolidNetWork License Manager                                                       | SolidNetWork License Manager 2024 SP3.0<br>がインストールされている場合、SolidNetWork<br>License Manager は、以前の SOLIDWORKS<br>メジャー リリースがコンピュータ上に残ってい<br>る場合でも、2025 SP0.0 にアップグレードし<br>ます。                                                                        |
| 次の製品は、1 台のコンピュータで 1 つのバー<br>ジョンのみが許可されます。<br>• SOLIDWORKS Electrical                                                             | SOLIDWORKS Electrical 2025 SP1.0 の新規<br>インストレーションを作成する場合は、<br>SOLIDWORKS Installation Manager によっ<br>て、それより前のバージョンの SOLIDWORKS<br>Electrical がマシンから自動的に除去されます。<br>アップグレードする前に SOLIDWORKS<br>Electrical 環境をバックアップしてください。                          |
| 次の製品は、1台のコンピュータで 1 つのバー<br>ジョンのみが許可されます。<br>• SOLIDWORKS PDM Client<br>• SOLIDWORKS PDM Server                                   | SOLIDWORKS 2025 SP0.0 または SP1.0 を<br>インストールした場合、SOLIDWORKS 2025<br>PDM Server や PDM Client もアップグレード<br>する必要があります。                                                                                                    |
|                                                                                                    | SOLIDWORKS 2025 PDM Server をインストー<br>ルした場合、PDM Server のインストール プロ<br>セスを使用して SOLIDWORKS PDM Client を<br>インストールする必要があります。<br>SOLIDWORKS PDM Client をクライアントの<br>インストール プロセスと別にインストールしな<br>いでください。                                                   |
|                                                                                                    | 同じマシン上の SOLIDWORKS PDM Server と<br>SOLIDWORKS PDM Client は同じリリース バー<br>ジョンとサービス パックである必要があります。                                                                                                    |
|                                                                                                    | 詳細は、 <b>SOLIDWORKS PDM および</b><br><b>SOLIDWORKS Manage</b> (66ページ)を参照<br>してください。                                                                                                    |
| SOLIDWORKS に含まれる製品は、各メジャー<br>リリース バージョンについて 1 つのバージョン<br>のみインストールできます。 ただし、異なるメ<br>ジャー リリース バージョンの SOLIDWORKS<br>に含まれる製品は共存できます。 | SOLIDWORKS 2025 SP0.0 が 2025 SP1.0<br>にアップグレードされると、SOLIDWORKS<br>Composer 2025 SP0.0 は自動的に 2025<br>SP1.0 にアップグレードします。ただし、<br>SOLIDWORKS Composer 2024 SP4.0 は<br>SOLIDWORKS Composer 2025 SP0.0 や<br>SOLIDWORKS Composer 2025 SP1.0 と共存<br>できます。 |

# 複数インストレーション (Multiple Installations)

この章では以下の項目を含みます:

- 複数クライアントへの展開(Deploying to Multiple Clients)
- アドミニストレーティブ イメージの使用(Using Administrative Images)
- コマンドラインによる展開(Command-Line Deployment)
- 複数インストレーションの管理(Administration of Multiple Installations)

### 複数クライアントへの展開(Deploying to Multiple Clients)

アドミニストレーティブ イメージを作成してからクライアントにインストレーションを展開することにより、複数のクライアントに SOLIDWORKS 製品をインストールできます。

複数クライアントに展開する手順は、以下のようになります。

- 1. アドミニストレーティブ イメージを作成します。
  - SOLIDWORKS Installation Manager を使ったアドミニストレーティブ イメージの作成 (Creating an Administrative Image from SOLIDWORKS Installation Manager) (22ページ)
- 2. アドミニストレーティブ イメージをクライアントに展開します。
  - (電子メール)手動/プル方式によるクライアントへのアドミニストレーティブイメージの展開
  - 自動/プッシュ方式によるクライアントへのアドミニストレーティブ イメージの展開
  - コマンドラインを使用したアドミニストレーティブイメージからのインストール(Installing from the Administrative Image Using the Command Line) (47ページ)
- 3. ライセンス管理(licensing)を行います。
  - 個人ライセンスの管理(Administering Individual Licenses) (88ページ)
  - SolidNetWork License Managerを使用したライセンスの管理(Administering Licenses Using a SolidNetWork License Manager) (91ページ)

### アドミニストレーティブ イメージの使用 (Using Administrative Images)

アドミニストレーティブ イメージは、単一のネットワーク位置からの SOLIDWORKS 製品の設定 可能なインストレーションを可能にします。

ネットワーク上のクライアント コンピュータを含む任意のコンピュータから、アドミニストレー ティブ イメージをインストールできます。

- アドミニストレーティブ イメージは必ず共有フォルダに保存してください。
- すべての製品を含むと、アドミニストレーティブ イメージには 17GB 以上のディスク容量が必要です。
- アドミニストレーティブをアップグレードするときに、共有名を更新した場合、クライアントは、次の機会にアプリケーションを開始すると、アップグレードされます。詳細は、アドミニストレーティブイメージのアップグレード(Upgrading an Administrative Image) (62ページ)を参照してください。
- アドミニストレーティブイメージを展開するときは、イメージのパスを 58 文字未満にする必要 があります。
- クライアントには、各自のコンピュータにおける管理権限が必要です。クライアントは、十分な 権限がない場合、別のユーザーとしてインストールを実行できます。本オプションが役立つの は、個別のユーザーが使用中のマシンで SOLIDWORKS 製品のインストールに必要なローカル 管理権限を持っていないときです。

オプション エディタからのインストレーションの展開(Deploying Installations from the Option Editor) (33ページ)を参照してください。クライアントに十分な権限がないときに イメージをインストールする、別の方法についても説明されています。

 Windows ログが有効な場合、またはアドミニストレーティブ イメージ オプション エディタで ステータス機能を使用している場合、次のフォルダに対して読み取り/書き込み権限を持ってい る必要があります: {Administrative image directory}\x64\Logsをクリックします。

アドミニストレーティブ イメージを作成すれば、アドミニストレーティブ イメージ オプション エ ディタを用い、そのイメージからインストールするユーザーとグループに対するインストレーショ ン オプション設定を管理することが可能です。 詳細は、 アドミニストレーティブ イメージ オプ ションエディタ (Administrative Image Option Editor) (23ページ)を参照してください。

# アドミニストレーティブ イメージのタイプ

アドミニストレーティブ イメージ オプション エディタを使用して、リモート ユーザーおよびネットワーク上のユーザー用に複数のタイプのイメージを作成できます。

| アドミニストレーティブ イメージタイプ | 説明                                                                                                    |
|---------------------|----------------------------------------------------------------------------------------------------|
| 標準                  | このイメージは、すべての新しいアドミニスト<br>レーティブ イメージのデフォルトです。                                                                                                    |
|                     | 標準的な Windows Installer 管理用イメージ<br>で、社内ネットワークに確実にアクセスできる<br>ユーザーに最適です。 選択した SOLIDWORKS<br>製品をインストールするために必要なすべての<br>ファイルが共有インストール フォルダに保存さ<br>れます。 |
|                     | ユーザーが新しいサービス パックにアップグレー<br>ドする場合、パッチ ファイルをダウンロードし<br>て適用でき、イメージ全体をダウンロードする必<br>要はありません。                                                          |

| アドミニストレーティブ イメージタイプ | 説明                                                                                                    |
|---------------------|----------------------------------------------------------------------------------------------------|
| リモート クライアント         | このイメージは、社内ネットワークに確実にアク<br>セスできないリモート ユーザー向けに設計され<br>ています。                                                                                                    |
|                     | このタイプのイメージをインストールすると、リ<br>モート ユーザーは、シリアル番号やインストー<br>ルする製品など、指定したすべてのインストール<br>オプションを継承します。                                                                                         |
|                     | ユーザーは、必要なファイルを SOLIDWORKS<br>ダウンロード ページからインターネット経由で<br>ダウンロードします。インターネットからこれら<br>のファイルにアクセスしてインストールすると、<br>会社のネットワークからダウンロードするよりも<br>信頼性が高く、ネットワークの負荷が軽減される<br>場合があります。            |
|                     | リモート ユーザーは、標準のアドミニストレー<br>ティブ イメージでサポートされている手法と同<br>じ手法を使用して、このイメージをインストール<br>します。 sldim.exe および<br>startwinstall.exe ファイルを使用してイ<br>ンストールをスクリプト化することもできます。                         |
|                     | インストール ファイルは、インストール前にア<br>ドミニストレーティブ イメージ オプション エ<br>ディタで指定されたパスにダウンロードされま<br>す。ユーザーは、アドミニストレーティブ イン<br>ストール フォルダにアクセスしてインストール<br>を開始し、そこにホストされているバッチ ファ<br>イルや設定ファイルを実行する必要があります。 |
|                     | リモート ユーザーは、イメージ内のすべての<br>ファイルを保存できるディスク容量を持って<br>いる必要がありますが、そのイメージはイン<br>ストールの完了後、削除できます。                                                                                          |

| アドミニストレーティブ イメージタイプ | 説明                                                                                                    |
|---------------------|----------------------------------------------------------------------------------------------------|
| 圧縮                  | 圧縮アドミニストレーティブ イメージは、複数<br>のサイトまたはクライアント マシンにアドミニ<br>ストレーティブ イメージをコピーする必要があ<br>り、ネットワークへの影響を最小限に抑える必要<br>がある組織を対象としています。 |
|                     | このイメージは、標準アドミニストレーティブ<br>イメージより 60% 小さくなっていますが、同じ<br>時間でインストールされます。 変更や修復など、<br>すべてのインストール操作をサポートします。                   |
|                     | 圧縮アドミニストレーティブ イメージにも短い<br>ファイルパスがあります。 これにより、イメー<br>ジが階層の深いフォルダ構造に保存される際の問<br>題を回避できます。                                 |
|                     | 新しいサービス パックにアップグレードする<br>場合は、パッチだけでなく、イメージ全体を<br>ダウンロードする必要があります。                                                       |

SOLIDWORKS Installation Manager を使ったアドミニストレーティブ イメージの作成 (Creating an Administrative Image from SOLIDWORKS Installation Manager)

SOLIDWORKS を複数コンピュータにインストールする場合は、アドミニストレーティブイメージ を作成し、アプリケーションを他のコンピュータで展開できます。

1. SOLIDWORKS Installation Manager を起動します。

インストレーション メディアをダウンロード(8ページ)を参照してください。

 ようこそ(Welcome) 画面で、アドミニストレーティブイメージを作成して複数のコンピュー タに展開(Create an administrative image to deploy to multiple computers) を選択し、次のいずれかのオプションを選択します。

| オプション                               | 説明                       |
|-------------------------------------|--------------------------|
| 新規イメージをデフォルト設定を使用して                 | デフォルト設定を使用してイメージを作成します   |
| 作成します。(Create a new image           | (サイトの既存のアドミニストレーティブ イメー  |
| using default settings)             | ジに対して設定されている設定ではなく)。     |
| 新規イメージを既存のイメージの設定と                  | 現在のサイトの既存のアドミニストレーティブ イ  |
| ファイルを使用して作成します。                     | メージに指定されている設定を使用してイメージ   |
| (Create a new image using           | を作成します。 参照 をクリックして既存のアドミ |
| settings and files from an existing | ニストレーティブ イメージのインストール ディレ |
| image.)                             | クトリを指定します。               |

3. SOLIDWORKS のシリアル番号(Serial Numbers)を入力します。

- 4. 変更(Change)をクリックして、製品または次を含むデフォルトオプションを変更します。
  - アドミニストレーティブ イメージ位置
  - アドミニストレーティブ イメージタイプ
- 5. 使用許諾契約を読み、今すぐ作成(Create Now)をクリックします。
- イメージのカスタマイズ(Customize Image)をクリックし、アドミニストレーティブ イメージ オプション エディタ(Administrative Image Option Editor)で設定を開いて表示します。
- 7. オプション: **デスクトップ ショートカットを作成(Create desktop shortcut**)をクリック して、デスクトップ上のイメージにアクセスします。

# アドミニストレーティブ イメージ オプション エディタ(Administrative Image Option Editor)

アドミニストレーティブ イメージ オプション エディタでは、個々のマシンと、マシンのグループ のためのアドミニストレーティブ イメージのインストレーション パラメータ設定をカスタマイズで きます。

アドミニストレーティブ イメージを作成した後で、SOLIDWORKS Installation Manager はオプ ション エディタを開始するように要求します。 オプション エディタは、アドミニストレーティブ イメージ フォルダにある sldAdminOptionEditor.exe をダブルクリックにより、後から起動 することも可能です。

マシンのグループまたは個々のマシンに対して異なるインストール構成を指定するには、オプションエディタで、マシンを選択します。次に、これらのマシンに対してインストールオプションを指定します。

ファイルまたはフォルダのパスを要求するすべてのダイアログボックスには、選択したフォルダ を環境変数にマッピングするオプションがあります。たとえば、C:\Program Files\SOLIDWORKS Corp を選択した場合、ファイル パスは %ProgramFiles%\SOLIDWORKS Corp にマッピングされます。最も一般的な変数 は、%ProgramFiles% と %SystemDrive% です。

すべてのパスを環境変数にマッピングできるわけではありません。たとえば、Z:\SOLIDWORKS Data を環境変数にマッピングすることはできません。

グループとマシンの追加と削除(Adding and Deleting Groups and Machines)

アドミニストレーティブ イメージのオプション エディタは、マシンのグループと個々のマシンに異なるインストレーション設定を指定できるようにします。

たとえば、いくつかのマシンで、イメージに含まれる製品コンポーネントのサブセットを使用する ように設定し、別のグループでは異なるコンポーネントのサブセットを使用するように設定するこ とができます。 オプション エディタのグループ設定は 1 つのアドミニストレーティブ イメージを 使用しているにもかかわらず、異なるマシンのグループに異なる製品のサブセットをインストール できるようにします。 グループ間で設定を移動したり、マシンのグループを編集したりできます。

また、マシンのグループをサブグループに分割することもできます。 サブグループは親グループか ら設定を継承しますが、サブグループごとに個別に設定を変更できます。

| グループを追加するに<br>は: | 1.<br>2. | <b>グローバル設定</b> を右クリックし、 <b>グループ追加</b> をクリックします。<br>グループ名を入力します。                                                                                                    |  |
|------------------|----------|----------------------------------------------------------------------------------------------------|--|
| マシンを追加するには:      | 1.       | . 既存のグループまたは <b>グローバル設定</b> を右クリックし、 <b>マシン追加</b> を<br>クリックします。                                                                                                    |  |
|                  |          | 既存のグループを右クリックした場合、マシンはそのグループに追<br>加されます。 他の場合、マシンはトップレベルに追加されます。                                                                                                    |  |
|                  | 2.       | 次のいずれかの操作を行います:                                                                                                    |  |
|                  |          | <ul> <li>マシン名(By Machine Name)を選択し、マシン名を入力し<br/>ます。</li> </ul>                                                                                                    |  |
|                  |          | マシン名にドメイン修飾子を含めることはできません。例えば、<br>pluto.solidworks.com は無効です。                                                                                                    |  |
|                  |          | • <b>IP アドレス(By IP Address</b> )を選択し、マシンの IP アドレ<br>スを入力します。                                                                                                    |  |
|                  |          | <ul> <li>IP アドレスの範囲(By IP Address Range)を選択し、指定<br/>する範囲の開始 IP アドレスと終了 IP アドレスを入力します。</li> </ul>                                                                                                    |  |
|                  |          | <ul> <li>複数のマシン追加(Add Multiple Machines)をクリックして、マシン名を入力します。マシン名は、改行、スペース、タブ、カンマ、ピリオド、コロン、またはセミコロンで区切ることができます。また、*.xlsファイルや*.cvsファイルなどの区切りファイルからマシン名のリストをコピーして、ダイアログボックスに貼り付けることもできます。</li> </ul>         |  |
|                  |          | マシンを、名前、IP アドレス、および IP アドレスの範囲で追加<br>すると、インストール マシンは次の順序で一致するものを検索し<br>ます:マシン名 (Machine Name)、IP アドレス(IP<br>Address)、IP アドレスの範囲(IP Address Range)。イ<br>ンストール オプションは、検出された最初の一致に基づくインス<br>トール マシンに適用されます。 |  |

既存のマシンをグルー マシンをグループまたはサブグループにドラッグします。 プまたはサブグループ に移動するには:

マシンをグループ外ま **グローバル設定(Global Settings**)にマシンをドラッグするか、他の たはサブグループ外に グループかサブグループにドラッグします。 移動するには:

| グループ、サブグルー<br>プ、マシンを削除する<br>には: | グループ、サブグループ、マシンを右クリックし、 <b>グループ削除(Delete</b><br>Group)または <b>マシン削除(Delete Machine)</b> をクリックします。 |
|---------------------------------|--------------------------------------------------------------------------------------------------|
|                                 | グループを削除した場合、グループ内のすべてのマシンは削除されます。                                                                |

すべてのグループとマ **グローバル設定**を右クリックし、**すべて削除**をクリックします。 シンを削除するには:

オプション設定の表示と編集 (Viewing and Editing Option Settings)

SOLIDWORKS アドミニストレーティブ イメージ オプション エディタでは、イメージに対して設定されたグループおよびマシンに対するオプション設定の確認と編集が可能です。

**グローバル設定**、グループ、またはマシンをクリックすると、該当アイテムに対するオプション 設定のサマリが表示されます:

| スコープ (Scope) | 表示されるオプション設定                             |
|--------------|------------------------------------------|
| グローバル設定      | アドミニストレーティブ イメージに対して指定されたすべてのオプショ<br>ン設定 |
| グループ         | グローバル設定と比較してグループ設定で変更された内容               |
| 工作機械         | グループ設定と比較してマシン設定で変更された内容                 |

オプション設定を変更するには、変更(Change) 
 をクリックします。アイコン表示が押された状態になり、より詳細なオプション設定の一覧が表示されます。

**グローバル設定**、グループ、またはマシンをクリックすると、該当アイテムに対するオプション 設定が変更可能です。 変更により、グローバル設定やグループ設定から継承された設定から変 わったオプション設定は、ハイライト表示されます。

変更(Change) 🖉 を再度クリックすると、表示は読み取り専用モードに戻ります。

変更を行った場合は、オプション エディタの終了時に、それらの保存または破棄が要求されます。

グループとマシンのオプション設定を指定(Specifying Option Settings for Groups and Machines)

すべてのマシン(グローバル設定)、グループのマシン、個々のマシンのオプション設定を指定す ることができます。

1. オプション エディタで、修正するオブジェクト(**グローバル設定**、グループ、またはマシン) をクリックします。

- 左側で選択されたアイテムに対する右側のオプション設定をクリックすることにより、それら を変更します。
   グローバル設定やグループ設定をオーバーライドするオプション設定の変更は、ハイライト表 示されます。
- 4. OKまたは閉じるをクリックして、変更内容を保存します。

| オプション      | 説明                                                         |
|------------|------------------------------------------------------------|
| ок         | 変更内容が保存され、オプション エディタが終了します。                                |
| 閉じる(Close) | 変更内容を保存するか否かについてユーザーに質問を行い、その<br>対応を受けた後、オプション エディタを終了します。 |

アドミニストレーティブ イメージのオプション設定(Administrative Image Option Settings)

オプション エディタで各クライアントやグループのオプション設定(シリアル番号、クライアント インストレーション オプション、インストールするソフトウェア コンポーネント、ツールボックス の場所などを含む)を指定できます。

### **シリアル番号**(Serial Numbers)

クライアント マシンに製品をインストールするためにシリアル番号を入力します。

SOLIDWORKS 製品を購入するには複数の方法があるため、一部のシリアル番号は複数の製品に 対応している場合があります。たとえば、 SOLIDWORKS シリアル番号は、個々の SOLIDWORKS Simulation シリアル番号を入力しないで SOLIDWORKS Simulation のインストールを可能に します。また、一部の製品はシリアル番号を必要としません。シリアル番号に関する質問は、お 客様の代理店までご連絡ください。

ライセンス管理を SolidNetWork ライセンスを用いて行っている場合:

- 最初のシリアル番号フィールドに SolidNetWork のシリアル番号を入力します。
- SNLサーバー ポート@サーバー (SNL Server port@server) フィールドにSolidNetWork
   License Managerのサーバー名とポートをnnnnn@サーバー名の形式で入力します。 複数のエントリはセミコロンにより区切ってください。

SolidNetWork ライセンスに関する詳細は、「SolidNetWork ライセンスのインストールの概要 (92ページ)」を参照してください。

# クライアント インストレーション オプション(Client Installation Options)

| メジャー バージョンの<br>クライアント インス<br>トールどの方法で行い<br>ますか? | クライアントのインストールでは、インストール済みの古いメジャーバー<br>ジョンの取り扱い方法を指定できます。<br>• 既存のメジャー バージョン(存在する場合)をアップグレードしま<br>す。                                   |
|-------------------------------------------------|----------------------------------------------------------------------------------------------------|
|                                                 | インストール済みの古いメジャー バージョンを新しいバージョンのイ<br>ンストールで置き換えるには、このオプションを指定します。                                                                     |
|                                                 | • 新規メジャー バージョンをインストールします。                                                                                                    |
|                                                 | インストール済みの古いメジャー バージョンを保持したまま、新しい<br>メジャー バージョンをインストールするには、このオプションを指定<br>します。 新しいバージョンのインストール先を指定するには、 <b>参照</b><br>(Browse)をクリックします。 |
| 新しいメジャー バー<br>ジョンをインストール<br>する前に、最も最新の          | インストール済みの古いメジャー バージョンをアンインストールするか<br>どうかを指定できます:<br>• アンインストールしません。                                                                  |
| 前のバージョンをアン<br>イストールしますか?                        | 古いメジャー バージョンを保持する場合に選択します。                                                                                                    |
|                                                 | <ul> <li>最新のバージョンをアンインストールします。</li> <li>すべてのバージョンをアンインストールします。</li> </ul>                                                            |

| SOLIDWORKS 設定を<br>どのように適用します<br>か?            | ソフトウェアの起動時に設定ファイルを指定できます。クライアント イ<br>ンストレーションは設定ファイルを参照します。設定(*.sldsettings)<br>ファイルは、すべてのインストールで表示可能な共有 UNC パスに保存す<br>る必要があります。SOLIDWORKS をインストールする前に<br>*.sldsettings パスを指定してください。クライアント インストール<br>は、インストール中に *.sldsettings ファイル パスを検出します。                                                                                                    |
|-----------------------------------------------|----------------------------------------------------------------------------------------------------|
|                                               | 指定したユーザーのみ書き込みアクセス権を許可するように Windows<br>のファイル権限を指定することによって、*.sldsettings ファイル<br>を保護します。                                                                                                    |
|                                               | *.sldsettings を作成または編集するには、設定アドミニストレータ<br>実行(Launch Settings Administrator)をクリックします。<br>SOLIDWORKS 設定アドミニストレータ(Settings Administrator)<br>ツールで、どの SOLIDWORKS システム オプションをエンド ユーザー<br>に適用し、オプションでロックするかを定義できます。個々のインストー<br>ルに対して、設定をいつどのように適用するか定義することもできます。<br>また *.sldsettings ファイルは、設定アドミニストレータ(Settings<br>Administrator)ツールを実行して、既存ファイルを上書きすることに<br>よって、いつでも変更できます。 |
|                                               | ファイルを使用できます。<br>*.sldsettings へのパスはインストール時に設定されます。展開後、<br>*.sldsettings ファイルは、名前を変更したり、移動したりしないで<br>ください。                                                                                                    |
|                                               | 設定アドミニストレータ(Settings Administrator)ツールを実行す<br>るには、既存の SOLIDWORKS [現行メジャー バージョン] のインス<br>トールが必要です。                                                                                                    |
| クライアント インスト<br>レーションはどの方法<br>でアクティブ化します<br>か? | <ul> <li>ライセンスのアクティブ化は、インストール後に自動で完了するか、あるいはユーザーが手動で行うかを選択することが可能です。</li> <li>各クライアント インストレーションが完了した時点で自動的にアクティベーションを行います。(Activate automatically when each client installation completes.)</li> </ul>                                                                                                    |
|                                               | このオプション設定を選択すると、製品アクティベーションが自動的<br>に実行されます。クライアント コンピュータでアクティベーションを<br>実行するときに指定する電子メール アドレスを入力します。                                                                                                    |
|                                               | <ul> <li>自動的にアクティブ化しません。(Do not activate automatically.)</li> </ul>                                                                                                    |

オプションを選択すると、製品は自動的にアクティブ化されません。 クライアントは、インストレーション後に製品をアクティブ化します。

# アドミニストレーティブオプション(Administrative Options)

| 各インストレーションに対して<br>診断ログ ファイルを作成しま<br>す。                           | クライアントのインストールでは、インストール時に発生した問<br>題をトラブルシューティングするための診断ログを作成できま<br>す。このログを作成すると、クライアントのインストール速度が<br>遅くなります。 ログ ファイルは、{ <b>アドミニストレーティブ</b><br>イメージ ディレクトリ}\x64\Logs\<マシン名> に格納され<br>ます。                                                   |
|------------------------------------------------------------------|----------------------------------------------------------------------------------------------------|
| 別ユーザーとしてインストレー<br>ションを実行。                                        | ログインユーザーの代わりに、管理権限を持つ別のユーザーを指<br>定して、インストールを実行できます。このオプションは、個別<br>のユーザーが、使用中のマシンで SOLIDWORKS 製品のインス<br>トールに必要なローカル管理権限を持っていない場合に便利で<br>す。                                                                                              |
|                                                                  | クライアントが管理権限を持っていない場合、展開とインス<br>トールは別の方法で実行できます。 オプション エディタから<br>のインストレーションの展開(Deploying Installations<br>from the Option Editor)(33ページ)を参照してください。                                                                                      |
| インストレーションの前後に実<br>行するプログラム。                                      | クライアントのインストール前後におけるユーザー定義プログラ<br>ムの実行を指定できます。                                                                                                    |
| クライアントは SOLIDWORKS<br>ユーザー パフォーマンス フィー<br>ドバック プログラムに参加しま<br>すか? | クライアント マシンの SOLIDWORKS ユーザー パフォーマン<br>スフィードバック プログラムへの参加を指定できます。パフォー<br>マンス インフォメーションが、製品改善の手助けの為に<br>SOLIDWORKS Corporation に送られます。 このプロセスでは<br>透明性と機密情報が確保されます。 詳細は Customer<br>Experience Improvement Program Web サイトを参照し<br>てください。 |

# インスレーションの前にプログラムを作動 (Run a Program Before Installation) オプションおよび インスレーションの後にプログラムを作 動 (Run a Program After Installation) オプション

これらのオプションを使用すると、SOLIDWORKS を展開する前後に他のインストール プログラム またはスクリプト(例: Microsoft Office をインストールするスクリプト)をクライアント マシン で実行できます。

これらのオプションを使用する際には制限があります。いずれかのオプションを使用して、ユー ザー インタフェースを表示するインストール プログラムまたはスクリプト(例:ダイアログ ボックスを表示するスクリプト)を展開した場合、失敗が生じます。SOLIDWORKS の自動 展開が実行されても、SOLIDWORKS がターゲット マシンにインストールされません。 **インストレーションの前にプログラムを作動**(Run a program before installation)オプショ ンと **インストレーションの後にプログラムを作動**(Run a program after installation)オプ ションを使用するには、サイレント モードでインストール可能なプログラムのみを選択する必要が あります。

# インストールするソフトウェア

インストールする SOLIDWORKS 製品は指定することが可能です。

- クライアントのインストール中にインストールされる製品コンポーネントを指定するには、コン ポーネントの隣にあるチェックボックスを選択します。
- チェックボックスの選択を解除すると、そのコンポーネントはインストールされません。
- コンポーネント内にサブコンポーネントがある場合には、コンポーネントの隣に + アイコンが 表示されます。利用可能なサブコンポーネントを確認するには、+ アイコンをクリックしてく ださい。
- コンポーネントが展開されサブコンポーネントが表示されている場合は、コンポーネントの隣に
   アイコンが表示されます。サブコンポーネントへの展開を解除するには、-アイコンをクリックしてください。

**言語(Languages)**仕様はインストールされる言語を SOLIDWORKS 製品でのみ限定します。 その他の製品のインストレーションはこの仕様では影響されません。 たとえば、eDrawings<sup>®</sup> で はすべての言語版がインストールされます。

#### Toolbox オプション

クライアントのインストールに対しては、サポートする規格とデフォルトの Toolbox の場所を指定 することが可能です。

Toolboxへのアクセスはネットワーク上のフォルダを、UNCパス、共有フォルダ、共通のネットワークドライブ指定等を用い、複数のユーザーで共有することが一般的です。

該当する場所に古いメジャー バージョンの Toolbox が存在する場合は、クライアントのインストー ル時に新しいメジャー バージョンの Toolbox にアップグレードされます。 このファイルは、古い メジャー バージョンの SOLIDWORKS との互換性をもはや持ちません。

 一部のクライアントが古いバージョンの SOLIDWORKS を継続して使用する場合、新しい バージョンにアップグレードするクライアントには異なる Toolbox ネットワーク ロケーショ ンを指定する必要があります。

SOLIDWORKS Toolbox の管理に関する詳細は、SOLIDWORKS ヘルプの Toolbox 情報を参照し てください。

# Toolbox データをインストールせずに Toolbox ソフトウェアをインス トールする

ご使用の環境に PDM または共有の Toolbox/穴ウィザードの場所がある場合は、その場所で Toolbox データのインストールまたはアップグレードを実行しないようにクライアントのインストールを指 定できます。 次のような場合にこの設定を行います。

- SOLIDWORKS をインストールする前に SOLIDWORKS PDM ローカル ビューをまだ指定して いない場合。
- その場所にあるファイルを使用中であり、SOLIDWORKS インストールの完了がブロックされる可能性がある場合。
- その場所を使用できず、SOLIDWORKS インストールの完了がブロックされる可能性がある場合。

クライアントのインストールを Toolbox データをインストールしないように指定すると、 SOLIDWORKS ソフトウェアと設定では Toolbox/穴ウィザードの位置が指定されますが、後で中 央の場所にデータをインストールする必要があります。

Toolbox/穴ウィザード データを含まない SOLIDWORKS ソフトウェアをインストールするには:

このクライアントで Toolbox ファイルのインストール/アップグレードを行うかどうか尋ねられたら、いいえ、データファイルなしで Toolbox ソフトウェアをインストールします(No, install the Toolbox software without including the data files)を選択します。

少なくとも 1 人のユーザー(通常は CAD 管理者)が、Toolbox/穴ウィザードのデータを中央の場 所にインストールまたはアップグレードする必要があります。そうしないと、ソフトウェアは正し く機能しません。組織内の誰でも、SOLIDWORKS ソフトウェアを 1 回手動インストールするだけ で、このタスクを処理できるようになります。SOLIDWORKS PDM 内で Toolbox を管理する場合 は、『SOLIDWORKS PDM アドミニストレーション ガイド』の Toolbox セクションに記載され ている手順に従って、Toolbox データをインストールまたはアップグレードします。

#### SOLIDWORKS PDM Client オプション

SOLIDWORKS PDM のクライアントとアドインを配布する際に、次のオプションを選択できます:

- **PDM** 製品のタイプ
- PDM クライアントの種類
- フィーチャー
- ボルトビュー(Vault View)

ビュー セットアップ ウィザード(View Setup Wizard)を開くには、SOLIDWORKS PDM クライアントがインストールされているマシンでアドミニストレーティブ イメージ オプショ ン エディタを実行する必要があります。

クライアント マシン上にボルト ビューを作成するには、クライアント マシン上でボルト ビューを設定するためのパラメータを定義する Conisio View Setup (.cvs) ファイルが必 要です。既存の.cvs ファイルを参照するか、アドミニストレーティブ イメージ オプション エディタからこのファイルを作成できます。

これらのクライアントやアドインの詳細については、SOLIDWORKS ヘルプの SOLIDWORKS PDM のセクションを参照してください。

### Electrical オプション

SOLIDWORKS Electrical の管理コンポーネントに次のパラメータを指定できます。

・ データ パス

- Collaborative Server マシン名とポート番号
- SQL Server マシン名とパスワード

これらのコンポーネントの詳細については、SOLIDWORKS Electrical (75ページ)を参照して ください。

グローバルおよびグループオプション設定の継承(Inheritance of Global and Group Option Settings)

**グローバル設定(Global Settings)**やグループに対するオプション設定は、それらの下にあるア イテムで継承されます。

例:

- **グローバル設定**(Global Settings)に定義された設定は、すべてのグループとマシンに継承 されます。
- グループのために定義された設定は、そのグループの中ですべてのサブグループおよびマシンに 継承されます。

グループ、サブグループ、またはマシンのオプション設定で、デフォルトに上書きするか、設定を 継承するかを変更することができます。 オプション設定をデフォルト、またはその継承された値か ら変えるとき、そのオプションはハイライトされます。

オプション設定を元の継承された値に戻すには、グループ、サブグループ、またはマシンを右ク リックし、次のいずれかをクリックします。

- **グローバル設定に戻す(Revert to Global Settings)**(グループ メンバーではないグルー プ、サブグループ、またはマシンが対象)
- グループ設定に戻す(Revert to Group Settings) (グループ メンバーであるマシンが対象)
- メンバーをグループ設定に戻す(Revert All Members to Group Settings) (そのグ ループのすべてのメンバーを対象にして一度に)

#### 各マシンの設定のカスタマイズ

マシン名を右クリックして、そのマシンに適用した設定を変更することもできます。 ショートカット メニューから、各マシンに対して以下の操作を実行できます。

- 名前変更(Rename)
- マシン削除 (Delete machine)
- グローバル設定に戻す(Revert To Global Settings)
- 注記編集(Edit Notes)
- 編集オプション(Edit Options)

[編集オプション](Edit options)では、クライアント インストール オプションやアドミニスト レーティブ オプションなど、そのマシンのすべてのオプションを変更できます。 オプション エディタからのインストレーションの展開 (Deploying Installations from the Option Editor)

手動またはプッシュによる方法を用いると、オプション エディタから直接インストレーションを展 開できます。

• インストールの開始方法に関する電子メールの指示をユーザーに送信するには、オプション エ ディタの [手動配布(Deploy Manually)] ページを使用します。 この方法は、ユーザーがクラ イアント マシンの管理権限を持っている場合に使用します。

**アドミニストレーティブオプション(Administrative Options)**で、**別ユーザーとしてインストレーションを実行(Run the installation as a different user)**を選択することにより、管理者権限をユーザーに割り当てることができます。

 ターゲット マシンにインストレーションを自動的にプッシュするには、オプション エディタの [自動配布(Deploy Automatically)]ページを使用します。 この方法は、ユーザーがシステム にソフトウェアをインストールする管理権限を持っていない場合に使用します。 この方法でカス タム インストールを実行することもできます。

手動または自動で展開するには、アドミニストレーティブイメージのインストールディレクトリを Windows 共有ディレクトリに保存し、ネットワークを介して使用可能にする必要があります。た とえば \\machine\shared\_directory などです。または、 C:\SOLIDWORKS Admin\SOLIDWORKS 2025 SP0 など、各マシンのローカル ディレクトリにイメージをコピーし て展開させることも可能です。

#### UNC パスを使用したアドミニストレーティブ イメージの展開

ネットワーク ドライブの場所をマッピングする代わりに、UNC パス (\\machine\_name\share\_name) を使用して、アドミニストレーティブ イメージのインストー ル ディレクトリのネットワーク ロケーションを指定します。

マッピングされたネットワーク ドライブは、プッシュ方式の自動インストール方法とも、プル方式の手動方法による"異なるユーザーとして実行(Run As Different User) "にも適合しません。

#### StartSWInstall.exe によるアドミニストレーティブ イメージの展開

クライアント上でアドミニストレーティブ イメージをインストールまたはアンインストールするに は、admin\_image\_install\_dir\ StartSWInstall.exe コマンドを実行します。 この方法によ り、アドミニストレーティブ イメージ オプション エディタで定義されたオプション、マシン、お よびグループを使用して SOLIDWORKS がインストールされます。

StartSWInstall.exe コマンドには以下のオプションを追加できます。

| スイッチ     | 説明                                        |
|----------|-------------------------------------------|
| /install | クライアント マシンにアドミニストレーティブ<br>イメージをインストールします。 |

| スイッチ       | 説明                                                                                                    |
|------------|----------------------------------------------------------------------------------------------------|
| /uninstall | クライアント マシンからソフトウェアをアンイ<br>ンストールします。次の 2 つのオプションを使<br>用できます。                                                                 |
|            | <b>/removedata</b> アンインストールの場合のみ有<br>効です。アンインストール時に<br>SOLIDWORKS のデータ ファ<br>イルおよびフォルダを削除しま<br>す。                           |
|            | <b>/removeregistry</b> アンインストールの場合<br>のみ有効です。 アンイン<br>ストール時に<br>SOLIDWORKS のレジス<br>トリ エントリを削除しま<br>す。                       |
| /showui    | SOLIDWORKS Installation Manager のプロ<br>グレス ウィンドウを表示します。 指定しなかっ<br>た場合、SOLIDWORKS Installation Manager<br>はユーザーに対して非表示になります。 |
| /now       | インストールまたはアンインストールを直ちに開<br>始します。 5 分間の警告ダイアログ ボックスは<br>表示されません。                                                              |

ユーザー操作なしでインストールを実行したいが、アドミニストレーティブ イメージ オプション エディターの自動展開を使用したくない場合は、StartSWInstall.hta ではなく StartSWInstall.exe を使用することを推奨します。

#### 手動で展開する

システムへのインストールに必要な権限がある場合は、この方法を使用できます。

#### 電子メールを使用して手動でインストレーションを展開するには:

1. オプション エディタで展開をクリックします。

それぞれのマシンに対するステータスと利用可能なインストールが表示されます。

2. メール送信 をクリックします。

- アドミニストレーティブ イメージのインストール ディレクトリに対するネットワーク パスを 指定します。 一般的にアドミニストレーティブ イメージのインストール ディレクトリに対するディレクトリ パスは、初期状態において、(C:\SOLIDWORKS Admin\SOLIDWORKS 2025 SP0 のよう に)Windowsのファイル パスで表示されます。ダイアログ ボックスにはこのパスはネット ワーク パスではありませんと表示されます。
  - a) 参照 をクリックして、このアドミニストレーティブ イメージのインストール ディレクト リに対するネットワーク ロケーションを指定します。
  - b) アドミニストレーティブ イメージがインストールされたコンピュータを探し、アドミニス トレーティブ イメージに対するWindowsの共有ディレクトリを選択します。

アドミニストレーティブ イメージの共有ディレクトリの内部(64bit のサブディレ クトリなど)は選択しないでください。

c) **OK** をクリックします。

ダイアログ ボックスにはこのパスはネットワーク パスですと表示されます。

電子メールが作成されます。このメールは、アドミニストレーティブ イメージ内の StartSWInstall.hta ファイルに対するネットワーク ロケーションを使用してアドミニス トレーティブ イメージからインストールする方法をマシンの所有者に伝えるものです。

4. SOLIDWORKS のインストール権限を持つユーザーに電子メールを送信してください。

ユーザーは電子メールに記述された StartSWInstall.hta に対するネットワーク ロケーション のリンクをダブルクリックすることで、アドミニストレーティブ イメージから SOLIDWORKS を インストールできます。

オプション エディターでは、インストレーション ステータス で次のように表示されます:

保留中 ユーザーによる該当マシンへのインストールは未だ実施されていません。

**成功** ユーザーによる該当マシンへのインストールは無事完了しています。

**失敗** ユーザーによる該当マシンへのインストールが実施されましたが、失敗しました。

表示される可能性がある他のステータスメッセージは、次のとおりです:「正常にインストールされました」、「正常にアンインストールされました」、「インストール中」、「アンインストール 中」、「再起動が必要です」、「インストールできませんでした」、「アンインストールできませんでした」。

ステータス(Status)列の一番上にある緑色の矢印をクリックしてリフレッシュして、更新された情報を表示します。

#### 自動展開の前提条件

自動展開は、ソフトウェアのインストールをシームレスに進めることができるため、管理者権限の ないユーザーに効果的です。

自動展開を使用するには、クライアントとサーバーの両方が、同じ Active Directory ドメインに属 している必要があります。このコンフィギュレーションにより、インストール タスクをターゲット マシンにプッシュでき、ユーザーが操作しなくても、Microsoft タスク スケジューラによってタス クが実行されます。

プッシュ インストールでは、タスク スケジューラは、オプション エディタで管理者により指定さ れた資格情報を使用して、クライアント マシン上で SOLIDWORKS Installation Manager を起動 するタスクを実行します。 タスク スケジューラはコンピュータの LocalSystem アカウントに従っ て動作します。 このアカウントはネットワーク上で、コンピュータ セキュリティ原則として表示さ れます。 コンピュータ セキュリティ原則には、次のアクセス権が必要です:

- アドミニストレーティブ イメージ フォルダへの読み取りアクセス権。
- <アドミニストレーティブ イメージ フォルダ>\x64\logs フォルダへの読み取り/書き込みアク セス権。

Active Directory では、*共有フォルダ*のグループにコンピュータを追加する場合、オブジェクトタイプ(Object Types)とコンピュータ(Computers)を選択します。

また、アドミニストレーティブ イメージをホストするコンピュータとターゲット クライアント マシンが、同じ Active Directory ドメインのメンバーである必要があります。

#### 自動的に展開する

#### ユーザー システムにインストールをプッシュして自動的に展開するには:

- オプション エディタで自動配布タブをクリックします。
   それぞれのマシンに対するステータスと利用可能なインストールが表示されます。
- 2. 展開(Deploy)列では、展開(Deploy)列のターゲットのクライアント マシンとグループ を選択します。

展開プロセスを開始する前に、**展開(Deploy)**列で1つ以上のマシンまたはグループを選択します。

- 3. インストール時間 で、今すぐ を選択してすぐに展開するか、後で実行 を選択して展開する特定の日時をスケジュールします。
- 4. クライアント オプション(Client Options)で、以下を選択します:
  - SOLIDWORKS 2025 インストールまたはアップグレード
  - SOLIDWORKS 2025 アンインストール

アンインストールを選択する場合、プログラム ファイルおよびプログラム フォルダーと 共にレジストリ エントリ、データ ファイル、データ フォルダーをアンインストールする かどうかを指定できます。

- 5. 展開中または展開後に必要に応じて1台以上のターゲットマシンを再起動する場合は、コン ピュータの自動再起動(Reboot computer automatically)を選択します。
- 6. 1台以上のターゲットマシンのクライアント資格情報(Client Credentials)を入力します。
- 7. **展開(Deploy)**をクリックして展開プロセスを開始します。

オプション エディタには次のようなインストレーション ステータスが表示されます:

**保留中** このマシンではまだインストールが実行されていません。
**成功** このマシンでのインストールは正常に完了しました。

**失敗** このマシンでのインストールは失敗しました。

表示される可能性がある他のステータスメッセージは、次のとおりです:「正常にインストールされました」、「正常にアンインストールされました」、「スケジューリング」、「接続中」、「インストール中」、「アンインストール中」、「再起動が必要です」、「インストール スケジュール 済」、「アンインストール スケジュール済」、「インストールできませんでした」、「アンインス トールできませんでした」、「接続できませんでした」、「スケジュールできませんでした」。

#### プッシュ展開の設定のテスト

アドミニストレーティブ イメージ オプション エディタの自動配布(Deploy Automatically)タブ には、テスト フィーチャーが含まれています。

次のように配置に使用されるシステムの練習となるモックアップ インストールを実行できます。

- ターゲット コンピュータへの接続。
- そのコンピュータへのインストール タスクの作成。
- そのコンピュータでのインストールタスクの完了。
- アドミニストレーティブ イメージのステータスおよびログの更新。
- インストール前またはインストール後に実行するプログラムの検出。

テストはファイル パスを確認し、権限を検証して、インストールが正常に終了したことをレポート します。ターゲット システムにソフトウェアをインストールしたり、レジストリを変更したりする ことはありません。いずれかのターゲット コンピュータでシステムに障害が発生した場合、テスト は障害が発生したシステムを示します。

ツールチップには、障害に関する詳細情報が表示されます。結果を .xml スプレッドシートまたは .csv にエクスポートできます。これは、複数のエラーを確認したり、他のサポート担当者と結果 を共有したりするのに役立ちます。

#### プッシュ展開の設定をテストするには:

- 1. Installation Manager を使用してアドミニストレーティブ イメージを作成します。
- 2. アドミニストレーティブ イメージ オプション エディタを起動します。

このオプションは、 Installation Manager がアドミニストレーティブ イメージの作成を完了 した後に起動することも、アドミニストレーティブ イメージ フォルダの sldAdminOptionEditor.exe をダブルクリックして起動することもできます。

- 3. セットアップ(Setup)タブで、1 つまたは複数のコンピュータを追加します。
- 4. 自動配布 (Deploy Automatically) をクリックします。
  - a) ドメイン管理者のユーザー名とパスワードを入力します。
  - b) テストするコンピュータを1つ以上選択します。
  - c) **テスト(Test**) をクリックします。
- 5. 設定テストが表示されたら、テストを実行(Run Test)をクリックします。
- 6. テストが完了するまで数分間待つか、いつでも**テストのキャンセル(Cancel Test**)をクリックします。
- 7. 設定の問題を確認して修正します。

オプション エディタの終了 (Exiting the Option Editor)

OK または閉じる(Close)をクリックして変更内容を適用して、オプション エディタを終了できます。

- OKをクリックすると、オプション設定の変更内容が適用され、オプションエディタが終了します。
- Windows アプリケーションの閉じる(Close)ボタンをクリックして、オプションエディタを 終了します。未保存の変更内容が存在することが検出された場合は、保存を求めるメッセージが 表示されます。

#### オプション エディタへのデスクトップ ショートカットの作成

特定のアドミニストレーティブ イメージのためのオプション エディタへのWindowsのデスクトップ ショートカットをアプリケーション内から作成することが可能です。

- オプション エディタを起動します。 たとえばファイル エクスプローラにおいて、アドミニストレーティブ イメージのインストール ディレクトリに移動し、sldAdminOptionEditor.exe をダブルクリックします。
- 2. デスクトップにこのオプション エディタへのショートカットを作成(Create Desktop Shortcut to this Option Editor)をクリックします。

該当するアドミニストレーティブ イメージのためのオプション エディタへのショートカット が、Windowsデスクトップに作成されます。

電子メールによるクライアントへのアドミニストレーティブ イメージの展開(Deploying an Administrative Image to Clients Through Email)

共有のアドミニストレーティブ イメージ ディレクトリを作成したら、電子メールでクライアントに 通知できます。

アドミニストレーティブ イメージ ディレクトリは、他のコンピュータからアクセス可能なマシン (例えば、UNCパス経由)で共有されるように設定します。

すべてのクライアントに admin\_image\_install\_dir\StartSWInstall.htaへのリンクを 含む電子メールを送信できます。その後、クライアントはこのリンクをクリックし、続いて SOLIDWORKS 製品のインストール開始(Install SOLIDWORKS products now)をクリッ クし、アドミニストレーティブ イメージからのインストレーションを開始します。

新しい SOLIDWORKS バージョンのアドミニストレーティブ イメージをアップグレードしてい る場合は、そのイメージを使用して前にインストールしたクライアントが自動的にアップグレー ドされるように、アドミニストレーティブ イメージの場所と共有プロパティを設定できます。詳 細については、アドミニストレーティブ イメージからのクライアント アップグレード (Upgrading Clients from Administrative Images)を参照してください。

#### 設定アドミニストレータ ツール

設定アドミニストレータ ツールを使用して、SOLIDWORKS ソフトウェアを展開またはアップグ レードするときに適用されるシステム オプションを指定すること、またユーザーがそれらのオプ ションを変更できないようにすることができます。このツールは、設定を展開するための SOLIDWORKS 設定ウィザードに置き換わりますが、そのウィザードは引き続き設定のコピーに利用できます。

アドミニストレーティブ イメージ オプション エディタで設定アドミニストレータ ツールを使用す るためのステップが 3 つあります。

- 1. ツールにアクセスするためのアドミニストレーティブ イメージを作成します。
- 設定アドミニストレータ ツールを使用して、選択した SOLIDWORKS オプションを含む
   \*.sldsettings ファイルを生成します。
- 3. \*.sldsettings ファイルを SOLIDWORKS インストレーションに含めます。

**3D**EXPERIENCE アドインを使用している場合は、アドミニストレーティブ イメージの外部に \*.sldsettings ファイルを展開することもできます。この方法を使用する利点は、設定がログイン時 に自動的に展開されることです。

- 1. 設定アドミニストレータ ツールにアクセスするには、設定アドミニストレータ ツールにアクセ スする (39ページ) に記載されている手順に従います。
- 2. 指示に従って設定を適用およびロックします。
- 3. 3DEXPERIENCE Compass で、マイ ロール(My Roles)を展開し、プラットフォーム マ ネージャー(Platform Manager)アプリケーションをクリックします。内容(Content) > コラボレーション スペース構成センター(Collaborative Spaces Configuration Center) > CAD コラボレーション(CAD Collaboration) > SOLIDWORKS > 設定 (Settings) > リソース(Resources) > CAD 設定(CAD Settings)へ移動します。
- 4. CAD 設定(CAD Settings) で、\*.sldsettings ファイルを参照、アップロード、および ダウンロードします。

#### 設定アドミニストレータ ツールにアクセスする

設定アドミニストレータ ツール(Settings Administrator Tool)にアクセスするには、まずアド ミニストレーティブ イメージを作成する必要があります。

設定アドミニストレータ ツール(Settings Administrator Tool)は、アドミニストレーティブ イ メージから起動できます。

#### 設定アドミニストレータ ツールにアクセスするには:

- 1. アドミニストレーティブ イメージ フォルダの sldAdminOptionEditor.exe を実行しま す。
- 2. アドミニストレーティブ イメージ オプション エディタで、変更(Change) ✓ をクリックします。
- 3. **クライアント インストール オプション(Client Installation Options)**セクションで、以下を実行します。
  - a) SOLIDWORKS 設定アドミニストレータで出力した設定ファイルを使用します(Use a settings file exported from the SOLIDWORKS Settings Administrator)を クリックします。
  - b) 設定アドミニストレータ起動(Launch Settings Administrator)をクリックします。

**設定アドミニストレータ実行(Launch Settings Administrator**)にアクセスする には、sldAdminOptionEditor.exe を実行しているコンピュータに SOLIDWORKS <バージョン> がインストールされている必要があります。

#### 設定アドミニストレータ ツールの使用

設定アドミニストレータ ツール (Settings Administrator Tool) を使用するには:

- 1. ようこそ(Welcome)タブで、次のオプションを選択します。
  - デフォルトのオプション設定(Default set of options)。このリリースの SOLIDWORKS で開始します。
  - SOLIDWORKS 2025 オプション設定をコンピュータからインポート(Import SOLIDWORKS 2025 options from this computer)。
  - 既存の sldreg ファイルを参照。
  - 既存の .sldsettings ファイルを参照(Browse to an existing .sldsettings file)。

\*.sldreg ファイルは SOLIDWORKS 設定ウィザードによって生成され、\*.sldsettings ファイルは設定管理者ツールによって生成されます。

2. 次へ (Next) をクリックします。

#### オプションの適用およびロック

**システム オプション(System Options)**タブで、チェック ボックスの 2 つの列を使って、これらのオプションのどちらを適用するか、また適用したオプションのどちらをロックしてユーザーが変更できないようにするかを選択できます。

ユーザーが SOLIDWORKS ソフトウェアの システム オプション (System Options) ダイアログ

ボックスにアクセスすると、ロックされたオプションはロックアイコン <sup>1</sup> 付きで使用不可と表示 されます。ただし、オプションをユーザーがロック解除できるようにするパスワードを作成できま す。ユーザーがロックされたオプションの上にポインタを移動すると、ツールチップに管理者の名 前とメールアドレスが表示されるため、ユーザーは管理者に連絡し、パスワードをリクエストでき ます。

#### オプションを適用およびロックするには:

- 1. システム オプション (System Options) タブで、次を行います。
  - a) システム オプションを適用するには、オプションを選択し、**適用(Apply**)列の対応する ボックスをチェックします。
  - b) システム オプションをロックするには、オプションを選択し、**適用(Apply**)列と**ロック** (Lock) 列の*両方*の対応するボックスをチェックします。

**システム オプション(System Options)**タブにアクセスすると、これらのオプション はロック付き 🌐 で表示されます。

2. オプションによっては、追加のパラメータをオプションに指定する必要があります。

- 3. メッセージ/エラー/警告のコントロールを適用することにより、メッセージをユーザーが閉じ られないようにすることもできます。
  - a) メッセージ/エラー/警告(Messages/Errors/Warnings)をクリックします。
  - b) 適用(Apply)を選択して、管理するメッセージのロック(Lock)を任意で選択します。
  - c) メッセージを表示 (Show) または表示しない (Don't Show) に設定します。

表示(Show)を選択した場合、メッセージはユーザーの閉じられたメッセージリストから削除され、ユーザーに適時表示されます。 表示しない(Don't Show)を選択した場合、メッセージは自動的にユーザーの閉じられたメッセージリストに追加されて、ユーザーがモデルで作業を行っているときに表示されません。

次の表に、ソフトウェアでの動作を示します:

| 適用 | ロック | 表示 | 表示しな<br>い | 動作状態                                                                                                    |
|----|-----|----|-----------|----------------------------------------------------------------------------------------------------|
| Х  |     | Х  |           | メッセージを強制的に表示します。                                                                                                    |
| Х  |     |    | х         | メッセージを閉じて、メッセージを閉じら<br>れたメッセージ リストに追加します。                                                                                    |
| х  | х   | х  |           | メッセージを強制的に表示して、メッセー<br>ジボックスの <b>以後、このメッセージを表示<br/>しない(Don't show again)</b> オプショ<br>ンを無効にします。                               |
| Х  | Х   |    | x         | メッセージを閉じて、ユーザーが <b>ツール</b><br>(Tools) > オプション(Options) ><br>メッセージ/エラー/警告<br>(Messages/Errors/Warnings)で<br>それを有効にできないようにします。 |

4. システム オプション (System Options) タブの次へ (Next) をクリックします。

オプション設定を終了

オプション設定を終了するには:

- 1. 完了(Finish) タブで、システム オプションがいつ適用されるかを選択します:
  - ユーザーが最初にソフトウェアを開始したとき(the first time a user starts the software)。
  - ソフトウェアが開始されるたび毎回(every time the software starts)。
  - **ユーザー定義**(customizations)が同時に適用されるかどうかも選択します。
- ユーザーがネットワークからはずれたとき、ロックされたオプションを適用(apply locked options when users are off the network)、およびAPI によるロックされたオプションの上書きを許可(allow the API to override locked options)を選択できます。

- ロックされたシステムオプションには、ユーザーの名前(Name)およびメール(Email)ア ドレスを指定する必要があります。SOLIDWORKSソフトウェアは、ユーザーがロックされた オプションの上にポインタを移動したとき、ヒントにこの情報を表示します。
- ユーザーがロックされたオプションを上書きすることを許可(allow users to override locked options) することもできます。 その後、ユーザーに提供できるパスワード (Password)を指定する必要があります。
- 5. 保存(Save)をクリックして、配布用の \*.sldsettings ファイルを生成します。

SOLIDWORKS インストレーションに sldsettings ファイルを含める

\*.sldsettings ファイルをインストレーションに含めるには:

- 1. アドミニストレーティブ イメージ フォルダの sldAdminOptionEditor.exe をダブル ク リックします。
- アドミニストレーティブ イメージ オプション エディタで、変更(Change) をクリックします。
- 3. **クライアント インストール オプション(Client Installation Options)**セクションで、以下を実行します。
  - a) SOLIDWORKS 設定アドミニストレータで出力した設定ファイルを使用します(Use a settings file exported from the SOLIDWORKS Settings Administrator)を クリックします。
  - b) パスの編集(Edit Path)をクリックし、\*.sldsettings ファイルを参照します。

さまざまなグループやマシンに、さまざまな \*.sldsettings ファイルを作成し適用できます。

4. SOLIDWORKS ソフトウェアを配布してインストールします。

展開後、ステップ 2 を繰り返せば、既存の \*.sldsettings を何度でも変更できます。 SOLIDWORKS ソフトウェアは、次回開始されたときに、変更された \*.sldsettings を読み込 みます。

## コマンドラインによる展開 (Command-Line Deployment)

コマンド プロンプト/バッチ ファイルによってアドミニストレーティブ イメージを自動的に展開 (サイレント インストレーション)できます。

コマンドラインを使用して SOLIDWORKS PDM クライアントにアドミニストレーティブ イメージを配布するには、SOLIDWORKS PDM インストール ガイドを参照してください。

アドミニストレーティブ イメージからのコマンドライン インストレーションに向けた クライアントの準備(Preparing Clients for Command-Line Installation from an Administrative Image)

アドミニストレーティブ イメージを作成した後でクライアントに通知する前に、コマンドラインま たはMicrosoft Active Directoryを使用して作成したアドミニストレーティブ イメージではインス トールできないMicrosoft Windowsコンポーネントをインストールする必要があります。 これらの Windows コンポーネントのマニュアル インストールは、コマンドラインの使用または Microsoft Active Directory によってアドミニストレーティブ イメージからインストールする場 合のみに必要となります。 SOLIDWORKS Installation Manager でアドミニストレーティブ イメージを作成してインストールする場合、これらの Windows コンポーネントは自動的にイン ストールされます。

以下に、SOLIDWORKS で必要になる Windows コンポーネントのファイルをまとめます。

| Windows Performance Toolkit              | SOLIDWORKS Rx で拡張ログを有効にします。                                                                    |
|------------------------------------------|------------------------------------------------------------------------------------------------|
| Visual C++ 2022 再頒布可能パッケージ               | Microsoft Visual C++の実行に必要なランタイ<br>ム コンポーネントを含みます。                                             |
|                                          | 2022 バージョンがインストールされている必<br>要があります。                                                             |
| Visual Basic for Applications 7.1        | Visual Basic のマクロをサポートします。                                                                     |
| Visual Studio Tools for Application 2022 | この操作はオプションです。Visual Studio 2022<br>アプリケーションをサポートするツールセットを<br>含みます(VSTA17)。                     |
| .NET Framework 4.8                       | .NET Framework 4.8 アプリケーションの実行<br>に必要な共通語のランタイムと .NET<br>Framework 構成部品が含まれています。               |
| SWCEF                                    | Chromium Embedded Framework(CEF)<br>は、 <b>3D</b> EXPERIENCE platform のコンテンツを<br>表示するために使用されます。 |
| Microsoft Edge Web View2                 | Web コンテンツを表示するために必要です。                                                                         |
| SOLIDWORKS Login Manager                 | <b>3D</b> EXPERIENCE Marketplace およびその他の<br><b>3D</b> EXPERIENCE アプリケーションにログイン<br>できます。        |

Visual C++ 再頒布可能パッケージと .NET Framework .4.8 は、コア SOLIDWORKS 製品だけでなく、すべての SOLIDWORKS 製品に必要です。

これらのコンポーネントはアドミニストレーティブ イメージのサブディレクトリに含める必要があ ります。

サポートされるオペレーティングシステムで必要なファイルは次の通りです:

| オペレーティング システム: Windows Server<br>2019 64-bit および Windows Server 2022<br>64-bit                                                  |                                                                      |
|----------------------------------------------------------------------------------------------------|----------------------------------------------------------------------|
| Windows Server 2019 および 2022 でのイ<br>ンストールは、SOLIDWORKS PDM Server<br>および SOLIDWORKS SolidNetWork<br>License Manager でサポートされています。 |                                                                      |
| Windows Performance Toolkit:                                                                                                    | WPTx64-x86_en-us.msi                                                 |
| Visual C++ 2022 再頒布可能パッケージ:                                                                                                    | vc_redist.x86.exe<br>vc_redist.x64.exe<br>両方がインストールされている必要がありま<br>す。 |
| Visual Basic 7.1:                                                                                                    | vba71_1033.msi<br>オプションの言語パックを含む。                                    |
| .NET Framework 4.8:                                                                                                    | ndp48-x86-x64-allos-enu.exe                                          |
| SWCEF                                                                                                    | CEF for SOLIDWORKS Applications.msi                                  |
| Microsoft Edge Web View2                                                                                                    | MicrosoftEdgeWebView2RuntimeInstallerX64.exe                         |

## オペレーティング システム: Windows 10 および Windows 11 64 ビット

| Windows Performance Toolkit: | WPTx64-x86_en-us.msi                   |
|------------------------------|----------------------------------------|
| Visual C++ 2022 再頒布可能パッケージ:  | vc_redist.x86.exe<br>vc_redist.x64.exe |

#### オペレーティング システム: Windows 10 および Windows 11 64 ビット

|                          | 両方がインストールされている必要がありま<br>す。                   |
|--------------------------|----------------------------------------------|
| Visual Basic 7.1:        | vba71_1033.msi<br>オプションの言語パックを含む。            |
| .NET Framework 4.8:      | .NET 4.8 は、この要件を満たすオペレーティン<br>グ システムの一部です。   |
| SWCEF                    | CEF for SOLIDWORKS Applications.msi          |
| Microsoft Edge Web View2 | MicrosoftEdgeWebView2RuntimeInstallerX64.exe |

#### 64-bitオペレーティング システム上のコマンドラインからのWindows前提条件のインストール (Installing Windows Prerequisites from the Command Line on 64-bit Operating Systems)

次の手順に従い、64-bit バージョンの Windows でコマンドラインを使用したアドミニストレー ティブ イメージ インストレーションのために Windows 前提条件をインストールできます。

1回のインストール作業で複数のコンポーネントをインストールするには、次の手順にあるコマンドでバッチファイルを作成し、コンポーネントをクライアントコンピュータにインストールします。

- 1. ターゲットのコンピュータに最低620 MBの空き容量と、有効なTEMPディレクトリがあること を確認します。
- 2. Visual C++ *RELEASE* 再頒布可能パッケージをインストールします。各パッケージの 32-bit バージョンと 64-bit バージョンをインストールする必要があります。

RELEASE = 2022 用のパッケージをインストールします。

administrative\_image\_directory\Microsoft\_C++\_RELEASE\_Redistributable\_(x64)\vc\_redist.x64.exe /Q

administrative\_image\_directory\Microsoft\_C++\_RELEASE\_Redistributable\vc\_redist.x86.exe
/Q

3. Microsoft .NET Framework 4.8 をインストールします。

administrative\_image\_directory\.Net\_Framework\_4.8\ndp48-x86-x64-allos-enu.exe

4. Visual Studio Tools for Applications 2022: administrative image directory\Microsoft VSTA17\vsta setup.exe 5. Visual Basic 7.1 をインストールします。

administrative\_image\_directory\Microsoft\_VBA\vba71.msi および administrative\_image\_directory\Microsoft\_VBA\vba71\_1033.msi は、すべての言語 で必須です。

このパッケージでは 64-bit バージョンのみ、インストールが必須です。

さらに、目的の言語用に次のパッケージをインストールします。

| vba71_1028.msi | 中国語(Chinese) |
|----------------|--------------|
| vba71_1031.msi | ドイツ語         |
| vba71_1036.msi | フランス語        |
| vba71_1040.msi | イタリア語        |
| vba71_1041.msi | 日本語          |
| vba71_1042.msi | 韓国語          |
| vba71_1046.msi | ポルトガル語(ブラジル) |
| vba71_2052.msi | 簡体字中国語       |
| vba71_3082.msi | スペイン語        |

英語、チェコ語、ポーランド語、ロシア語、およびトルコ語では、言語パッケージを追加す る必要がありません。

次の追加の前提条件をインストールします:Msiexec.exe /p vba71-kb27832-x64.msp

- 6. SOLIDWORKS Chromium Embedded Framework (SWCEF) のインストール: administrative\_image\_directory\swcef\CEF for SOLIDWORKS Applications.msi.
- 7. SOLIDWORKS Login Manager のインストール: administrative\_image\_directory\swloginmgr\SOLIDWORKS Login Manager.msi.

## コマンドラインを使用したアドミニストレーティブ イメージからのインストール

(Installing from the Administrative Image Using the Command Line)

コマンドラインを使用したアドミニストレーティブ イメージからインストレーションを展開できます。

#### サイレント インストールを行うには:

- 1. コマンド プロンプト ウィンドウを開きます(Windows でスタート(Start) > ファイル名 を指定して実行(Run)をクリックします)。
- 2. msiexec.exe コマンドを /i と /qb というスイッチ付きで入力し、下記のようにデフォル ト値とは異なる値を指定する任意のオプションのプロパティを指定します。

```
msiexec /i
"administrative_image_directory\64bit\SWFileUtilities\SOLIDWORKS File
Utilities.msi" INSTALLDIR="C:\Program Files\your folder /gb
```

個々のインストール コンポーネントのコマンドライン プロパティには次が含まれます:

- コマンドラインの機能プロパティ(Command-Line Feature Properties) (48ページ)
- コマンドラインのグローバル プロパティ (Command-Line Global Properties) (49ページ)
- eDrawings コマンドライン プロパティ (53ページ)
- SOLIDWORKS Flow Simulation コマンド ライン プロパティ (SOLIDWORKS Flow Simulation Command Line Properties) (56ページ)

次の例をサイレント インストレーションのテンプレートとして使用してください。

#### **SOLIDWORKS Client**

- SOLIDWORKS コア (英語)
- Toolboxアドイン
- フィードバック プログラムに参加
- フランス語

#### SOLIDWORKS:

msiexec /i

"administrative\_image\_directory\64bit\SOLIDWORKS\SOLIDWORKS.Msi" INSTALLDIR="C:\Program Files\your\_folder" SOLIDWORKSSERIALNUMBER="xxxx xxxx xxxx xxxx xxxx xxxx" ENABLEPERFORMANCE=1 OFFICEOPTION=4 ADDLOCAL=SolidWorks, SolidWorksToolbox TOOLBOXFOLDER="toolbox path for example C:\SolidWorks Data\" /qb

# SOLIDWORKS フランス語インストール コンポーネントは個別にインストールする必要があります:

msiexec /i "administrative\_image\_directory\64bit\SOLIDWORKS
French\french.msi" /qb

SOLIDWORKS 言語コンポーネントのインストール コマンドを指定する際には、コマンド ライン引数を指定しないでください。

## eDrawings クライアント

#### • すべての機能

msiexec /i "administrative\_image\_directory\64bit\eDrawings\eDrawings.msi"
INSTALLDIR="C:\Program Files\your\_folder" SNLSERVER=eDrawings\_SNL\_server
TRANSFORMS=1040.mst ADDLOCAL=All /qb

#### SOLIDWORKS Electrical

Microsoft SQL Server とともに SOLIDWORKS Electrical をインストールする場合の技術的な複 雑さが原因で、SOLIDWORKS Electrical のコマンド ラインの例はドキュメントから除外されてい ます。

## SOLIDWORKS Visualize および Visualize Boost

#### SOLIDWORKS Visualize の場合:

msiexec. /i "administrative\_image\_directory\64bit\SOLIDWORKS
Visualize.msi" ACTIVSERIALNUMBER="1234123412341234ABCDEFGH"
INSTALLDIR="C:\Program Files\SOLIDWORKS Corp\SOLIDWORKS Visualize" /qb

#### SOLIDWORKS Visualize Boost の場合:

msiexec /i ``administrative\_image\_directory\64bit\SOLIDWORKS Visualize Boost.msi" ACTVISERIALNUMBER="1234123412341234ABCDEFGH" INSTALLDIR="C:\Program Files\SOLIDWORKS Corp\SOLIDWORKS Visualize Boost" /qb

#### コマンドライン プロパティ (Command-Line Properties)

ここで説明するコマンドライン プロパティには、機能プロパティ、グローバル プロパティ、製品特有のプロパティ、およびWindowsの位置表記が含まれます。

#### コマンドラインの機能プロパティ (Command-Line Feature Properties)

SOLIDWORKS のインストレーションでは、コマンドラインによる展開の ADDLOCAL プロパティをサポートしています。

- CircuitWorks
- CoreSolidWorksTaskScheduler
- ExampleFiles
- FeatureWorks
- HelpFiles
- Manuals
- Motion
- ScanTo3D
- Simulation
- SolidWorksCosting
- SolidWorksDesignChecker
- SolidWorksRoutedsystems

- SolidWorksToolbox
- SolidWorksUtilities
- TolAnalyst

コマンドライン インストールのプロパティを指定する際の注意:

- SOLIDWORKS では、ADDSOURCE オプションを使用した製品インストレーションはサポートされていません。
- プロパティでは、大文字と小文字が識別されます。またコマンドラインには、スペースやダッシュを含むことはできず、コンマで区切る必要があります。

#### コマンドラインのグローバル プロパティ (Command-Line Global Properties)

各プロパティは、注記がある場合を除き、アドミニストレーティブ(管理者用)、または個人イン ストレーション用に定義されています。グローバル プロパティを使用してアドミニストレーティブ (管理者用)インストレーションと個人インストレーションの両方にシリアル番号を指定できます。

| プロパティ              | 説明                                                                                                    |
|--------------------|----------------------------------------------------------------------------------------------------|
| ENABLEPERFORMANCE  | SOLIDWORKS 社に自動的にパフォーマンス データ<br>を送信するかどうかを指定します。<br>1 パフォーマンス データを送信します。<br>0 パフォーマンス データを送信しません。                                                                                                    |
| INSTALLDIR         | SOLIDWORKS インストレーション フォルダです。                                                                                                    |
| MBDSERIALNUMBER    | SOLIDWORKS モデル ベース定義のプロダクトのシ<br>リアル番号です。                                                                                                    |
| MOTIONSERIALNUMBER | SOLIDWORKS Motion プロダクトのシリアル番号で<br>す。                                                                                                    |
| OFFICEOPTION       | <ul> <li>インストールする製品パッケージを指定します。</li> <li>O SOLIDWORKS Standard</li> <li>1 SOLIDWORKS Office</li> <li>2 SOLIDWORKS Professional</li> <li>3 SOLIDWORKS Premium</li> <li>4 SOLIDWORKS Ultimate</li> </ul> |

| プロパティ         | 説明                                                                                                    |
|---------------|----------------------------------------------------------------------------------------------------|
| REINSTALL     | 現在インストールされている機能すべてを更新するに<br>は、ALL を指定します。                                                                                                    |
|               | このプロパティは、既存のメジャー リリース内の<br>Service Pack リリースへの更新(たとえば、既存<br>の SOLIDWORKS 2025 SP01 インストールから<br>SOLIDWORKS 2025 SP02 への更新)にのみ指定<br>してください。                                                                                                    |
| REINSTALLMODE | Microsoft Installer の再インストール オプションで<br>す。<br>たとえば、ある Service Pack リリースから別の<br>Service Pack へ、同じメジャー リリース内でアップ<br>グレードする場合は、REINSTALLMODE=vomus を指<br>定してください。<br>REINSTALLMODE の設定の詳細については、<br>www.microsoft.com にある Windows Installer<br>の関連ドキュメントを参照してください。                        |
|               | このプロパティは、既存のメジャー リリース内の<br>Service Pack リリースへの更新(たとえば、既存<br>の SOLIDWORKS 2025 SP01 インストールから<br>SOLIDWORKS 2025 SP02 への更新)にのみ指定<br>してください。このプロパティは、SOLIDWORKS<br>の新しいメジャー リリースを最初にインストールす<br>る際には指定しないでください。                                                                          |
|               |                                                                                                    |
| SERVERLIST    | SolidNetWork サーバー リストです。                                                                                                    |
|               | SolidNetWork サーバー リストは、文字列の区切<br>りリストで、それぞれの文字列は次のフォーマット<br>でサーバー上のポート番号を表します:<br>・ トライアド (カンマ区切り) =xxxxx@サーバー<br>名1,yyyyy@サーバー名2,zzzz@サーバー名<br>3<br>・ 非トライアド (セミコロン区切り) =xxxxx@<br>サーバー名1;yyyyy@サーバー名2;zzzz@<br>サーバー名3<br>x および y は 1 桁の数字です。 リスト内の最後の<br>サーバーの後には区切り文字を追加しないでください。 |

| プロパティ                  | 説明                                                                                                    |
|------------------------|----------------------------------------------------------------------------------------------------|
| SIMULATIONSERIALNUMBER | SOLIDWORKS Simulation プロダクトのシリアル番<br>号です。                                                                                                    |
| SOLIDWORKSSERIALNUMBER | SOLIDWORKS プロダクトのシリアル番号です(すべ<br>てのアドインが含まれます)。                                                                                                    |
| SWMIGRATE              | アップグレードする SOLIDWORKS のバージョンを<br>指定します。このリストは SOLIDWORKS インスト<br>レーションの選択(SOLIDWORKS Install Choice)<br>ダイアログ ボックスに表示されます。例を示します。                                                   |
|                        | SWMIGRATE="SOLIDWORKS 2025 x64 Edition SP01"                                                                                                    |
|                        | このプロパティは、前にインストールしたメジャー<br>リリースが存在するときに、新しいメジャー リリー<br>スをインストールする場合にのみ指定してくださ<br>い。このプロパティは、同じメジャー リリース内で<br>1 つの Service Pack から別の Service Pack に<br>アップグレードする場合には指定しないでくださ<br>い。 |
| TOOLBOXFOLDER          | SOLIDWORKS Toolbox ファイルのインストレーショ<br>ン フォルダです。<br>例を示します。 TOOLBOXFOLDER =<br>"C:\SOLIDWORKS Data"                                                                                   |
|                        | ご使用の環境に PDM または共有の Toolbox/穴ウィ<br>ザードの場所がある場合は、その場所で Toolbox デー<br>タのインストールまたはアップグレードを実行しない<br>ように、NOTTOOLBOXSETUP プロパティを使用し<br>て、クライアントのインストールを指定できます。次<br>を指定します:                |
|                        | <ul> <li>Toolbox ファイルをインストールします。</li> <li>Toolbox ファイルはインストールしません。</li> </ul>                                                                                                    |

| プロパティ            | 説明                                                                                                    |
|------------------|----------------------------------------------------------------------------------------------------|
| TRANSFORMS       | 次の形式で言語固有のアイテムを含めます。<br>TRANSFORMS <i>number</i> .mst                                                                                                    |
|                  | <ul> <li>中国語(台湾)(1028)</li> <li>中国語(中国)(2052)</li> <li>チェコ語(1029)</li> <li>英語(1033)</li> <li>フランス語(1036)</li> <li>ドイツ語(1031)</li> <li>イタリア語(1040)</li> <li>日本語(1041)</li> <li>韓国語(1042)</li> <li>ポーランド語(1045)</li> <li>ポルトガル語(ブラジル)(1046)</li> <li>ロシア語(1049)</li> <li>スペイン語(1034)</li> <li>トルコ語(1055)</li> </ul> |
| UPGRADESWINSTALL | 既存の SOLIDWORKS のバージョンを現在のバージョ<br>ンにアップグレードするかどうかを指定します。                                                                                                    |
|                  | <b>0</b> 新規インストレーション、アップデートなし。                                                                                                    |
|                  | 1 アップデート                                                                                                    |
|                  | このプロパティは、前にインストールしたメジャー<br>リリースが存在する場合に新しいメジャー リリース<br>をインストールする場合にのみ指定してください。<br>このプロパティは、同じメジャー リリース内で 1<br>つのサービス パックから別のサービス パックにアッ<br>プグレードする場合には指定しないでください。                                                                                                    |

#### eDrawings コマンドライン プロパティ

これらのコマンドライン プロパティは eDrawings<sup>®</sup> 特有のものです。

| プロパティ<br>(Properties) | 説明                                                      |                                                                                                    |  |
|-----------------------|---------------------------------------------------------|----------------------------------------------------------------------------------------------------|--|
| ADDLOCAL              | インストールする eDrawings アプリケーション機能を指定します。<br>All が推奨オプションです。 |                                                                                                    |  |
|                       | コマンドライン構文                                               | フィーチャー                                                                                                |  |
|                       | All                                                     | 全機能をインストールします。<br>eDrawings はインストール済みの<br>SOLIDWORKS と AutoCAD の<br>Publisher を検索し、インストール<br>を有効にします。 |  |
|                       | CALS                                                    | eDrawings Viewer で CAL ファイ<br>ルを表示                                                                    |  |
|                       | Inventor                                                | Autodesk Inventor アプリケー<br>ションから eDrawings ファイルを<br>作成します。                                            |  |
|                       | eDrawingsViewer                                         | eDrawings やその他のファイルを<br>表示します。                                                                        |  |
|                       | ProE                                                    | eDrawings Viewer を使用して<br>ProE ファイルを表示                                                                |  |
|                       | DXFDWGTranslator                                        | eDrawings Viewer で DXF/DWG<br>ファイルを表示します。                                                             |  |
|                       | Shortcuts                                               | デスクトップ ショートカットをイ<br>ンストールします。                                                                         |  |
|                       | XML3D                                                   | eDrawings Viewer で 3DXML<br>ファイルを表示します。                                                               |  |
|                       |                                                         |                                                                                                    |  |

INSTALLDIR

のためのインストール フォルダを指定します。 eDrawings

| プロパティ<br>(Properties) | 説明                                                                                                    |
|-----------------------|----------------------------------------------------------------------------------------------------|
| SNLSERVER             | SolidNetWork License Server の <i>ポート</i> @ <i>サーバー名</i> を入力しま<br>す。複数の <i>ポート</i> @ <i>サーバー名 </i> の組み合わせはセミコロンで区切りま<br>す。 |
|                       | SERVERLIST および SNLSERVER のポート サーバー名は、<br>SOLIDWORKS SNL サーバーを設定する場合にのみ必要です。                                               |
|                       | SolidNetWork サーバー リストは、文字列の区切りリストで、それぞれ<br>の文字列は次のフォーマットでサーバー上のポート番号を表します:                                                |
|                       | <ul> <li>トライアド(コンマ区切り)</li> </ul>                                                                                         |
|                       | =<br>xxxx@server_name1,yyyy@server_name2,zzzz@server_name3                                                                |
|                       | • 非トライアド(セミコロン区切り)                                                                                                    |
|                       | =<br>xxxx@server_name1,yyyy@server_name2,zzzz@server_name3                                                                |
|                       | x および y は 1 桁の数字です。リスト内の最後のサーバーの後にはセミ<br>コロンを追加しないでください。                                                                  |

SOLIDWORKS Composer/Composer Player コマンドライン プロパティ

これらのコマンドライン プロパティは、SOLIDWORKS Composer と SOLIDWORKS Composer Player に特有のものです。

SOLIDWORKS Composer の場合:

| プロパティ(Properties)             | 説明                                                       |
|-------------------------------|----------------------------------------------------------|
| ACTIVSERIALNUMBER □□(日本語版未対応) | SOLIDWORKS Composer のシリアル番号。                             |
| ACTIVSERIALNUMBERPLAYERPRO    | この操作はオプションです。 SOLIDWORKS<br>Composer Player Pro のシリアル番号。 |

| プロパティ(Properties) | 説明                                                                                                    |
|-------------------|----------------------------------------------------------------------------------------------------|
| ADDLOCAL          | この操作はオプションです。完全なアプリケー<br>ションをインストールする場合は、ADDLOCAL<br>プロパティを指定する必要はありません。<br>ユーザー定義インストールの場合は、ADDLOCAL<br>を以下の必須項目と使用してください。                          |
|                   | <ul> <li>ライセンス</li> <li>CLOSA</li> <li>InterOps</li> <li>LicenseSupportFiles</li> <li>PlugIns</li> <li>SWComposerCommon</li> <li>SWPlayer</li> </ul> |
|                   | Sync3Dvia で ADDLOCAL を使用することもで<br>きますが、必須ではありません。                                                                                                    |
| INSTALLDIR        | SOLIDWORKS Composer ソフトウェアをイン<br>ストールするフォルダを指定します。                                                                                                   |

SOLIDWORKS Composer Player の場合:

| プロパティ(Properties)          | 説明                                                        |
|----------------------------|-----------------------------------------------------------|
| ACTIVSERIALNUMBERPLAYERPRO | この操作はオプションです。 SOLIDWORKS<br>Composer Player Pro のシリアル番号。  |
| INSTALLDIR                 | SOLIDWORKS Composer Player ソフトウェ<br>アをインストールするフォルダを指定します。 |
|                            |                                                           |

SOLIDWORKS がインストールされていないマシンでは、SOLIDWORKS Translator を使用し て SOLIDWORKS ファイルを SOLIDWORKS Composer にインポートする必要があります。 SOLIDWORKS Translator を展開するには、SOLIDWORKS Installation Manager を使用す る必要があります。コマンド ラインは使用できません。 SOLIDWORKS Flow Simulation コマンド ライン プロパティ (SOLIDWORKS Flow Simulation Command Line Properties)

これらのコマンド ライン プロパティは SOLIDWORKS Flow Simulation 特有のものです。

| プロパティ                         | 説明                                                                                                    |
|-------------------------------|----------------------------------------------------------------------------------------------------|
| ACTIVSERIALNUMBER 门 (日本語版未対応) | SOLIDWORKS Flow Simulation スタンドアロ<br>ン シリアル番号です。<br>(アドミニストレーティブ イメージからの個人<br>インストレーションとクライアントインストレー<br>ション)。                                                                    |
| CWUPGRADEINSTALL              | 特定の SOLIDWORKS Flow Simulation アプ<br>リケーション ソフトウェアの既存バージョンを<br>アップグレードします。<br>1 アップデート                                                                                           |
|                               | 2 新規インストレーション、新規ディレク<br>トリにインストール                                                                                                    |
|                               | (アドミニストレーティブ イメージからの個人<br>インストレーションとクライアント インストレー<br>ション)。                                                                                                    |
| INSTALLDIR                    | 特定の SOLIDWORKS Flow Simulation アプ<br>リケーション ソフトウェアのインストレーショ<br>ンを指定します。<br>(個人インストレーションのみ)。                                                                                      |
| SERVERLIST                    | セミコロンで区切られているストリングのリスト<br>であり、それぞれのストリングは次のフォーマッ<br>トをもつサーバー上のポート番号を表します。<br>xxxxx@サーバー_名1; yyyyy@サーバー_名<br>2; & ここで x と y は 1 桁の数字です。 リスト<br>内の最後のサーバーの後にはセミコロンを追加し<br>ないでください。 |
| SOLIDWORKSPATH                | SOLIDWORKS ソフトウェアのインストール<br>フォルダを指定します。<br>(アドミニストレーティブ イメージからの個人<br>インストレーションとクライアント インストレー<br>ション)。                                                                            |

SOLIDWORKS Inspection コマンド ライン プロパティ(SOLIDWORKS Inspection Command Line Properties)

これらのコマンドライン プロパティは SOLIDWORKS 特有のものです。

| プロパティ                         | 説明                                                                                                    |
|-------------------------------|----------------------------------------------------------------------------------------------------|
| ACTIVSERIALNUMBER 训 (日本語版未対応) | SOLIDWORKS Inspection のシリアル番号。<br>(アドミニストレーティブ イメージからの個人<br>インストレーションとクライアント インストレー<br>ション)。                                                                                     |
| INSTALLDIR                    | SOLIDWORKS Inspection アプリケーション<br>ソフトウェアのインストールを指定します。<br>(個人インストレーションのみ)。                                                                                                    |
| SERVERLIST                    | セミコロンで区切られているストリングのリスト<br>であり、それぞれのストリングは次のフォーマッ<br>トをもつサーバー上のポート番号を表します。<br>xxxxx@サーバー_名1; yyyyy@サーバー_名<br>2; & ここで x と y は 1 桁の数字です。 リスト<br>内の最後のサーバーの後にはセミコロンを追加し<br>ないでください。 |

SOLIDWORKS Visualize コマンド ライン プロパティ

これらのコマンド ライン プロパティは、SOLIDWORKS Visualize 特有のものです。

| プロパティ                         | 説明                                                                                          |
|-------------------------------|---------------------------------------------------------------------------------------------|
| ACTIVSERIALNUMBER 训 (日本語版未対応) | SOLIDWORKS Visualize のシリアル番号。<br>(アドミニストレーティブ イメージからの個人<br>インストレーションとクライアント インストレー<br>ション)。 |
| INSTALLDIR                    | SOLIDWORKS Visualize アプリケーション ソ<br>フトウェアのインストールを指定します。<br>(個人インストレーションのみ)。                  |

| プロパティ      | 説明                                                                                                    |
|------------|----------------------------------------------------------------------------------------------------|
| SERVERLIST | セミコロンで区切られているストリングのリスト<br>であり、それぞれのストリングは次のフォーマッ<br>トをもつサーバー上のポート番号を表します。<br>xxxxx@サーバー_名1; yyyyy@サーバー_名<br>2;& ここで x と y は 1 桁の数字です。 リスト<br>内の最後のサーバーの後にはセミコロンを追加し<br>ないでください。 |

アドミニストレーティブイメージのためのMSIファイルの場所 (MSI File Locations for Administrative Images)

コマンド ラインからアドミニストレーティブ イメージを作成する際、製品コンポーネントの .msi ファイルは SOLIDWORKS メディアの次の場所に保存されています。

## SOLIDWORKS(コア製品、英語版)

swwi\data\SOLIDWORKS.msi

## SOLIDWORKS (英語以外の言語コンポーネント)

| 中国語(台湾)          | swwi\lang\chinese\chinese.msi                                      |
|------------------|--------------------------------------------------------------------|
| 中国語(中国)          | <pre>swwi\lang\chinese-simplified\chinese-simplified.msi</pre>     |
| チェコ語             | swwi\lang\czech\czech.msi                                          |
| フランス語            | swwi\lang\french\french.msi                                        |
| ドイツ語             | swwi\lang\german\german.msi                                        |
| イタリア語            | swwi\lang\italian\italian.msi                                      |
| 日本語              | swwi\lang\japanese\japanese.msi                                    |
| Korean           | swwi\lang\korean\korean.msi                                        |
| ポーランド語           | swwi\lang\polish\polish.msi                                        |
| ポルトガル語(ブ<br>ラジル) | <pre>swwi\lang\portuguese-brazilian\portuguese-brazilian.msi</pre> |
| Russian          | swwi\lang\russian\russian.msi                                      |
| スペイン語            | swwi\lang\spanish\spanish.msi                                      |

Turkish swwi\lang\turkish\turkish.msi

#### **DocManager APIs**

swdocmgr\SOLIDWORKS Document Manager API.msi

### eDrawings

eDrawings\eDrawings.msi

### eDrawingsAPI SDK

eDrwAPISDK\eDrawings API SDK.msi

## **Flow Simulation**

Flow Simulation\SOLIDWORKS Flow Simulation.msi

### SOLIDWORKS 用 3DEXPERIENCE Marketplace

marketplace\3dexperience marketplace.msi

#### SolidNetWork License Manager

swlicmgr\SOLIDWORKS SolidNetWork License Manager.msi

#### SOLIDWORKS API SDK

apisdk\SOLIDWORKS API SDK.msi

### SOLIDWORKS CAM

cam\SOLIDWORKS CAM.msi

#### SOLIDWORKS Composer

swComposer\SOLIDWORKS Composer.msi

#### SOLIDWORKS Composer Player

swComposerPlayerSOLIDWORKS Composer Player.msi

#### SOLIDWORKS Electrical

swelectric\SOLIDWORKS Electrical.msi

## SOLIDWORKS File Utilities

SWFileUtilities\SOLIDWORKS File Utilities.msi

#### **SOLIDWORKS** Inspection

Inspection\SOLIDWORKS Inspection.msi

## SOLIDWORKS Manage Client

SWManageClient\SOLIDWORKS Manage Client.msi

## SOLIDWORKS PDM

SOLIDWORKS PDM Professional には API が用意されていますが、Client でのみ使用可能で、.msi では使用できません。 詳細については、SOLIDWORKS PDM Client の *install*\API ディレク トリにある *API ガイド*を参照してください。

## **SOLIDWORKS** Plastics

plastics\SOLIDWORKS Plastics.msi

## SOLIDWORKS Visualize

visualize\SOLIDWORKS Visualize.msi

## SOLIDWORKS Visualize Boost

visualizeboost\SOLIDWORKS Visualize Boost.msi

# Microsoft Active Directoryを使用したアドミニストレーティブイメージの展開(Deploying an Administrative Image Using Microsoft Active Directory)

Microsoft Active Directory による展開では、SOLIDWORKS コア製品のクライアントへの展開も サポートされます。

Microsoft Active Directoryはネットワーク環境にあるクライアントとサーバーを管理するための ディレクトリ サービスです。 これにより、管理、移行、展開がシンプルになります。

Microsoft Active Directory での SOLIDWORKS のインストールについては、代理店にお問い合わせください。

## 複数インストレーションの管理(Administration of Multiple Installations)

複数インストレーションの場合、管理タスクには新しいリリースへのアドミニストレーティブのアッ プグレード、ServicePack製品アップデートの適用、インストレーションの削除が含まれます。

新しいリリースへのアドミニストレーティブ イメージのアップグレード(Upgrading Administrative Images to a New Release)

アドミニストレーティブ イメージからインストールしたクライアントをアップデートするには、ま ずアドミニストレーティブ イメージをアップデートしてから新しいイメージのコピーを参照するよ うにクライアントを設定します。

SOLIDWORKS Installation Manager を SOLIDWORKS ダウンロード ページから実行し、正し いファイルが参照されるようにします。

アドミニストレーティブ イメージをアップデートすると、このイメージの新しいコピーが作成され、クライアントにアドミニストレーティブ イメージの新しいコピーを参照させることによって、 クライアントを更新できます。

クライアントが、共有ディレクトリを使用している旧バージョンのアドミニストレーティブ イ メージを参照していた場合、更新されたアドミニストレーティブイメージの位置を使用して、そ の共有ディレクトリを再定義できます。

アドミニストレーティブイメージのアップデートされたインストレーションファイルのダウンロード (Downloading Updated Installation Files for Administrative Images)

SOLIDWORKS Installation Manager はアドミニストレーティブ イメージのアップグレード時 に、いつアップデートされたインストレーション ファイルが必要となるかを検知します。

- 1. SOLIDWORKS Installation Manager を起動します。
- ようこそ(Welcome) スクリーンで、アドミニストレーティブ イメージ(Administrative image)をクリックします。
- シリアル番号 画面で、SOLIDWORKS のシリアル番号を入力します。
   SOLIDWORKS Installation Manager は、ライセンスのある製品と使用可能なサービス パッ クが SOLIDWORKS Web サイトにあるかどうかをチェックします。
- 利用可能なより新しいバージョン (Newer Version Available) 画面が表示されたら、はい、 新しいバージョンをダウンロード してインストールします (Yes, download and install a newer version) を選択します。version。

SOLIDWORKS Installation Manager が新しいバージョンをインストールするためのセッションを新たに開始します。

 ダウンロードフォルダーに問題がある場合は、ダウンロードオプション(Download Options) が表示されるかもしれません。この場合は、新しいインストレーションファイルのデフォルト のディレクトリを確定するか、または新しいディレクトリ名を入力します。

ディレクトリが存在しない旨を伝えるメッセージが表示された場合は、**はい(Yes)**をクリックしてディレクトリを作成します。

6. ダウンロード完了(Download Complete)画面で**閉じる(Close)**をクリックして、現在の インストーラを閉じ、新規バージョンのインストーラを開始します。

アドミニストレーティブ イメージのアップグレード (Upgrading an Administrative Image)

アドミニストレーティブ イメージをアップグレードするため、SOLIDWORKS Installation Manager は新しいイメージ ディレクトリを作成します。 その後、その製品バージョンにアップグレードする ため新しいアドミニストレーティブ イメージ ディレクトリを使用するよう、クライアントに指示し ます。

このプロセスは、アドミニストレーティブ イメージのすべてのアップデートされたインストレー ションファイルのダウンロードが行われていることを前提とします。詳細は、アドミニストレーティ ブイメージのアップデートされたインストレーションファイルのダウンロードを参照してください。

- 1. SOLIDWORKS Installation Manager を起動します。
- ようこそ 画面で アドミニストレーティブ イメージ を選択します。
   アドミニストレーティブ イメージの作成オプションが表示されます。

| オプション                               | 説明                       |
|-------------------------------------|--------------------------|
| 新規イメージをデフォルト設定を使用して                 | デフォルト設定を使用してイメージを作成します   |
| 作成します。(Create a new image           | (サイトの既存のアドミニストレーティブ イメー  |
| using default settings)             | ジに対して設定されている設定ではなく)。     |
| 新規イメージを既存のイメージの設定と                  | 現在のサイトの既存のアドミニストレーティブ イ  |
| ファイルを使用して作成します。                     | メージに指定されている設定を使用してイメージ   |
| (Create a new image using           | を作成します。 参照 をクリックして既存のアドミ |
| settings and files from an existing | ニストレーティブ イメージのインストール ディレ |
| image.)                             | クトリを指定します。               |

- 3. シリアル番号 画面でシリアル番号を確認します。
- サマリー(イメージ作成の準備完了)画面で、アドミニストレーティブ イメージのオプション が正しいかどうか確認します。
   個々のアドミニストレーティブ イメージとインストレーション オプションの詳細については、 変更(CHANGE)をクリックしてオプションページに移動してから、ヘルプ(Help)をクリッ クします。
- 5. アドミニストレーティブ イメージの新しいバージョンを作成するには、**今すぐ作成**(Create Now)をクリックします。

これで、この新しいバージョンのアドミニストレーティブ イメージへのクライアントのアップグ レードを行えるようになります。詳細については、アドミニストレーティブ イメージからのクライ アント アップグレード (Upgrading Clients from Administrative Images)を参照してくだ さい。 アドミニストレーティブ イメージからのクライアント アップグレード (Upgrading Clients from Administrative Images)

SOLIDWORKS Installation Manager はアドミニストレーティブ イメージからインストールした クライアント コンピュータを自動的に更新できます。

通常、アドミニストレーティブ イメージはサーバー上のフォルダーにまとめられています。クライ アントの自動アップグレードをサポートするためには、アドミニストレーティブ イメージが共有 フォルダーにある必要があります。

アドミニストレーティブイメージのアップグレードを行うと、元のインストレーションが1つのフォ ルダーに保存され、更新されたインストレーションが別のフォルダーに保存されます。アップグレー ドされたインストレーションを使用するには、元のアドミニストレーティブイメージフォルダーの 共有オプションを解除します。続いてアップグレードされたアドミニストレーティブイメージフォ ルダーに共有オプションを追加します。

元のアドミニストレーティブ イメージからインストールした SOLIDWORKS をクライアント マシ ンで起動すると、新しいバージョンが識別されてクライアントがアップグレードされます。

SOLIDWORKS によって更新が引き起こされると、アドミニストレーティブ イメージからイン ストールした他の製品も自動的に更新されます。

元のアドミニストレーティブイメージフォルダからの共有オプションの解除(Removing the Sharing Option from the Original Administrative Image Folder)

共有フォルダからアクセスされるアドミニストレーティブ イメージをアップグレードする際は、元のフォルダから共有オプションを解除する必要があります。

- 1. 元のアドミニストレーティブ イメージ ファイルがあるフォルダまで検索します。
- 2. フォルダーを右クリックし、プロパティ(Properties)を選択します。
- 共有(Sharing)タブでこのフォルダを共有しない(Do not share this folder)を選択し、 OKをクリックします。

次に、アップグレードされたアドミニストレーティブイメージフォルダに対する共有オプションの 追加(Adding the Sharing Option to an Upgraded Administrative Image Folder)の手順に 従い、アップグレードされたアドミニストレーティブ フォルダに共有オプションを追加します。

#### アップグレードされたアドミニストレーティブ イメージ フォルダに対する共有オプションの追加 (Adding the Sharing Option to an Upgraded Administrative Image Folder)

アドミニストレーティブ イメージ フォルダーを作成してアップデートし、元のアドミニストレー ティブ イメージ フォルダーの共有を無効にしたら、新しいフォルダーに共有オプションを追加して アドミニストレーティブ イメージを再び有効にする必要があります。

- アップグレードされたアドミニストレーティブイメージファイルがあるフォルダまで検索します。
- 2. フォルダーを右クリックし、プロパティ(Properties)を選択します。
- 3. 共有(Sharing)タブで、適切な共有プロパティを業務グループ用に指定し、共有名を元のア ドミニストレーティブ イメージ フォルダ名に変更します。

元のアドミニストレーティブ イメージの共有場所からインストールしたコンピュータは、 SOLIDWORKS の起動時に新しいバージョンに自動的にアップグレードされます。 ServicePack製品アップデートの管理(Service Pack Product Update Administration)

ServicePack製品アップデートには、システムの信頼性、互換性、セキュリティなどのためのアップデートが含まれています。

次の2つの方法で製品アップデートを入手できます。

 SOLIDWORKS Installation Manager を使用して、アップデートをダウンロードしインストー ルします。

SOLIDWORKS Installation Manager を手動で開始するか、アップデート チェックが定期的 に行われるようにスケジュールします。

• サービス パックを SOLIDWORKS サポート Web サイトから手動でダウンロードします。

サービス パックはソフトウェアの既存バージョンにパッチとして適用されます。たとえば、 SOLIDWORKS 2025 SP1.0 は SOLIDWORKS 2025 SP0.0 のサービス パックです。これら のサービス パックは SOLIDWORKS 2025 Installation Manager を使用してインストールし ます。SOLIDWORKS 2024 の SOLIDWORKS Installation Manager を使用してインストー ルすることはできません。

サービス パックのダウンロードとインストールに関するヘルプ情報については、アップデートする SOLIDWORKS バージョンのインストレーション ドキュメントを参照してください。

アドミニストレーティブイメージにおけるServicePackのロールバック(Rolling Back Service Packs in an Administrative Image)

アドミニストレーティブ イメージを以前のアドミニストレーティブ イメージにロールバックして戻 すことができます。 ディスクから SOLIDWORKS をインストールした場合、特定のサービス パッ クまでロールバックするには、元のディスクが必要です。 以前のアドミニストレーティブ イメージ の保存コピーが必要です。

ー度アップグレードしたアドミニストレーティブ イメージを前回バージョンのService Packへ とロールバックすることはできません。SOLIDWORKS Installation Manager 以外の方法で作 成したアドミニストレーティブイメージを以前のバージョンにロールバックすることはできませ ん。これらのアドミニストレーティブ イメージからインストールしたクライアントは、アンイ ンストールしてから前のバージョンで作成したアドミニストレーティブ イメージを使用して再イ ンストールする必要があります。

1. 現在のアドミニストレーティブ イメージを含むフォルダーを削除します。これを行うには、コ マンド プロンプト ウィンドウを開いて次のように入力します。

rmdir /s/q 現在の アドミニストレーティブ イメージ への パス

アドミニストレーティブ イメージのバックアップ コピーを現在のアドミニストレーティブ イメージを削除した場所へ移動します。これを行うには、コマンド プロンプト ウィンドウを開いて次のように入力します。

move バックアップした\_アドミニストレーティブ\_イメージ\_への\_パス 現在の\_アドミニ ストレーティブ イメージ への パス

アドミニストレーティブ イメージをロールバックすると、次回 SOLIDWORKS を実行した時 にクライアント コンピュータは自動的にロールバックされます。 インストレーションの削除(Removing an Installation)

個人コンピュータ上、およびクライアント/サーバー環境で、インストレーションを削除することができます。

- 1. アクティブな SOLIDWORKS のセッションがないことを確認します。
- SOLIDWORKS ライセンスを別のコンピュータに移動する場合は、そのコンピュータから SOLIDWORKS インストレーションを削除する前に、ライセンスを非アクティブにしてください。

詳細は、ライセンスの移動(90ページ)を参照してください。

- 3. Windows のコントロール パネル (Control Panel) を開き、プログラムと機能 (Programs and Features) をクリックします。
- 4. 除去する製品コンポーネントを選択して、アンインストール(Uninstall)をクリックします。

場合によっては、特定のメジャー リリース バージョンに対して複数の SOLIDWORKS ServicePack コンポーネントが存在するかもしれません。 SOLIDWORKS メジャー リリー スを削除するには、そのメジャー リリースに対するすべての SevicePack 要素を削除しま す。

- 5. アンインストール 画面で:
  - a) 削除する製品を選択します。 すべての製品コンポーネントがデフォルトで選択されています。
  - b) 削除したくない製品を選択解除します。
  - c) 詳細設定オプション で 変更 をクリックします。 詳細設定オプション(Advanced Options)画面が表示され、プログラム ファイルとフォ ルダのオプションが選択されています。
  - d) 希望のオプションを選択してカスタム アンインストールを行うか、すべてのオプションを 選択して完全アンインストールを行います。
     デフォルトでは、SOLIDWORKS Installation Manager では完全アンインストールが実 行され、インストール時に追加されたファイルとフォルダがすべて削除されます。
  - e) サマリーに戻る (Back to Summary) をクリックします。
  - f) サマリー(Summary)画面で、詳細設定オプション(Advanced Options)を展開し、 アンインストールの方法とエントリを表示します。
  - g) **アイテムを削除** をクリックします。

## SOLIDWORKS PDM および SOLIDWORKS Manage

この章では以下の項目を含みます:

- PDM Server コンポーネントのリスト
- PDM クライアントの違いについて
- PDM Server をインストールする前に
- SOLIDWORKS Installation Manager を使用した PDM Server のインストール
- SOLIDWORKS Installation Manager を使用した PDM Client のインストール

SOLIDWORKS PDM は、以前 SOLIDWORKS Enterprise PDM と呼ばれていたクライアント/サーバー アーキテクチャに基づくドキュメント管理製品です。 SOLIDWORKS PDM には次の 2 種類があります。

- SOLIDWORKS PDM Standard
- SOLIDWORKS PDM Professional

SOLIDWORKS PDM は Microsoft SQL Server データベースを使用してファイル ボルトを管理します。

この表には、各製品タイプで使用できるデータベース システム、サーバー コンポーネント、およびクラ イアント オプションがリストされています。

|                                         | PDM Standard                                               | PDM Professional                                                                    |
|-----------------------------------------|------------------------------------------------------------|-------------------------------------------------------------------------------------|
| 設計対象                                    | 小規模~中規模のオフィス ネット<br>ワーク(一般的に 20 以下の同時<br>ユーザー)。            | 大規模オフィス ネットワーク(多<br>数の同時ユーザー)                                                       |
| 制限                                      | 1 ソケットまたは 4 コア(どちら<br>か少ない方)、1 GB RAM、10<br>GB データベース サイズ  | SQL Standard の制限: 4 ソケッ<br>トまたは 16 コア(どちらか少な<br>い方)、128 GB RAM、524 PB<br>データベース サイズ |
| データベース管理システム                            | Microsoft SQL Server Express<br>2019 以降のバージョン(2022<br>まで)。 | Microsoft SQL Server 2019 以<br>降のバージョン(2022 まで)。                                    |
| SolidNetWork License Manager<br>が必要ですか? | はい                                                         | はい                                                                                  |
| アーカイブ サーバーとデータベー<br>ス サーバーが含まれていますか?    | はい                                                         | はい                                                                                  |

|                                                         | PDM Standard          | PDM Professional                                       |
|---------------------------------------------------------|-----------------------|--------------------------------------------------------|
| SOLIDWORKS PDM Web2 サー<br>バーと WebAPI サーバーが含ま<br>れていますか? | いいえ                   | はい                                                     |
| クライアント タイプ                                              | ネイティブ                 | ネイティブ、ブラウザ ベース                                         |
| CAD Editors クライアント アド<br>イン                             | SOLIDWORKS、DraftSight | SOLIDWORKS、DraftSight、<br>Microsoft Office Integration |
| Contributor クライアント アドイ<br>ン                             | DraftSight            | DraftSight、Microsoft Office<br>Integration             |
| Viewer クライアント アドイン                                      |                       | Microsoft Office 統合                                    |

SOLIDWORKS Manage Professional では、高度なデータ管理ツールが SOLIDWORKS PDM Professional に提供されます。 高度なバージョン制御機能、およびプロジェクト、プロセス、アイテム の管理機能が提供されます。 インタラクティブなダッシュボードとレポートでは、アイテム、アクティビティ、プロジェクト完了までの進行状況を追跡できます。

SOLIDWORKS Manage Professional のアーキテクチャは、SOLIDWORKS PDM Professional に似 ています。アイテムおよびプロジェクト データを管理するために Microsoft SQL Server データベース を用いる、クライアント/サーバー アーキテクチャを使用します。データベース、ファイル サーバー、 Web サーバー機能の 3 つのサービスがあり、シック クライアントと Web ブラウザ クライアントの両 方がサポートされます。これら 3 つのサービスは、同一のサーバー上でホストすることも、別々のサー バー上でホストすることもできます。SOLIDWORKS Manage Professional Editor のライセンスを所 有するユーザーは、SOLIDWORKS Manage アドインを使用すると、SOLIDWORKS の内部から Manage のデータに直接アクセスできます。

SOLIDWORKS Installation Manager を使用すると、SOLIDWORKS Manage Professional のサーバーとクライアントをインストールすることができます。

SOLIDWORKS Manage Professional のインストール手順については、*SOLIDWORKS PDM/SOLIDWORKS Manage インストレーション ガイド*を参照してください。

## PDM Server コンポーネントのリスト

このテーブルにはSOLIDWORKS PDM Server のサーバー コンポーネントがまとめられています。

| Server                                          | 関数                                    | インストレーション<br>(Installation)                                                          |
|-------------------------------------------------|---------------------------------------|--------------------------------------------------------------------------------------|
| PDM Standard 向け Microsoft<br>SQL Server Express | SOLIDWORKS PDM データ ボ<br>ルトのデータを管理します。 | PDM Standard と一緒にインス<br>トール可能です。または、前に<br>ライセンスが付与されインス<br>トールされているバージョンを<br>使用できます。 |

| Server                                      | 関数                                                                                                    | インストレーション<br>(Installation)                                                                     |
|---------------------------------------------|----------------------------------------------------------------------------------------------------|-------------------------------------------------------------------------------------------------|
| PDM Professional 向け<br>Microsoft SQL Server | SOLIDWORKS PDM データ ボ<br>ルトのデータを管理します。                                                                                 | 必ず実行: 以前に使用許諾され、<br>インストールされたバージョン<br>も使用できます。                                                  |
| SolidNetWork License<br>Manager クライアント      | SOLIDWORKS PDM ライセン<br>スを管理します。                                                                                       | 新しいボルトを作成する前にイ<br>ンストールされている必要があ<br>ります。                                                        |
|                                             |                                                                                                    | SOLIDWORKS Installation<br>Manager を使用している場合、<br>SOLIDWORKS PDM サーバー<br>構成部品とともにインストール<br>できます。 |
| アーカイブ サーバー                                  | クライアントとファイル ボルト<br>アーカイブ間のファイル転送を<br>管理し、ユーザーとその資格情<br>報を管理します。                                                       | 必ず実行: PDM Standard また<br>は Professional と一緒にイン<br>ストールします。                                      |
| データベース サーバー                                 | 更新に関して PDM データベー<br>スをポーリングし、データのイ<br>ンポートおよびエクスポート<br>ルールを管理し、メッセージシ<br>ステムを管理し、また複製およ<br>びコールド ストレージをスケ<br>ジュールします。 | 必ず実行: PDM Standard また<br>は Professional と一緒にイン<br>ストールします。                                      |
| Web2 Server                                 | ブラウザ ベースのクライアント<br>からインターネット経由でファ<br>イル ボルトへのアクセスを提供<br>します。                                                          | この操作はオプションです。<br>PDM Professional のみと一緒<br>にインストールします。                                          |
| Web API サーバー                                | EXALEAD OnePart ユーザー<br>は、Web API サーバーを使用し<br>て、SOLIDWORKS PDM デー<br>タをインデックス化し、取得す<br>ることができます。                      | この操作はオプションです。<br>PDM Professional のみと一緒<br>にインストールします。                                          |

アーカイブ サーバーはインストール先のコンピュータのシステム アカウントでのサービスとして実 行されます。 1 つのアーカイブ サーバーは同じコンピュータにある複数のファイル ボルトをホス ティングできます。

スタンドアロン インストレーションでは、アーカイブ サーバー、データベース サーバー、ライセ ンス サーバー、Web API サーバーだけでなく、SQL Express または SQL Server データベース もすべて同じマシンにインストールできます。 分散環境では、サーバー コンポーネントは別のマシンに配置できます。 SOLIDWORKS PDM Professional では、リモート位置でのパフォーマンスを向上させるため、ファイル ボルト アーカ イブおよび SQL サーバー データベースの複製もサポートしています。 詳細については、 SOLIDWORKS PDM Professional 複製ガイドを参照してください。

## PDM クライアントの違いについて

クライアント ソフトウェアをインストールする前に、PDM 環境によって異なるクライアントのうちどのクライアントが必要なのかを判断する必要があります。

このテーブルには SOLIDWORKS PDM Standard 向けクライアントの要約が記載されています。

| Standard クライアントの種類 | 説明                                                                                                    |
|--------------------|----------------------------------------------------------------------------------------------------|
| CAD Editor         | SOLIDWORKS、DWG/DXF 形式、Microsoft<br>Word、Microsoft Excel ファイルをサポートし<br>ます。Office プラグインで処理されるすべての<br>ファイル フォーマットは、プレビューを除き<br>SOLIDWORKS PDM Standard で同じように動<br>作します。 |
| Contributor        | SOLIDWORKS、DWG/DXF 形式、Microsoft<br>Word、Microsoft Excel ファイルをサポートし<br>ます。                                                                                            |
| Viewer             | ファイル ボルトに読み取り専用のアクセスを許<br>可します。ユーザーは、ワークフローを通して<br>ファイルを遷移させることができますが、ファイ<br>ルを追加または修正(チェックアウト、チェック<br>イン、値の更新)することはできません。                                           |

このテーブルには SOLIDWORKS PDM Professional 向けクライアントの要約が記載されています。

| Professional クライアントの種類 | 説明                                                                                                    |
|------------------------|----------------------------------------------------------------------------------------------------|
| CAD Editor & Web       | 全てのファイル タイプをサポートし、<br>SOLIDWORKS を含む CAD フォーマットの管<br>理とプレビュー機能が強化されています。CAD<br>アドインの使用により、CAD アプリケーション<br>から SOLIDWORKS PDM Professional にアク<br>セスすることも可能です。リモート ユーザーは、<br>ボルトを検索し、インターネットを介して Web2<br>クライアントを使用して基本的な機能を実行でき<br>ます。 |

| Professional クライアントの種類 | 説明                                                                                                    |
|------------------------|----------------------------------------------------------------------------------------------------|
| Contributor & Web      | CAD ファイルを含む全てのファイル タイプをサ<br>ポートしています。しかし、このクライアント<br>タイプは CAD アドインがサポートされていませ<br>ん。リモート ユーザーは、Web2 クライアント<br>を使用して、インターネット経由でボルトの検索<br>や基本的な機能を実行できます。 |
| Viewer                 | ファイル ボルトに読み取り専用のアクセスを許<br>可します。 ユーザーは、ワークフローを通して<br>ファイルを遷移させることができますが、ファイ<br>ルを追加または修正(チェックアウト、チェック<br>イン、値の更新)すること、または CAD アドイ<br>ンを使用することはできません。    |

## PDM Server をインストールする前に

PDM Server コンポーネントをインストールする前に、次の要件を満たしておく必要があります。

- サーバーとクライアントをインストールする予定のマシンに完全な管理権限を取得してください。
- データベース サーバーがTCP</Z1>ポート3030</Z2>を使ってアーカイブ サーバーへ、そしてTCP</Z3>ポート1433</Z4>を使ってSQL</Z5>サーバーにアクセス可能であることを確認してください。
- 既存の SQL Server Express または SQL Server データベースを使用する予定の場合、SQL Server データベースの名前と、データベースへの読み取り/書き込みアクセス権を持つ SQL Server 管理者またはデータベース所有者のアカウント ID とパスワードを取得してください。 tew ユーザーは使用できません。
- PDM クライアントが既にシステムにインストールされている場合、それをアンインストールします。 PDM Server と PDM クライアントを同じシステムに置きたい場合、SOLIDWORKS Installation Manager のServer 製品ページから両方をインストールできます。

# SOLIDWORKS Installation Manager を使用した PDM Server のインストール

PDM Standard 用に PDM Server をインストールする場合、同じマシン上にアーカイブ サーバー、 データベース サーバー、および PDM CAD Editor クライアントをインストールできます。 クライ アントのインストレーションを別途実行する必要はありません。

PDM Professional 用に PDM Server をインストールするとき、これらのコンポーネントの他、 Web2 サーバーおよび Web API サーバーも含めることができます。

#### PDM Server とそのコンポーネントをインストールするには:

1. SOLIDWORKS Installation Manager を起動します。

- ようこそ(Welcome)ページでサーバー コンポーネントをインストール(Install server components)を選択して以下をクリックします:
  - SOLIDWORKS PDM Server コンポーネントをこのコンピュータにインストールする (Install SOLIDWORKS PDM Server components on this computer)。
  - SolidNetWork License Manager をこのコンピュータにインストールする(Install SolidNetWork License Manager on this computer)。

このコンピュータまたは別のコンピュータに SolidNetWork License Manager がインス トールされている場合、このオプションは表示されません。

- 3. SolidNetwork License Manager オプション(SolidNetwork License Manager Options) ページが表示される場合、シリアル番号を入力し、ディレクトリの場所を指定して**次へ(Next)** をクリックします。
- 4. システムの警告の指示に従い次へ(Next)をクリックします。
- 5. **SOLIDWORKS PDM Server** のサマリー(Summary)ページで**変更(Change)**をクリックします。

- 6. SOLIDWORKS PDM Server オプション (SOLIDWORKS PDM Server Options) ページで:
  - a) Server 製品の選択 (Select Server Product) で、SOLIDWORKS PDM Standard または Professional をクリックします。
  - b) **インストレーション先(Installation Location**)で、**参照(Browse**)をクリックして ファイル パスを指定します。
  - c) 機能の選択 (Select Features) で:
    - アーカイブ サーバー (Archive Server)、データベース サーバー (Database Server)、およびクライアント (client) をクリックして、これらのコンポーネント を同じマシン上にインストールします。分散環境の場合、別のマシン上で Installation Manager を実行して、アーカイブ サーバーとデータベース サーバーをインストール できます。
      - マシン上に PDM クライアントが既にインストールされている場合、インストレーションをキャンセルして、クライアントをアンインストールする必要があります。次に、SOLIDWORKS Installation Manager を実行して、クライアントと共に PDM サーバーをインストールします。
      - SOLIDWORKS PDM サーバー インストールに含まれる SOLIDWORKS PDM クライアント コンポーネントにはアイテム エクスプローラが含まれており、こ れを除外することはできません。
    - PDM Professional をインストールしている場合は、Web2 サーバー (Web2 server) および Web API サーバー (Web API Server) もクリックできます。

Web API サーバーをインストールしている場合は、**HTTP ポート番号(HTTP port number)**に 0 ~ 65535 の値を指定します。デフォルト値は 65453 です。

d) **SQL Server** で、PDM Server と共に提供されるデータベース ツールの新規インスタン スをインストールできます(SQL Server Express for PDM Standard)。または、既存 インスタンスのデータベース名、ユーザー名、およびパスワードを指定できます。

SOLIDWORKS PDM Professional では、SQL Server の完全バージョンがインストー ルされている必要があります。

- e) サマリーに戻る(Back to Summary)をクリックします。
- サマリー(Summary)ページで SOLIDWORKS 使用許諾書の条件を受け入れて今すぐインストール(Install Now)をクリックします。

SOLIDWORKS Installation Manager がインストールを完了すると、アーカイブ サーバー コ ンフィギュレーション ツール (Archive Server Configuration Tool) が開始します。 ウィ ザード内のプロンプトに従って、アーカイブ サーバーを構成します。

アーカイブ サーバー、データベース サーバー、Web2 サーバー、および SQL Server データ ベースのセットアップ、構成、およびトラブルシューティングを行うには、*SOLIDWORKS PDM インストール ガイド*で関連するトピックを参照してください。
# SOLIDWORKS PDM Server のインストールを変更する

SOLIDWORKS PDM Server とそのコンポーネントのインストールを変更するには、Windows コントロール パネル (Windows Control Panel) からプログラムと機能 (Programs and Features) を使用します。 SOLIDWORKS PDM Server のインストールに使用した場合でも、 SOLIDWORKS Installation Manager (SLDIM) でインストールを変更することはできません。

# SOLIDWORKS Installation Manager を使用した PDM Client のインストール

SOLIDWORKS PDM Client のメジャー バージョンは SOLIDWORKS PDM Server のメジャー バージョンと一致させる必要があります。 SOLIDWORKS PDM Client をインストールまたはアッ プグレードする場合は、バージョンが一致していることを確認してください。

### PDM Client をインストールするには:

- 1. SOLIDWORKS Installation Manager を起動します。
- ようこそ(Welcome)ページで、このコンピュータにインストール(Install on this computer)を選択します。
- 3. シリアル番号 (Serial Number) ページで次へ (Next) をクリックします。

SOLIDWORKS PDM クライアントは、別個のシリアル番号を必要としません。

- 4. システムの警告の指示に従い次へ(Next)をクリックします。
- 5. サマリー(Summary)ページの製品(Products)の下で**変更(Change)**をクリックしま す。
- 6. 製品選択 (Product Selection) ページで**別のパッケージ/製品の選択 (Select different packages or products)** をクリックします。
- 表示するパッケージを選択してください(Select the package you want to show) ダイアロ グボックスで SOLIDWORKS のエディションを選択します。OKをクリックします。
- 8. 製品選択 (Product Selection) ページで **SOLIDWORKS PDM Client** を選択します。 次 に、**eDrawings** を選択して、PDM プレビュー機能を有効にします。 SOLIDWORKS PDM Professional を使用している場合は **Item Explorer** も選択できます。
- サマリー(Summary)ページで SOLIDWORKS PDM オプション (SOLIDWORKS PDM Options)を展開して変更 (Change) をクリックします。
- 10. SOLIDWORKS PDM Client オプション(SOLIDWORKS PDM Client Options)ページで次 を選択して**サマリーに戻る(Back to Summary)**をクリックします。
  - PDM 製品のタイプ
  - PDM クライアントの種類
  - アドイン
- 11. サマリー(Summary)ページで SOLIDWORKS 使用許諾書の条件を受け入れて**今すぐインス** トール(Install Now)をクリックします。

管理者は、PDM クライアントのイメージの作成と展開に、アドミニストレーティブ イメージ オ プション エディタも使用できます。詳細は、アドミニストレーティブ イメージの使用(Using Administrative Images)(19ページ)を参照してください。

# SOLIDWORKS Electrical

この章では以下の項目を含みます:

- SOLIDWORKS Electrical をインストールするための要件
- スタンドアロンまたはクライアント/サーバー インストール
- Collaborative Server の設定
- Microsoft SQL Server の設定
- データの場所の指定

SOLIDWORKS Installation Manager では、SOLIDWORKS Electrical のすべてのコンポーネントを、 スタンドアロン モードまたはクライアント/サーバー モードでインストールできます。

SOLIDWORKS Electrical では複数のコンポーネントを使用します。インストール中に、必要なインストールのタイプに応じて、これらのコンポーネントを選択する必要があります。

- SOLIDWORKS Electrical Schematic 電気配線図を作成および管理するための 2D アプリケー ション。
- SOLIDWORKS Electrical 3D 2D スキマティックと 3D モデルを統合するための SOLIDWORKS アドイン。SOLIDWORKS Electrical 3D を使用すると、エレクトリカル デバイスのレイアウトを管理し、ワイヤ、ケーブル、およびハーネスを配線できます。
- Data Data では、ソフトウェアで必要なすべてのデータがグループ化されます。このデータは、グラフィック データ(シンボルや表題欄を表すファイルなど)またはテクニカル データ(メーカー カタログや記号に関連付けられたデータなど)です。すべてのユーザーがアクセスできるようにデータを共有することができます。
- Collaborative Server 電気図面のオープンと更新を管理するユーティリティです。
- SQL Server SOLIDWORKS Electrical には、Microsoft SQL Server データベースが必要です。 インストール時に、新しいデータベースを作成するか、既存のデータベースを使用するかを選択でき ます。

# インストールのタイプ

SOLIDWORKS Electrical のすべてのコンポーネントを同じマシンにインストールできます。これはスタ ンドアロン インストールです。ワークステーションにすべてのプログラム データ(プロジェクトの図面 やレポートなど)が保存されます。

SOLIDWORKS Electrical のコンポーネントをクライアント/サーバー アプリケーションとしてインス トールすることもできます。データをネットワーク サーバーに保存する場合は、このタイプのインストー ルを使用します。 クライアント/サーバー インストールでは、複数のユーザーが同じプロジェクトで作業 できます。 クライアント システムには、サーバーへのネットワーク アクセス権と、プロジェクト、ライ ブラリ、および記号を作成するための読み取り/書き込み権限が必要です。

# 情報

どのインストールの種類(スタンドアロンまたはクライアント/サーバー)でも、SOLIDWORKS Electrical をインストールするには、完全な権限があるモードで Windows セッションを起動する必要があります。

1 台のマシンにインストールできる SOLIDWORKS Electrical のバージョンは 1 つだけです。 SOLIDWORKS のインストールで、インストールする製品の 1 つとして SOLIDWORKS Electrical を選択した場合、インストール プログラムは古いバージョンの SOLIDWORKS Electrical を削除しま す。

SOLIDWORKS Installation Manager を起動すると、ワークステーションまたはサーバーにインストー ルされている既存のバージョンの SOLIDWORKS Electrical が自動的に検出されます。

新しいバージョンをインストールする前に、常に既存の SOLIDWORKS Electrical 環境をバックアッ プしてください。 SOLIDWORKS Electrical Schematic 内からファイル(File) > アーカイブ環境 (Archive Environment)を選択するか、SOLIDWORKS Electrical 3D 内から SOLIDWORKS Electrical > ツール(Tools) > アーカイブ環境(Archive Environment)を選択します。

# SOLIDWORKS Electrical をインストールするための要件

現在のシステム要件にアクセスするには、システム要件を参照してください。

# スタンドアロンまたはクライアント/サーバー インストール

SOLIDWORKS Electrical は 2 つのモードでインストールできます。スタンドアロン モードでは、 ソフトウェアをワークステーションにインストールします。クライアント/サーバー モードでは、 ユーザーがデータを共有します。

SOLIDWORKS Electrical は、常に SQL Server のインスタンスに接続している必要があります。

# Stand-Alone インストレーション

最初のインストールでは、すべてのコンポーネントをワークステーションにインストールする必要 があります。

- SOLIDWORKS Electrical Schematic
- SOLIDWORKS Electrical 3D
- Collaborative Server
- アプリケーション データ
- サマリー (Summary) タブで、製品選択 (Product Selection) セクションの変更 (Change) をクリックし、すべての SOLIDWORKS Electrical コンポーネントを選択しま す。

- インストールオプションを変更する場合は、サマリー(Summary)タブの Electrical オプ ション(Electrical Options)セクションの変更(Change)をクリックします。SQL Serverの新しいインスタンスを作成することも、既存のインスタンスを使用することもできます。詳細については、このドキュメントの『データおよび Microsoft SQL Server』に関する 特定の章を参照してください。不明な場合は、デフォルトを保持します。
- 3. 作業を続行するには、今すぐインストール(Install now)をクリックします。

SOLIDWORKS Electrical が既にワークステーションにインストールされている場合は、 SOLIDWORKS Installation Manager によって自動的に検出され、更新するように求めら れます。 Electrical オプション(Electrical Options)を変更せずにすべてのコンポーネント をインストールします。

# クライアント/サーバー インストール

クライアント/サーバーのインストールでは、複数のユーザー間でデータを共有できます。

サーバーには、以下のコンポーネントをインストールする必要があります。

- Collaborative Server
- アプリケーション データ
- SQL Server

クライアントでは、以下のコンポーネントをインストールする必要があります。

- SOLIDWORKS Electrical Schematic
- SOLIDWORKS Electrical 3D
- 1. <u>サーバーに</u>、サーバー コンポーネントをインストールします。
- SOLIDWORKS Installation Manager へようこそ (Welcome SOLIDWORKS Installation Manager) タブで、サーバー コンポーネントをインストール (Install server component) をクリックします。
- 3. SOLIDWORKS Electrical オプションを選択します。
- Summary (サマリ) タブで、インストール オプションを変更できます。 詳細については、 このドキュメントの『データおよび Microsoft SQL Server』に関する特定の章を参照してく ださい。 不明な場合は、デフォルトを保持します。
- 5. 作業を続行するには、今すぐインストール(Install now)をクリックします。
- 6. <u>クライアントで、</u>アプリケーションをインストールします。
- SOLIDWORKS Installation Manager へようこそ (Welcome SOLIDWORKS Installation Manager) タブで、このコンピュータにインストール (Install on this computer) をクリックします。
- 8. **サマリ(Summary)**タブで、**製品選択(Product Selection)**セクションの**変更(Change)** をクリックし、**Electrical Server**オプションを選択解除します。
- 9. サマリ(Summary)タブで、Electrical オプション(Electrical Options)セクションの 変更(Change)をクリックし、サーバーに接続するための設定を変更します。
- 10. 作業を続行するには、今すぐインストール(Install now)をクリックします。

SOLIDWORKS Electrical が既にワークステーションまたはサーバーにインストールされている 場合、SOLIDWORKS Installation Manager は自動的にそれを検出し、更新を求めるプロ ンプトを表示します。ソフトウェアを更新するには、初回インストールと同じプロセスを使用し ます。

# Collaborative Server の設定

Collaborative Server は、常に実行されている必要がある Windows Service で、ファイアウォー ルとウイルス スキャナーを介してクライアントと常に中断なしで双方向通信を行います。

Collaborative Server を個別モードまたはサーバー モードで構成するには、以下のパラメータを 指定します。

- マシン名(たとえば LOCALHOST または MyMachine) あるいはその IP アドレス(たとえば、 127.0.0.1、または 192.168.999.999)。
- ポート番号(デフォルトは 26666)。

Collaborative Server は、インストール中に構成することも、後で**ツール(Tools) > アプリケー** ション設定(Application Settings)コマンドで構成することもできます。

双方向通信を中断しないようにするため、Collaborative Server がインストールされているシステムでポート番号 26666 ~ 26676(10 人のユーザーが同時に接続する場合)が使用可能であることを確認します。 使用可能でない場合は、システム管理者に SOLIDWORKS Electrical の別のポートを検索するよう依頼してください。

# Microsoft SQL Server の設定

SOLIDWORKS Electrical のどのタイプのインストールでも、必ず SQL Server データベースのイ ンスタンスを使用可能にしてください。既存の SQL Server データベースがシステムにインストー ルされている場合は、それを使用できます。SOLIDWORKS Electrical のインストール時に新しい インスタンスをインストールすることもできます。

SQL Server の新しいインスタンスをインストールすると、SOLIDWORKS のインストール環境で は Microsoft SQL Express 2022 の無償ライセンス版がインストールされます。このバージョン は、1 CPU、1 GB のメモリ、10 GB のデータに制限されています。このメモリと CPU の制限内 で、10 人の同時ユーザーを十分にサポートできます。

SQL Express 2022 をインストールする場合は、サーバーのソフトウェアとハードウェアがシステ ム要件に記載されている要件を満たすことを確認してください。

ベスト プラクティスとして、同じサーバー上に 10 人より多いユーザーが同時にいる場合は、フル バージョンの SQL Server を購入してインストールすることをお勧めします。既存の SQL Server インスタンスを使用した SOLIDWORKS Electrical のインストール向けに記述されているワークフ ローを使用してください。

SQL Express 2022 については、Microsoft SQL Server のドキュメントを参照してください。

## SOLIDWORKS Electrical でのデータの管理

多くのプログラムは、1 つのデータベースを使用してすべてのプログラム データを格納します。 SOLIDWORKS Electrical はこれに該当しません。SOLIDWORKS Electrical の各プロジェクトに は一意の ID 番号が割り当てられ、その一意の ID 番号に基づいて識別できるデータベースが各プロ ジェクトに関連付けられています。 たとえば、SOLIDWORKS Electrical Project Manager で、 ID 番号 112 のプロジェクトが存在する場合、関連付けられたデータベースの名前は 「tew\_project\_data\_112」になります。

各プロジェクトに一意のデータベースが存在する理由は、それによって処理時間が大幅に短縮され るためです。また、重大なデータベース障害が発生した場合も、影響を受けるプロジェクトは1つ だけであり、プログラム情報の大部分の整合性が保持されます。

ただし、新しいデータベースの作成を制限するポリシーを持つ企業もあります。SOLIDWORKS Electrical を実行するには、ユーザーによる新しいデータベースの作成を制限しないようにす る必要があります。システムまたはデータベースの管理者に問い合わせて、ユーザーによる新 しいデータベースの作成を禁止するコンフィギュレーション設定が存在しないことを確認して ください。

### SQL Server の新しいインスタンス

SQL Server の新しいインスタンスをインストールする場合は、サーバーおよびクライアント シス テムに対する完全な管理者権限が必要です。 また、クライアントにデータベースの読み取り/書き 込み権限があり、クライアントでプロジェクト、ライブラリ、記号、およびその他のプロジェクト データを作成できることを確認する必要があります。

SQL Server の新しいインスタンスをインストールする場合は、デフォルト以外の名前を選択して ください。

## SQL Server の既存のインスタンス

新しい SOLIDWORKS Electrical データベースをインストールする場合、または SQL Server の 既存のインスタンスにインストールされた SOLIDWORKS Electrical に接続する場合は、SQL Server データベースに対する完全な管理者権限を持つユーザー アカウントが必要です。

SOLIDWORKS Electrical が正しく機能するには、SQL Server の混合モード認証を有効にする 必要があります。 混合モード認証では、Windows と SQL Server のどちらかの認証情報を使用 できます。

既存の SQL Server データベースに接続するには、Windows 認証または SQL Server 認証を使用 します。 SQL Server に対する完全な管理者権限を持つユーザーが Windows または SQL Server にログインするためのユーザー名とパスワードを入力します。

インストール時に「tew」ユーザーを使用して SQL Server に接続することはできません。 SQL Server に対する適切な認証情報を含むログインの取得方法については、SQL Server 管理者または システム管理者に問い合わせてください。

# SOLIDWORKS Electrical データベース

SOLIDWORKS Electrical をインストールすると、インストール プログラムにより、SQL Server インスタンスに次のデータベースが作成されます。

- TEW\_APP\_DATA
- TEW\_APP\_MACRO
- TEW\_APP\_PROJECT
- TEW\_CATALOG
- TEW\_CLASSIFICATION

# データの場所の指定

データの場所として、部品、テンプレート、2D と 3D の記号などのプログラム データを保存する ディレクトリを選択します。 この場所については、専用のディレクトリを指定してください。 ルー ト ディレクトリや SOLIDWORKS データの保存に使用するディレクトリは指定できません。

デフォルト ディレクトリは、C:\ProgramData\SOLIDWORKS Electrical です。

クライアント/サーバー インストールの場合は、データ ディレクトリを共有する必要があります。

インストール プログラムは、すべての新しいデータを格納するために、デフォルト ディレクトリに Update という名前の新しいフォルダを作成します。

SOLIDWORKS Electrical を初めて起動すると、Update フォルダに保存されているデータが既存 のデータと自動的にマージされます。 データを更新(Update Data) ウィザードで、アプリケー ションや SQL Server データベースに追加するデータを選択できます。

# SOLIDWORKS Visualize および SOLIDWORKS Visualize Boost

この章では以下の項目を含みます:

- SOLIDWORKS Visualize のシステム要件
- SOLIDWORKS Installation Manager による SOLIDWORKS Visualize のインストール
- SOLIDWORKS Installation Manager での Visualize Boost のインストール

SOLIDWORKS<sup>®</sup> Visualize は、高度なレンダリング機能と設計指向の機能およびワークフローを組み合わせたスタンドアロン ツールー式を備えます。これにより、3D CAD モデルの非常にリアルなイメージを作成できます。

SOLIDWORKS Visualize 製品は、次の 2 つのパッケージで利用できます:

- 標準
- Professional

SOLIDWORKS Visualize Standard の無償シートは、アクティブなサブスクリプションの SOLIDWORKS Professional および Premium ライセンスそれぞれに含まれています。スタンドアロンで SOLIDWORKS を使用する場合は、追加のシリアル番号が必要です。SOLIDWORKS Visualize のシリアル番号が不明な場合は、SOLIDWORKS 管理者または代理店に問い合わせてください。

SOLIDWORKS Visualize は、オフライン アクティベーションの他、フローティングなどの SolidNetWork Licensing (SNL) ライセンス タイプもサポートします。

SOLIDWORKS Installation Manager(SLDIM)を使用して、SOLIDWORKS Visualize を個別(**この コンピュータ上にインストール(Install on this computer)**)インストールの一部としてインストー ルします。スタンドアロン アプリケーションとしてインストールできるため、モデリングとレンダリン グに別々のコンピュータを使用する場合に有効です。SOLIDWORKS ライセンスは使用しません。

SOLIDWORKS Visualize Boost は、SOLIDWORKS Visualize Professional を実行しているコンピュー タから、ネットワーク上の1つ以上のコンピュータにレンダリングを配布できるサービスです。レンダ リングされたイメージが生成されている間に、コンピュータ上で他のタスクを実行でき、最終レンダリン グイメージがより早く利用可能になります。Visualize Boost は、SOLIDWORKS Installation Manager の個別(**このコンピュータ上にインストール(Install on this computer)**)インストールの一部と してインストールすることもできます。

SOLIDWORKS Visualize Boost の無償シートは、アクティブなサブスクリプションの SOLIDWORKS Visualize Professional の各シートに含まれています。

Visualize Boost は、Visualize Professional のみに対するプロダクト アドオンです。Visualize Boost は、Visualize Standard では機能しません。

# SOLIDWORKS Visualize のシステム要件

SOLIDWORKS Visualize および SOLIDWORKS Visualize Boost の最適なパフォーマンスとセットアップのために、インストール前に次のガイドラインに従ってください。

- 各製品に個別のシリアル番号があることを確認してから、SOLIDWORKS Visualize および SOLIDWORKS Visualize Boost をインストールしてください。
- SOLIDWORKS Visualize または SOLIDWORKS Visualize Boost を実行しているすべてのコ ンピュータが、システム要件に記載されている要件を満たしていることを確認します。
- SOLIDWORKS Visualize Boost アプリケーションは、同じネットワーク内の専用レンダリング コンピュータにインストールします。これらのコンピュータは SOLIDWORKS Visualize Professional を実行するコンピュータと別にして、レンダリング タスクをオフロードする必要 があります。
- SOLIDWORKS Visualize および SOLIDWORKS Visualize Boost は、適切な GPU が見つか らない場合、代わりに中央処理装置(CPU)をデフォルトで選択します。特定のグラフィック カードとドライバの詳細については、SOLIDWORKS ハードウェア認定(SOLIDWORKS Hardware Certification)を参照してください。

# 3DS Stellar Physically Correct を使用した GPU サポートの場合

# Stellar の高精度(Accurate)レンダリング モード:

- 少なくとも Maxwell マイクロアーキテクチャに基づく NVIDIA グラフィックス カード
- 推奨ドライバ バージョンは CUDA 11.8 をサポートする 537.70。
- 最小 4 GB のビデオ メモリ

## Stellar の高速(Fast)レンダリング モード:

- 少なくとも Turing マイクロアーキテクチャに基づく NVIDIA グラフィックス カード(RT コア 搭載)
- 使用するドライバ バージョンとメモリ要件は高精度(Accurate) モードと同じ

# AMD ProRender を使用した GPU サポートの場合

AMD ProRender の高速(Fast) および高精度(Accurate) レンダリング モード:

- Vulkan 標準をサポートする GPU およびドライバ
- 1.2 以上の OpenCL をサポート

# SOLIDWORKS Installation Manager による SOLIDWORKS Visualize のイ ンストール

# SOLIDWORKS Visualize をインストールするには:

- 1. SOLIDWORKS Installation Manager を起動します。
- ようこそ(Welcome)ページで、このコンピュータにインストール(Install on this computer)を選択します。

- 3. 以下を行います:
  - a) シリアル番号 (Serial Number) ページで Visualization を展開します。
  - b) SOLIDWORKS Visualize を選択し、シリアル番号を入力します。
  - c) 次へ (Next) をクリックします。
- 4. システムの警告の指示に従い次へ(Next)をクリックします。
- 5. サマリー(Summary)ページで SOLIDWORKS 使用許諾書の条件を受け入れて**今すぐインス** トール(Install Now)をクリックします。

プロダクト アクティベーション ウィザードの指示に従って、製品をアクティブ化します。

アクティベーション後、デスクトップで SOLIDWORKS Visualize ショートカット アイコンをダ ブルクリックしてアプリケーションを開始するか、Windowsのスタート(Start)メニューから、 SOLIDWORKS バージョン > SOLIDWORKS Visualize バージョンをクリックします。

# インストール後のタスク

インストール後、SOLIDWORKS Visualize を構成するために実行するタスクがいくつかあります。

詳細については、SOLIDWORKS Visualize **ヘルプ**の *SOLIDWORKS Visualize の基本操作(Getting Started with SOLIDWORKS Visualize)*を参照してください。

### 内容フォルダの作成

ソフトウェアを初めて起動すると、SOLIDWORKS Visualize から内容(Content)フォルダを作成する場所が求められます。

内容(Content)フォルダには次のサブフォルダが含まれ、プロジェクトのアセットを格納できます:

#### SOLIDWORKS Visualize および SOLIDWORKS Visualize Boost

| サブフォルダ            | ストア (Stores)                                                                                                   |
|-------------------|----------------------------------------------------------------------------------------------------|
| カメラ(Cameras)      | デフォルトのカメラおよび保存したカメラ                                                                                            |
| 環境(Environments)  | ハイ ダイナミック レンジ(HDR)イメージ                                                                                         |
| パレット(Palettes)    | バックプレート イメージ                                                                                                   |
| イメージ (Images)     | レンダリングおよびスナップショット                                                                                              |
| 外観(Appearances)   | 外観ライブラリの材料                                                                                                    |
|                   | 外観をライブラリに追加すると、内容が更新<br>されます。                                                                                  |
| モデル (Models)      | モデル ファイル(Model files)                                                                                          |
|                   | デフォルトでは、モデルで <b>ファイル(File)</b><br>> <b>インポート(Import</b> )を使用すると、<br>SOLIDWORKS Visualize は最初にこのフォ<br>ルダを検索します。 |
| プレート (Plates)     | バックプレートで使用するための標準 2D イメー<br>ジ                                                                                  |
| プロジェクト (Projects) | .svpJ 形式のネイティブ プロジェクト ファイ<br>ル                                                                                 |
| テクスチャ(Textures)   | 外観で使用するための 2D テクスチャ                                                                                            |

# ヘルプ、チュートリアル、システム情報、およびライセンスへのアクセス

ヘルプ メニューには、ソフトウェアを更新したり、システムをトラブルシューティングするための ドキュメントおよびオプションが含まれています。

| Visualize ヘルプ(Visualize Help)             | SOLIDWORKS Visualize オンライン ヘルプを<br>開きます。                             |
|-------------------------------------------|----------------------------------------------------------------------|
| Visualize チュートリアル(Visualize<br>Tutorials) | MySolidWorks を開き、SOLIDWORKS<br>Visualize のチュートリアルにアクセスできるよ<br>うにします。 |
| リリース ノート(Release Notes)                   | 現在のバージョンのオンライン リリース ノート<br>を表示します。                                   |
| 新規機能(What's New)                          | SOLIDWORKS 製品の新機能を表示します。                                             |

| システム情報(System Info)               | 使用中の PC ハードウェアで SOLIDWORKS<br>Visualize ソフトウェアのシステム チェックを<br>実行し、必要な場合はアップグレードを提案しま<br>す。 |
|-----------------------------------|-------------------------------------------------------------------------------------------|
| 更新をチェック(Check for updates)        | サーバーに最新の SOLIDWORKS Visualize 更<br>新があるかチェックします。                                          |
| ライセンスのアクティブ化(Activate<br>License) | (ノードロック ライセンス)SOLIDWORKS 製<br>品アクティベーション ウィザードを使用して製<br>品をアクティブ化します。                      |
| ライセンスを無効化(Deactivate License)     | (ノードロック ライセンス)SOLIDWORKS 製<br>品アクティベーション ウィザードを使用して製<br>品を無効化します。                         |
| SolidNetWork License Manager      | SOLIDWORKS 製品アクティベーション ウィ<br>ザードを使用して製品を無効化します。                                           |
| Visualize について(About Visualize)   | SOLIDWORKS Visualizeのバージョン番号およ<br>びライセンス情報が表示されます。                                        |

# SOLIDWORKS Installation Manager での Visualize Boost のインストール

Visualize Boost は、SOLIDWORKS Installation Manager を使用してインストールします。 別 のシリアル番号が必要です。

Visualize Boost は、SOLIDWORKS Visualize Professional を実行しているコンピュータとは異 なるコンピュータにインストールする必要があります。グラフィックス プロセッシング ユニット (GPU)を複数備えたコンピュータに Visualize Boost をインストールすると、レンダリングのパ フォーマンスを最大化できます。

#### SOLIDWORKS Visualize Boost をインストールするには:

- 1. SOLIDWORKS Installation Manager を起動します。
- ようこそ(Welcome)ページで、このコンピュータにインストール(Install on this computer)を選択します。
- 以下を行います:
  - a) シリアル番号 (Serial Number) ページで Visualization を展開します。
  - b) SOLIDWORKS Visualize Boost を選択し、シリアル番号を入力します。
  - c) 次へ (Next) をクリックします。
- 4. システムの警告の指示に従い次へ(Next)をクリックします。
- 5. サマリー(Summary)ページで SOLIDWORKS 使用許諾書の条件を受け入れて**今すぐインス** トール(Install Now)をクリックします。

プロダクト アクティベーション ウィザードの指示に従って、製品をアクティブ化します。

アクティブ化の後、SOLIDWORKS Visualize Boost のデスクトップ ショートカット 🌇 をダブ ルクリックして開きます。

#### Visualize Boost の設定

第 1 Visualize Boost マシンをコーディネータとして設定し、レンダリング クラスタ内の追加マシ ンをノードとして設定できます。

Visualize Boost では、単一のマシンまたはマシンのクラスタ全体でイメージをレンダリングでき ます。セットアップは簡単かつ直感的です。第1コンピュータの**コーディネータ(Coordinator**) は、クラスタを管理し、SOLIDWORKS Visualize からレンダリング ジョブを配布します。ノード (Nodes) と呼ばれる追加のマシンは、コーディネータに接続して、ネットワーク上のこれらのタ スクを支援します。レンダリング ファームでは、クラスタ内の各マシンが Visualize Boost のイン スタンスを連続的に実行します。

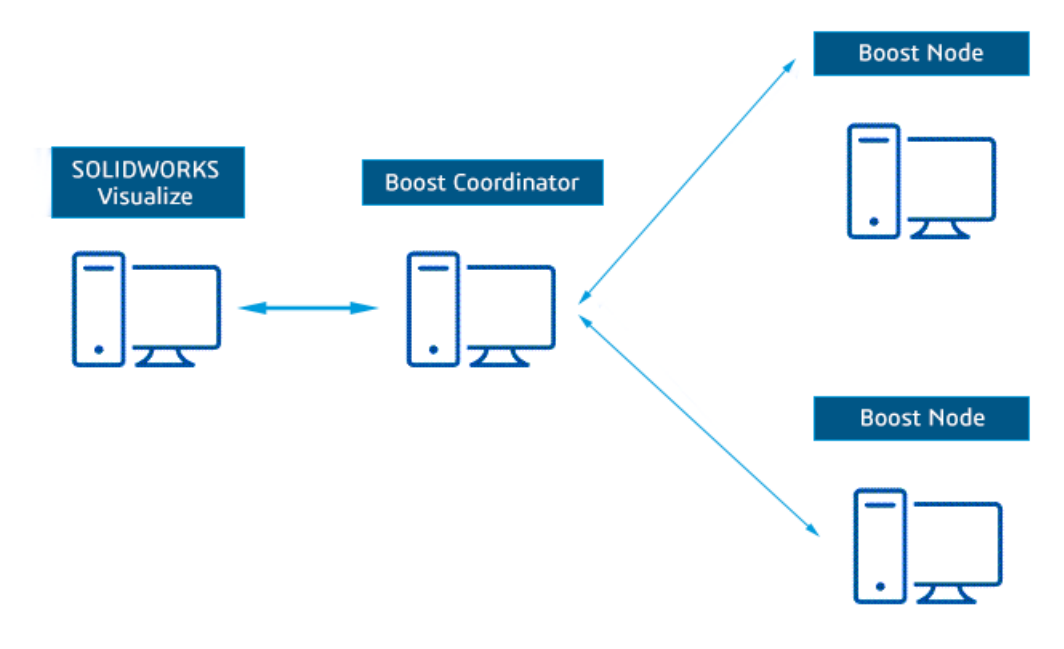

#### Visualize Boost を設定するには:

- 1. Visualize Boost を開きます。
  - Visualize Boost のデスクトップ ショートカット 💹 をダブルクリックします。
  - Windows のスタート (Start) メニューで、SOLIDWORKS <バージョン> > SOLIDWORKS Visualize Boost <バージョン> をクリックします。

起動後、Visualize Boost ウィンドウは、ライセンスされたマシンの名前と IP アドレスを識別 して表示します。

2. Visualize Boost で、ファイル(File) > 設定(Settings)をクリックします。

- 3. 設定 (Settings) ダイアログ ボックスで:
  - a) コーディネータ(Coordinator)としてマシンを1台選択します。他のすべてのノード (Nodes)を設定する場合は、コーディネータ(Coordinator)を選択解除したままに します。
  - b) ブースト ポート (Boost Port) はデフォルト値 8001、DStellar ポート (DStellar Port) はデフォルト値 8002 のままにします。 これらのポートは、ネットワーク要件を満たすように更新できます。ノード通信にファイ アウォール例外を必ず追加してください。不明な点があれば、ネットワーク管理者に確認 してください。
- 4. オプション: その他のパラメータは次のとおりです。

| オプション                                  | 説明                                                                                                    |
|----------------------------------------|----------------------------------------------------------------------------------------------------|
| 言語                                     | マシンは自動的にオペレーティング システムの言語を使用し<br>ます。                                                                                                    |
| テーマ                                    | <b>テーマ(Theme</b> )の背景として <b>薄い(Light)</b> または <b>濃い</b><br>( <b>Dark</b> )を選択します。Visualize Boost と同じマシンにイ<br>ンストールされている場合、この設定は、SOLIDWORKS<br>Visualize に影響します。 |
| 通知が有効化されました<br>(Notifications Enabled) | DStellar.Boost からのメッセージを Windows 通知領域に表<br>示します。                                                                                                    |
| エクスポート(Export)                         | Visualize Boost の設定を .json ファイルに保存します。                                                                                                    |
| インポート(Import)                          | 既存の設定を .json ファイルの Visualize Boost のインス<br>タンスに読み込みます。                                                                                                    |

5. 適用 (Apply) をクリックします。

セットアップを完了するには、**Visualize Boost での作業**(**Working with Visualize Boost**)の手順を参照してください。

# ライセンス管理(License Administration)

この章では以下の項目を含みます:

- 個人ライセンスの管理(Administering Individual Licenses)
- SolidNetWork License Managerを使用したライセンスの管理(Administering Licenses Using a SolidNetWork License Manager)

インストール後に SOLIDWORKS ライセンスをアクティブ化するには、個人コンピュータでのアクティ ブ化(マシン アクティベーション)、またはサーバーでのフローティングネットワーク ライセンスのイ ンストールとアクティブ化(SolidNetWork ライセンス)のいずれかを行います。

一般的に、個人コンピュータで行うインストレーションではライセンス アクティベーションを使用しま す。しかし、ソフトウェアを個別にインストールしてからライセンスをSolidNetWork License Manager でコントロールすることもできます。逆に、大規模な環境では一般的にフローティング ネットワーク ラ イセンスが使用されますが、アドミニストレーティブ イメージからインストレーションを展開し、シリ アル番号を各コンピュータからアクティブ化することもできます。

# 個人ライセンスの管理(Administering Individual Licenses)

個別のライセンスを指定して、マシン アクティベーションを使用できます。

通常、個人ライセンスの管理は、SOLIDWORKS ソフトウェアから直接、ライセンスをアクティブ 化/非アクティブ化して行います。

SOLIDWORKS スタンドアロン ライセンス (SolidNetWork ライセンスではありません) におい て、製品のライセンスを取得して登録するプロセスを「アクティベーション」と呼びます。 一般に 製品のライセンスがアクティブ化されていない場合、SOLIDWORKS は製品の開始時にライセンス をアクティブ化しようとします。

SOLIDWORKS 2022 以降、SOLIDWORKS の永久ライセンスを購入した場合、年に 1 回ライセンスを再アクティブ化する必要があります。永久ライセンスの有効期限は切れませんが、再アクティブ化する必要があります。SOLIDWORKS でプロンプトが表示され、必要な再アクティブ化日までに永久ライセンスを再アクティブ化するように求められます。

個人ライセンスを非アクティブにするには、SOLIDWORKS で⑦ > **ライセンス(Licenses**) > **非アクティブ化(Deactivate**)をクリックします。

## ライセンス アクティベーション(Activating a License)

SOLIDWORKS 製品を個人コンピュータで実行する前に、そのコンピュータに対するライセンスを アクティブ化する必要があります。

アクティベーションにはインターネットと電子メールへのアクセスが必要です。 アクティベーショ ンが終了した後、製品を使用するには、オンライン上でつながっている必要はありません。 製品を 使用するコンピュータに電子メールの設定がない場合は、アクティベーション ファイルを保存し、 それを別のコンピュータから送信できます。

このプロセスでは次を行います:

- SOLIDWORKS 製品全体のソフトウェア ライセンスをアクティブ化します。
- ライセンス権を別のコンピュータへ移動します。
- その場で実行する(推奨)ことも、インストレーション後30日以内に実行することもできます。
- ドングル(ハードウェア ロック)が不必要になります。しかし、アクティベーションを利用しない、以前のバージョンの SOLIDWORKS 製品をご使用の場合は、ドングルが必要です。

複数のシリアル番号を管理するシステム管理者の場合、アドミニストレーティブ イメージ オプショ ン エディタを使用すると良いでしょう。詳細は、 アドミニストレーティブ イメージ オプション エ ディタ(Administrative Image Option Editor)(23ページ)を参照してください。

#### ライセンスをアクティブ化するには:

- 1. SOLIDWORKS を起動します。
- 以下のいずれかの方法を使用し、SOLIDWORKS 製品のアクティベーション (SOLIDWORKS Product Activation) を開始します。
  - このコンピュータのライセンスがアクティブ化されていない場合、SOLIDWORKS 製品の アクティベーション (SOLIDWORKS Product Activation) ウィンドウは SOLIDWORKS ソフトウェアの開始時に自動的に表示されます。
  - SOLIDWORKS 製品のアクティベーション(SOLIDWORKS Product Activation)ウィン ドウが自動的に表示されない場合は、⑦ > ライセンス(Licenses) > アクティブ化 (Activate) をクリックして、アクティブ化を開始します。
- 3. 製品(Product)リストを選択し、ライセンスをアクティブ化する製品を指定します。
- インターネット経由の自動アクティベーションまたは電子メール使用のマニュアル アクティ ベーションを指定します。
- 5. 電子メールの連絡先を入力します。
- 6. 次へ (Next) をクリックします。
  - インターネットの場合:アクティベーションは自動的に行われます。
  - 電子メール: 保存(Save)をクリックしてリクエストファイルを作成し、ファイルを activation@solidworks.com まで電子メールで送信します。レスポンスファイルを含む電子メールを受信したら、電子メールからファイルを抽出し、開く(Open)をクリックしてファイルを読み込みます。

必要に応じて、アクティベーション手順を終了した場合でも、再実行時にレスポンスファ イルを開くことができます。

7. **完了** をクリックします。

# ライセンスの再アクティブ化

SOLIDWORKS 2022 以降の製品の商用または教育用の永久ライセンスをお持ちの場合は、年に 1 回これらのライセンスを再アクティブ化する必要があります。SOLIDWORKS 製品のアクティベー ション(SOLIDWORKS Product Activation)でプロンプトが表示され、再アクティブ化の期限ま でに再アクティブ化するように求められます。

#### ライセンスを再アクティブ化するには:

1. SOLIDWORKS を起動します。

SOLIDWORKS 製品のアクティベーション(SOLIDWORKS Product Activation)で、再ア クティブ化を求めるプロンプトが表示されます。各 SOLIDWORKS 製品ライセンスに対して、 次の情報が表示されます。

- 現在のライセンス有効期限(Activation Expires)の日付
- 製品の使用を継続するために**必要な操作(Action Required)**。永久ライセンスの再アクティブ化、期間ライセンスまたは評価ライセンスの更新と再アクティブ化など。
- 2. **今すぐ再アクティブ化(Reactivate Now)**をクリックして、製品のアクティベーション (Product Activation)ウィザードを開始します。

ライセンスをすぐに再アクティブ化しない場合は、後で通知(Remind Me Later)をクリッ クします。 たとえば、SOLIDWORKS で、⑦ > ライセンス(Licenses) > アクティブ化 (Activate) をクリックして、製品のアクティベーション(Product Activation)ウィザード を開始します。 ライセンス アクティベーション(Activating a License)(89ページ) を 参照してください。

## ライセンスの移動

SolidNetwork ライセンスを新しいまたはアップグレードしたコンピュータに移動するには、まず Dassault Systèmes SolidWorks Corporation のライセンス キー サーバーからライセンスを非ア クティブ化します。続いて別のコンピュータ上で再度アクティブ化します。

Dassault Systèmes SOLIDWORKS Corporation のライセンスを非アクティブにできない場合 (ハード ディスク ドライブの故障など)でも、再アクティベーションはほとんどの場合に成功 します。再アクティブ化できない場合は、代理店までご連絡ください。

#### ライセンスを移動するには:

- 1. SOLIDWORKS で<sup>⑦</sup> > **ライセンス(Licenses)** > **非アクティブ化(Deactivate**)をク リックし、指示に従います。
- 再アクティブ化するには、新しいまたはアップグレードしたコンピュータで初期のアクティベーションと同じようにライセンスアクティベーションを行います。詳細については、ライセンスアクティベーションを参照してください。

# SolidNetWork License Managerを使用したライセンスの管理(Administering Licenses Using a SolidNetWork License Manager)

SolidNetWork License Managerは、ネットワーク上のクライアントにライセンスを配布すること で複数のライセンス クライアントをサポートします。 フローティング ライセンスを使用すること により、ユーザー数はライセンス数を上回ることが可能になります。

次のイメージは、SolidNetWorkライセンスのインストレーションを表しています。

| SOLIDWORKS SolidNetWo                 | ork License Manager                                                                                                    |                    | ×                             |
|---------------------------------------|----------------------------------------------------------------------------------------------------|--------------------|-------------------------------|
| Server Administration License         | Usage ServerList License Borrowing                                                                                                    |                    |                               |
| 2                                     | License Information Medity                                                                                                    | License Server     |                               |
| 290                                   | Reread                                                                                                    | Stop               |                               |
|                                       | Reactivate                                                                                                    | ViewLog            |                               |
|                                       | Advanced Options                                                                                                    |                    |                               |
|                                       |                                                                                                    |                    |                               |
| About                                 |                                                                                                    |                    | OK                            |
| inanagor o orror                      | #0000000000000000000000000000000000000                                                                                                    | <u> </u>           |                               |
| SolidNetWork Licer<br>Manager Clients |                                                                                                    |                    | X                             |
| SolidNetWork Licer<br>Manager Clients | nse                                                                                                    |                    | ×                             |
| SolidNetWork Licer<br>Manager Clients | nse contraction de la contraction de la contract |                    | ×                             |
| SolidNetWork Licer<br>Manager Clients | nse internet Manager<br>cerse Borowing License Order<br>Server 2573407                                                                                                    | -                  | ×                             |
| SolidNetWork Licer<br>Manager Clients | nse conset Borowing License Order<br>Server 2573487<br>Product SOLDWORKS Premium                                                                                                    | •<br>•<br>•<br>•   | ×                             |
| SolidNetWork Licer<br>Manager Clients | nse conset Borowing License Order<br>Server 2573487<br>Product SOLDWORKS Premium<br>Total Icenses<br>Free Scenses                                                                                                    | •<br>•<br>•<br>•   | ×                             |
| SolidNetWork Licer<br>Manager Clients | nse                                                                                                    | •<br>•<br>•<br>•   | Referation                    |
| SolidNetWork Licer<br>Manager Clients | nse                                                                                                    | Version Start Date | X<br>Retesh<br>Boroved until  |
| SolidNetWork Licer<br>Manager Clients | nse                                                                                                    | Vesión Start Date  | Releash<br>Borrowed until     |
| SolidNetWork Licer<br>Manager Clients | nse                                                                                                    | Version Start Date | Rabash<br>Barroved until      |
| SolidNetWork Licer<br>Manager Clients | nse                                                                                                    | Version Start Date | Naturah<br>Darowed until      |
| SolidNetWork Licer<br>Manager Clients | AND COMPARENT COMPARENT COMPAR                                                                                                    | Version Start Date | Notesh<br>Borowed until       |
| SolidNetWork Licer<br>Manager Clients | AND COMPARENT COMPARENT COMPAR                                                                                                    | Version Start Date | X<br>Releash<br>Dorowed until |
| SolidNetWork Licer<br>Manager Clients | AND COMPARENT COMPARENT COMPAR                                                                                                    | Version Start Date | X<br>Releash<br>Dorowed until |
| SolidNetWork Licer<br>Manager Clients | nse  inse  i | Version Start Date | Refeash<br>Borrowed until     |

このイメージは、以下を明らかにします。

- SolidNetWork License Manager ソフトウェアは、ライセンス マネージャー コンピュータ上 のみにインストールされ、アクティブ化されます。
- ライセンス クラインアント コンピュータには、SolidNetWork特有のソフトウェアはインストー ルされていません。

インストール時に SolidNetWork ライセンスのシリアル番号を指定すると、SOLIDWORKS Installation Manager はそのコンピュータを SolidNetWork ライセンス クライアントとして 認識します。SOLIDWORKS Installation Manager はクライアントをライセンス マネージャー と接続するため、SolidNetWork License Manager コンピュータ名とポート番号を求めるプロ ンプトを表示します。

 ライセンスマネージャーとすべてのライセンスクライアントは、TCP/IP(Transmission Control Protocol/Internet Protocol) 接続を必要とします。

# SolidNetWork ライセンスのインストールの概要

SOLIDWORKS Installation Manager を使用して SolidNetWork License Manager Server を 少なくとも1台のコンピュータにインストールした後で、SOLIDWORKS クライアント ソフトウェ アを任意のコンピュータにインストールします。その後、製品アクティベーション ウィザードを使 用して、永久ライセンスおよび期間ライセンスのシリアル番号を追加および有効化できます。

SOLIDWORKS クライアント ソフトウェアをコンピュータにインストールするとき、SolidNetWork ライセンス シリアル番号を指定します。SOLIDWORKS Installation Manager はそのコンピュー タを SolidNetWork ライセンス クライアントとして識別し、SolidNetWork License Manager Server のコンピュータ名とポート番号を入力するよう求めます。SolidNetWork License Manager Server がインストールされていない場合や名前またはポート番号が正しくない場合は、エラーが表 示されます。

|                                                                              | anadori manager                                                                                                    | 2 |
|------------------------------------------------------------------------------|----------------------------------------------------------------------------------------------------|---|
| Specify the port n<br>License (SNL) serve<br>"25734@myserver"<br>semicolons. | umber and server name for the SolidNetWork<br>er. The default port is 25734. For example,<br>". Separate entries for multiple servers with |   |
| To modify or spec<br>Features from the                                       | ify a location later, cancel or use Programs and<br>Control Panel                                                                          |   |
| Port@server:                                                                 | 25734@myserver                                                                                                    | _ |
| If the port numbe                                                            | r and server location are not specified,<br>ducts mav fail to run.                                                                         |   |

# アクティベーション プロセス

ユーザーが SOLIDWORKS 製品を各自の個人コンピュータで実行する前に、SolidNetWork License Manager Server コンピュータで SolidNetWork ライセンスをアクティブ化する必要があります。

アクティベーションにはアクティブなインターネット接続または電子メールへのアクセスが必要で す。アクティベーションが終了した後、製品を使用するには、オンライン上でつながっている必要 はありません。製品を使用するコンピュータに電子メールの設定がない場合は、アクティベーショ ンファイルを保存し、それを別のコンピュータから送信できます。

このプロセスでは次を行います:

- SOLIDWORKS 製品全体の SolidNetWork ライセンスと共に SOLIDWORKS SolidNetWork License Manager をアクティブ化します。
- ある SolidNetWork License Manager コンピュータから別の SolidNetWork License Manager コンピュータへ SolidNetWork ライセンス権限を移動できます。
- 1台のSolidNetWork License ManagerコンピュータにSolidNetWorkライセンス権限をインス トールしてアクティブ化できるようにします。
- SolidNetWorkライセンスを使用する前に、実行する必要があります。
- ドングル(ハードウェア ロック)が不必要になります。このバージョンの SOLIDWORKS の SolidNetWork ライセンスをアクティブ化すると、前のバージョンの SOLIDWORKS の SolidNetWork ライセンスもアクティブ化されますドングルを保持する必要はなくなります。

SolidNetWork License Manager Server のインストール

SolidNetWork License Manager Server は、複数のラインセンス クライアントをサポートしま す。また、ネットワーク上のクライアント コンピュータにライセンスを配布します。

ライセンスのアクティベーションにハードウェア ドングルを使用した以前のバージョンの SolidNetWork License Manager Server をアップグレードする場合、新しいバージョンの SolidNetWork License Manager Server をインストールする前にハードウェア ドングルを取り 外してください。

- 1. インストールメディアをダウンロード(Download Installation Media)の説明に従って、 SOLIDWORKS Installation Manager を起動します。
- インストールのタイプについては、サーバー コンポーネントをインストール(Install server components)を選択して SolidNetWork License Manager(配布ライセンス)をこの コンピュータにインストールします。(Install SolidNetWork License Manager (distributed licensing) on this computer)をクリックします。
- 3. 概要(Summary)ページで、インストール場所とバックグラウンドダウンローダーを確認し、 ライセンス条項に同意して、**今すぐインストール(Install Now)**をクリックします。
- SolidNetWork License Manager Server の SOLIDWORKS 製品アクティベーション ウィ ザードで、シリアル番号を追加して、少なくとも 1 つのライセンスをアクティブ化します。シ リアル番号を追加して SolidNetWork Licenses をアクティブ化する (Adding Serial Numbers and Activating SolidNetWork Licenses) を参照してください。

SolidNetWork ライセンスのアクティブ化

ユーザーが SOLIDWORKS 製品を各自の個人コンピュータで実行する前に、SolidNetWork License Manager コンピュータで SolidNetWork ライセンスをアクティブ化する必要があります。

SolidNetWorkライセンスをアクティブ化するには、以下を行います。

- スタート (Start) > SOLIDWORKS ツール (SOLIDWORKS Tools) バージョン > SolidNetWork License Manager Serverバージョンをクリックして、SolidNetWork License Manager を起動します。
- 2. オプション: まだ SolidNetWork ライセンスをアクティブ化していない場合は、ライセンスを アクティブ化するよう求めるメッセージが表示されます。**はい**(Yes)をクリックします。

これにより、SOLIDWORKS 製品のアクティベーション(SOLIDWORKS Product Activation) ウィザードが開始されます。

3. オプション: ファイアウォールが機能している場合は、**このサーバーのファイアウォールは使用 中です**(A firewall is in use on this server)を選択します。

- 4. SolidNetWork License Server 情報(SolidNetWork License Server Information)ページ にポート番号を入力し、**次へ(Next)**をクリックします。
- 5. シリアル番号: (Serial #:) で特定のシリアル番号を選択するか、すべて選択 (Select All) をクリックして、すべての SOLIDWORKS シリアル番号をハイライト表示し、アクティブ化し ます。
  - a) インターネットを自動的に使用(推奨) (Automatically over the internet (recommended)) をアクティブ化するオプションを選択します。
  - b) 連絡情報 (Contact Information) で電子メール アドレスを入力します。

アクティベーション/再アクティベーションの成功(Activation/Reactivation Succeeded)ダ イアログ ボックスにアクティブ化された製品の名前が表示されます。

6. 完了 (Finish) をクリックします。

SolidNetWork License Manager Server での手動アクティベーション

SolidNetWork License Manager Server をインストールまたはアップグレードするとき、ライセンスをアクティブ化または再アクティブ化する必要があります。ライセンスのアクティブ化や再アクティブ化は、インターネット経由でできますが、手動で行うことも選択できます。

手動でアクティブ化する場合:

- 新しい SolidNetWork License Manager Server では、サーバーを正しく設定するために2度 アクティブ化する必要があります。最初にアクティブ化すると、サーバー上のライセンスシステムが初期化されます。この手順を2回目に繰り返すと、ライセンスはアクティブ化されます。
- アップグレードされた SolidNetWork License Manager Server の場合は、既存のライセンス を再アクティブ化する必要があります。サーバーにアクティブ化されたライセンスがない場合 は、代わりにサーバー アドミニストレーション タブの変更(Modify)を使用してアクティブ 化を実行します。

新しい SolidNetWork License Server の初期化

#### 新しい SolidNetWork License Server を初期化するには:

- 1. SolidNetWork License Manager Server をインストールして開いた後、アクティブ化を求めるメッセージが表示されたら**はい(Yes)**をクリックします。
- SolidNetWork ライセンス サーバー情報(SolidNetWork License Server Information) ダ イアログ ボックスで、ファイアウォールとポートを確認して、次へ(Next)をクリックしま す。
- 製品アクティベーション ウィザードで、アクティブ化するシリアル番号を選択し、電子メール 経由で手動(Manually via E-mail)をアクティベーション方法に選択して、電子メール連 絡先情報(Email Contact Information)を入力します。

手動の方法では、要求ファイルを作成して activation@solidworks.com に電子メール送信す る必要があります。ライセンス応答ファイルを含む電子メールを受信したら、そのファイルを 取り出し、**開く(Open)**をクリックしてサーバーにロードします。

製品アクティベーション ウィザードを閉じて再実行して、応答ファイルを開いてロードできま す。

 初期化が正常に完了したことを示すメッセージボックスが表示されたら、OK をクリックし、 製品アクティベーションウィザードで完了(Finish)をクリックします。

### 新しい SolidNetWork License Manager Server の手動アクティブ化

SolidNetWork License Manager Server を初期化した後、SolidNetWork License Manager Server を開いて、アクティブ化を完了するための 2 番目の要求を作成します。

## 新しい SolidNetWork License Manager Server を手動でアクティブ化するには:

- 1. 次のいずれかの操作を行います:
  - アクティブ化を求めるメッセージが表示されたら、はい(Yes)をクリックします。
  - メッセージが表示されない場合は、サーバーアドミニストレーション(Server Administration)タブで変更(Modify)をクリックします。

詳細設定オプションはデフォルトでアクティブ化を使用(Use Activation)モードに設 定されています。

- 2. SolidNetWork ライセンス サーバー情報(SolidNetWork License Server Information)ダ イアログボックスでファイアウォールとポートを確認して、次へ(Next)をクリックします。
- 製品アクティベーションウィザードで、アクティブ化するシリアル番号を選択し、Email Contact Information(電子メール連絡先情報)を入力して、電子メール経由で手動 (Manually via E-mail)をアクティベーション方法として選択します。
- 4. 手順に従って要求ファイルを作成して、activation@solidworks.com に送信します。ライセンス応答ファイルを受け取り、**開く(Open)**をクリックしてロードします。
- 5. アクティベーションが完了したら、完了(Finish)をクリックします。

アップグレードされた SolidNetWork License Manager Server を手動でアクティブ化

SolidNetWork License Manager Server を SOLIDWORKS Installation Manager でアップグレードした後、SolidNetWork License Manager Server を開きます。

## アップグレードされた SolidNetWork License Manager Server を手動でアクティブ化する には:

 サーバー アドミニストレーション (Server Administration) タブで、ライセンス情報 (License Information) の下にある再アクティブ化 (Reactivate) をクリックします。

SolidNetWork License Manager Server をアンインストールしてアップグレードする前に ライセンスを非アクティブ化した場合は、サーバー アドミニストレーション(Server Administration)タブで**変更(Modify)**をクリックします。**再アクティブ化(Reactivate)** を選択できるのは、サーバー上にアクティブ化されたライセンスがある場合のみです。

ステップ 3 へ進みます。

- Reactivate (再アクティブ化) ダイアログ ボックスで、インストールされているシリアル番号 を選択すると関連付けられているライセンスが表示されるので、Reactivate (再アクティブ 化)をクリックします。
- 3. SolidNetWork ライセンス サーバー情報(SolidNetWork License Server Information)ダ イアログボックスで**ファイアウォール**とポートを確認して、次へ(Next)をクリックします。

 製品アクティベーションウィザードで、アクティブ化するシリアル番号を選択し、Email Contact Information(電子メール連絡先情報)を入力して、電子メール経由で手動 (Manually via E-mail)をアクティベーション方法として選択します。

手動アクティベーションは簡単な手順です。製品のアクティベーション(Product Activation) ウィザードの指示に従い、手順を行います。

5. アクティベーションが完了したら、完了(Finish)をクリックします。

SolidNetWork ライセンス クライアントのインストール

SOLIDWORKS CAD ソフトウェアをコンピュータにインストールするとき、SolidNetWork ライ センスのシリアル番号を指定します。SOLIDWORKS Installation Manager はそのコンピュータ を SolidNetWork ライセンス クライアントとして識別し、SolidNetWork License Manager のコ ンピュータ名と番号を入力するよう求めます。SolidNetWork License Manager Server がインス トールされていない場合や名前またはポート番号が正しくない場合に、エラーが表示されます。

#### SolidNetWork ライセンスを使用して SOLIDWORKS をインストールするには:

- 1. インストール メディアをダウンロード(Download Installation Media)の説明に従って、 SOLIDWORKS Installation Manager を起動します。
- このメジャー リリースの SOLIDWORKS をこのコンピュータに今回初めてインストールする 場合は、ようこそ(Welcome)ページでこのコンピュータにインストール(Install on this computer)をクリックします。

既存のリリースからアップグレードして個人ライセンスから SolidNetWork ライセンスに変 更する場合は、**個人インストレーションの変更(このコンピュータ上で実行します**)をクリッ クします。 詳細は、個人ライセンスからSolidNetWorkライセンスへのアップグレード (Upgrading from Individual Licensing to SolidNetWork Licensing) を参照し てください。

3. サーバーの追加(Add Server)ダイアログ ボックスで、SolidNetWork License Manager のアドレスを次の形式で入力します。

port@ComputerName

ポート番号は、ライセンス マネージャー コンピュータで使用している番号と同じでなければなりません。デフォルトは 25734 です。

SOLIDWORKS Installation Manager は、この SolidNetWork License Manager がアク セス可能であることを検証しようとします。まだライセンス マネージャーをインストールし ていない場合、この検証には失敗します。しかし、それでもライセンス クライアントのイン ストレーションは続行できます。

4. SOLIDWORKS Installation Manager の指示に従い、SOLIDWORKS のインストレーション を完了します。 SolidNetWork ライセンスとファイアウォールの使用 (Using SolidNetWork Licenses with Firewalls)

コンピュータでファイアウォールを使用している場合は、SolidNetWork ライセンスをサポートするようにポートを構成する必要があります。

ファイアウォール ソフトウェアで、2 つの SolidNetWork ライセンス ポート (SNL-in-port と SNL-out-port など)をファイアウォールの例外リストに追加する必要があります。これらのポートを構成する方法の詳細については、システム管理者に相談してください。

サポートされている Windows オペレーティング システムで Windows ファイアウォールを使用し ている場合、SolidNetWork License Manager コンピュータ上でポートを変更し、SolidNetWork ライセンス ファイルを変更して、ライセンスをライセンス クライアント コンピュータに配布する 必要があります。

Windowsファイアウォールのためのライセンスマネージャーコンピュー タの変更(Modifying License Manager Computer Ports for Windows Firewall)

- 1. **スタート(Start**)をクリックし、**Windows セキュリティ(Windows Security**)を開き ます。
- ファイアウォールとネットワーク保護(Firewall & network protection) > 詳細設定 (Advanced Settings)を選択し、はい(Yes)をクリックして変更を確定します。
- セキュリティが強化された Windows Defender ファイアウォール(Windows Defender Firewall with Advanced Security) ダイアログ ボックスで、受信の規則(Inbound Rules) > 新しい規則(New Rule)を選択します。
- 新規の受信の規則ウィザード(New Inbound Rule Wizard)で、規則の種類にポート (Port)を選択し、次へ(Next)をクリックします。
- 5. **特定のローカル ポート:** (Specific local ports:) にポート番号を入力します(たとえば、 *80, 25734, 443*)を入力し、次へ(Next)をクリックします。
- 6. 名前(Name)を選択します。名前(Name)を入力します(たとえば、SNL-in-port)。
- 7. 完了 (Finish) をクリックします。

WindowsファイアウォールのためのSolidNetWork License Manager設定 の変更(Modifying SolidNetWork License Manager Settings for Windows Firewall)

- 1. スタート (Start) > SOLIDWORKS ツール (SOLIDWORKS Tools) バージョン > SolidNetWork License Manager Server バージョンをクリックして、SolidNetWork License Manager を起動します。
- サーバー アドミニストレーション (Server Administration) タブのランセンス サーバー (License Server) で停止 (Stop) をクリックします。はい (Yes) をクリックして確定 し、OK をクリックしてライセンス サーバーを停止します。
- 3. ライセンス情報(License Information)で変更(Modify)をクリックします。
- 4. サーバー タイプ (Server Type) でネットワークのサーバー配置 (単一 (Single) または 3 サーバー (Triad)) を選択してから、次へ (Next) をクリックします。
- 5. サーバー情報 (Server Information) で以下を行います:

- a. **このサーバーのファイアウォールは使用中です(A firewall is in use on this server**) を選択します。
- b. ポート番号とベンダー デーモン ポート番号は、Windows ファイアウォール用に指定した ポート番号を含む必要があります(詳細については、上記の手順を参照してください)。
- c. オプション ファイル (Options File) を選択し、参照 (Browse) をクリックしてファ イルを見つけます。編集 (Edit) をクリックして、任意のパラメータを変更します。

オプション ファイルを使用すると、ライセンス管理者は FlexNet ライセンスのさまざまな 操作パラメータを制御できます。

推奨事項:オプション ファイルは、SolidNetWork License Manager のインストレーショ ン ディレクトリに配置します

(*SolidNetWork\_License\_Manager\_install\_dir*\Licenses \sw\_d.opt)。このファイルは、sw d.lic ファイルと同じディレクトリに置く必要があります。

オプション ファイルの詳細については、SolidNetWork License Manager インストレー ション ディレクトリにある FlexNet Publisher *License Administration Guide*()を参 照してください。

C:\Program Files\SOLIDWORKS SolidNetWork License Manager\Docs\flexuser\fnp LicAdmin.pdf

#### SolidNetWork ライセンスの再アクティブ化

SolidNetwork License Manager Server をバージョン 2022 以降にアップグレードすると、 SolidNetWork License 製品に再アクティブ化が適用されます。インストールされている製品が以 前のリリースによる場合も、サーバー上のバージョン 2022 以降のライセンスは、年に1回再アク ティブ化が必要です。

再アクティブ化の期限前 30 日以内になると、ネットワーク上の SOLIDWORKS 製品は、ライセン スの有効期限が切れることをユーザーに通知します。 管理者は、ライセンスを期限内に再アクティ ブ化するため有効期限を認識する必要があります。

#### SolidNetWork ライセンスを再アクティブ化するには:

- 1. スタート (Start) > SOLIDWORKS ツール (SOLIDWORKS Tools) バージョン > SolidNetWork License Manager Server バージョンをクリックして、SolidNetWork License Manager Server を起動します。
- サーバー アドミニストレーション (Server Administration) タブで、ライセンス情報 (License Information) の下にある再アクティブ化 (Reactivate) をクリックします。

3. **シリアル(Serial)**で、**すべて(AII)**を選択してすべてのライセンスを表示するか、ライセン ス番号を入力して特定のライセンスを検索します。

ライセンスを再アクティブ化(Reactivate Licences)ダイアログボックスでは、30日以内の ライセンスの有効期限日と再アクティベーション日がすべて赤でハイライト表示されます。ア スタリスクのマークが付くのは、更新が必要なライセンスです。

| Serial                                        |           |         |            |                   |  |
|-----------------------------------------------|-----------|---------|------------|-------------------|--|
| All V                                         |           |         |            |                   |  |
| Associated                                    |           |         |            |                   |  |
| Product                                       | #Licenses | Version | Expires    | Reactivation Date |  |
| SOLIDWORKS Manage Professional Editor         | 5         | 30.0    | Never      | 12-17-2022        |  |
| SOLIDWORKS Manage Professional Viewer         | 5         | 30.0    | Never      | 12-17-2022        |  |
| SOLIDWORKS PDM Professional Processor License | 25        | 30.0    | Never      | 12-17-2022        |  |
| SOLIDWORKS Manage Professional Contributor    | 5         | 30.0    | Never      | 12-17-2022        |  |
| SOLIDWORKS Composer Path Planning             | 1         | 30.0    | Never      | 04-01-2022        |  |
| SOLIDWORKS Composer Professional              | 5         | 30.0    | Never      | 12-17-2022        |  |
| SOLIDWORKS Composer Check (*)                 | 1         | 30.0    | 04-01-2022 | 04-01-2022        |  |
| SOLIDWORKS Composer Enterprise Sync           | 1         | 30.0    | Never      | 12-17-2022        |  |
| SOLIDWORKS PDM Standard CAD Editor            | 1         | 30.0    | Never      | 12-17-2022        |  |
| SOLIDWORKS Standard                           | 5         | 30.0    | Never      | 12-17-2022        |  |
| SOLIDWORKS CAM Standard                       | 5         | 30.0    | 12-31-2025 | 12-31-2025        |  |

4. 再アクティブ化(Reactivate)をクリックします。

トライアド ライセンス マネージャーのインストレーション(Triad License Manager Installation)

トライアド ライセンス マネージャーは安定性のために3台のコンピュータを使用します。ライセン ス ファイルを管理しているコンピュータが使用できなくなった場合も、残りの2台のコンピュータ の内の1台で処理できます。

トライアド ライセンス マネージャーの使用条件は、以下のとおりです。

- トライアド ライセンス マネージャーは、頻繁に再起動、またはシャットダウンがスケジュール されたコンピュータではなく、安定したコンピュータのみにインストールしてください。
- トライアド ライセンス マネージャー コンピュータは同一のサブネット上になければなりません。トライアド ライセンス マネージャーは、通信状態の悪い状態、またはダイアルアップ リンクで構成しないでください。
- ライセンス マネージャー コンピュータがダウンした場合、システム管理者が早急に検知でき、 再起動できる状態になければなりません。

2台のライセンス マネージャー コンピュータのみが実行されている場合、2台のコンピュータ 共に問題があることになるため、ライセンス マネージャー コンピュータが1台のみの場合よ りも好ましくない状況にあるといえます。 最初のトライアド ライセンス マネージャーのインストール (Installing the Initial Triad License Manager)

この手順では、トライアドの最初のコンピュータに SolidNetWork License Manager をインストー ルする方法について説明します。

- 1. 最初のトライアド ライセンス マネージャー コンピュータで、SOLIDWORKS Installation Manager を使用して SolidNetWork License Manager をインストールします。
  - a) インストールメディアをダウンロード(Download Installation Media)の説明に従っ て、SOLIDWORKS Installation Manager を起動します。
  - b) インストールのタイプについては、サーバー コンポーネントのインストール(Install server components) を選択して SolidNetWork License Manager(配布ライセンス)をこのコンピュータにインストール(Install SolidNetWork License Manager (distributed licensing) on this computer)をクリックします。
  - c) サマリー (Summary) ページで、SolidNetWork License Manager のインストレーション先 (Installation Location)、ダウンロードオプション (Download Options) を確認して、今すぐインストール (Install Now) をクリックし SOLIDWORKS Installation Manager のプロセスを完了します。

- 2. SolidNetWork License Managerを使用し、最初のトライアド ライセンス マネージャー コン ピュータを設定します。
  - a) SolidNetWork License Managerを開始します。スタート(Start) > SOLIDWORKS ツール (SOLIDWORKS Tools) *version* > SolidNetWork License Manager Server *version* をクリックします。

このコンピュータでSolidNetWork License Managerを実行するのは今回が初めてである ため、今すぐアクティブ化するかどうかを確認するプロンプトが表示されます。

b) いいえ (No) をクリックします。

SOLIDWORKS SolidNetWork License Manager のサーバー アドミニストレーション タブが表示されます。

- c) サーバー アドミニストレーション (Server Administration) タブの詳細設定オプション
   (Advanced Options) で、オプション (Options) をクリックします。
- d) SolidNetWork Server ライセンス モードで **ライセンス ファイル使用** (Use a License File) をクリックし、**OK** をクリックします。
- e) ライセンス情報 (License Information) で変更 (Modify) をクリックします。

SolidNetWorkライセンス ファイル ウィザードが表示されます。

- f) サーバー タイプ (Server Type) で **3**サーバー (Triad) を選択し、次へ (Next) をク リックします。
- g) サーバー情報パネルで最初のトライアド ライセンス マネージャー コンピュータのコン ピュータ名、ポート番号が正しいことを確認し、次へ(Next)をクリックします。

ネットワーク インターフェース カード(NIC)アドレスが SOLIDWORKS から受け 取ったライセンス ファイルの情報と一致することと、トライアド ライセンス マネー ジャー コンピュータのポート番号が正しいことを確認します。 NIC アドレスは、MAC (Media Access Control Address) アドレスとも呼ばれます。 続いて、次へ (Next) を クリックしします。

NIC アドレスを調べるには、コマンド プロンプト ウィンドウを開いて次のように入力 します:

ipconfig /all

また、コンピュータでファイアウォールを使用している場合は、この画面で仕様を追加 することが必要な場合があります。詳細は、SolidNetWork ライセンスとファイアウォー ルの使用(Using SolidNetWork Licenses with Firewalls)を参照してください。

 h) トライアド パートナー サーバー情報(Triad Partner Server Information) 画面で、他の2 台のトライアド ライセンス マネージャー コンピュータのコンピュータ名とホスト ID の値を入力し、次へ(Next)をクリックします。

これで、1 台のトライアド ライセンス マネージャーが使用できなくなった場合でも、ク ライアント コンピュータは残りの 2 台のサーバーからライセンスを取得できます。

i) ライセンス (Licenses) 画面で **読み取り** (Read) をクリックし、SolidNetWork ライ センス ファイルまで参照し、これを開きます。 SolidNetWork License File Wizard にライセンスが表示されます。このコンピュータに 対しては、代理店もしくは Dassault Systèmes の SOLIDWORKS カスタマー サポート から受け取ったライセンス ファイルを使用します。

- j) **完了**(Finish)をクリックします。
- k) **OK** をクリックして終了し、**完了**(**Finish**)をクリックして SolidNetWork License Manager を閉じます。

残りのコンピュータのトライアド ライセンス マネージャーのインストール(Installing the Triad License Manager on Subsequent Computers)

次の手順に従って、トライアドの 2 台目と 3 台目のコンピュータに SolidNetWork License Manager をインストールします。 この手順は、ステップ 2(f)と 2(i)以外は、このソフトウェ アを最初のコンピュータにインストールする手順とほぼ同じです。

既に別のコンピュータに少なくとも1つのトライアド ライセンス マネージャーがインストールされ ていることを前提とします。

- 1. トライアド ライセンス マネージャー コンピュータに、SOLIDWORKS Installation Manager を使用して SolidNetWork License Manager をインストールします。
  - a) インストールメディアをダウンロード(Download Installation Media)の説明に従っ て、SOLIDWORKS Installation Manager を起動します。
  - b) インストールのタイプについては、サーバー コンポーネントをインストール(Install server components)を選択して、SolidNetWork License Manager(配布ライセンス)をこのコンピュータにインストールします(Install SolidNetWork License Manager (distributed licensing) on this computer)をクリックします。
  - c) サマリー (Summary) ページで、SolidNetWork License Manager のインストレーション先 (Installation Location)、ダウンロード オプション (Download Options) を確認して、今すぐインストール (Install Now) をクリックして SOLIDWORKS Installation Manager のプロセスを完了します。

- SolidNetWork License Managerを使用し、トライアド ライセンス マネージャー コンピュー タを設定します。
  - a) SolidNetWork License Managerを開始します。スタート(Start) > SOLIDWORKS ツール (SOLIDWORKS Tools) *version* > SolidNetWork License Manager Server *version* をクリックします。

このコンピュータでSolidNetWork License Managerを実行するのは今回が初めてである ため、今すぐアクティブ化するかどうかを確認するプロンプトが表示されます。

b) いいえ (No) をクリックします。

SOLIDWORKS SolidNetWork License Manager のサーバー アドミニストレーション タブが表示されます。

c) 詳細設定オプション で オプション をクリックします。

詳細設定オプション(Advanced Options) ダイアログ ボックスが表示されます。

d) SolidNetWork Server ライセンス モードで **ライセンス ファイル使用** (Use a License File) をクリックし、**OK** をクリックします。

詳細設定オプション(Advanced Options) ダイアログ ボックスが閉じます。

e) **ライセンス情報**(License Information)で **変更** (Modify)をクリックします。

SolidNetWorkライセンス ファイル ウィザードが表示されます。

- f) サーバー タイプ (Server Type) で 3サーバー (Triad) と 同期サーバー/ライセンス情報 (Synchronize server/license information)を選択してから、次へ (Next)をクリックします。
- g) トライアド サーバー情報(Triad Server Information)画面で、コンピュータ名とホスト ID の値を入力します。続いて、次へ (Next) をクリックしします。

この方法では、1 台のライセンス マネージャーが使用できなくなった場合でも、クライ アント コンピュータは残りの 2 台のサーバーからライセンスを取得できます。

h) ライセンス (Licenses)画面で **読み取り** (Read)をクリックし、SolidNetWork ライ センス ファイルまで参照し、これを開きます。

SolidNetWork ライセンス ファイル ウィザードにライセンスが表示されます。

ライセンス ファイルは、構成した最初のトライアド ライセンス マネージャー コンピュー タで生成されます。通常、ライセンス ファイルは \licenses\sw\_d.lic にあります。 例: C: \Program Files \SOLIDWORKS SolidNetWork License Manager \licenses \sw\_d.lic

- a) 完了(Finish)をクリックします。
   SolidNetWorkライセンス ファイル ウィザードの警告が表示されます。
- b) OK をクリックし SolidNetWorkライセンス ファイル ウィザード (SolidNetWork License File wizard)を終了してから、終了 (Finish)をクリックして SolidNetWork License Manager を終了します。

3 台目のトライアド ライセンス マネージャー コンピュータに対しても、このプロセスを繰り返し ます。

SolidNetWork License Managerの開始(Starting the SolidNetWork License Manager)

SolidNetWork License Manager は Windowsの スタート メニューから開始できます。

Windows で、スタート(Start) > SOLIDWORKS ツール(SOLIDWORKS Tools)バー ジョン > SolidNetWork License Manager Server バージョンをクリックします。

Windows のスタート (Start) メニューから同じパスを使用して SolidNetWork License Manager Client バージョンを開くことができます。

SolidNetWork License Managerのアップグレード (Upgrading the SolidNetWork License Manager)

メジャー リリースの SOLIDWORKS の場合、ライセンス マネージャーをアップグレードすると き、古いライセンス マネージャーのアンインストール、新しいライセンス マネージャーのインス トール、SolidNetWork ライセンスの再アクティブ化が行われます。

新しいリリース用のライセンス マネージャーは、以前のリリースを保持しているクライアント コン ピュータのライセンスも配布できます。

- スタート(Start) > SOLIDWORKS ツール(SOLIDWORKS Tools) バージョン > SolidNetWork License Manager Server バージョンをクリックして、SolidNetWork License Manager を起動します。
- 2. ライセンスの使用状況(License Usage)タブで、SOLIDWORKS を実行しているクライアン ト コンピュータがネットワーク上にないことを確認します。
- 古いライセンス マネージャーをアンインストールします。詳細は、SolidNetWork ライセン スマネージャーのアンインストール(Uninstalling the SolidNetWork License Manager) (113ページ)を参照してください。
- 新しいライセンス マネージャーをインストールし、ライセンス マネージャー コンピュータで SolidNetWork ライセンスを再アクティブ化します。詳細は、SolidNetWork License Manager Server のインストール(93ページ)を参照してください。

SOLIDWORKS アプリケーションを同時に実行しているコンピュータで SolidNetWork License Manager をアップグレードする場合は、そのコンピュータに SOLIDWORKS アプリケーションの 新しいサービス パックをインストールする前に SolidNetWork License Manager とクライアント をアップグレードします。

アドミニストレーティブ イメージをホストするコンピュータでライセンス マネージャーをアップグ レードする場合は、アドミニストレーティブ イメージをアップグレードする前にライセンス マネー ジャーをアップグレードします。 詳細は、ライセンス マネージャーとアドミニストレーティブ イ メージ インストレーションに向けた同じコンピュータの使用(Using the Same Computer for the License Manager and Administrative Image Installations) (113ページ) を参照し てください。

## SolidNetWork ライセンスの移動

SolidNetWork ライセンスを新しいまたはアップグレードしたコンピュータに移動するには、まず ライセンスを非アクティブにして Dassault Systèmes SolidWorks Corporation のライセンス キー サーバーに戻し、続いて移動先のコンピュータ上で再度アクティブ化します。

ライセンスを非アクティブにして Dassault Systèmes SOLIDWORKS Corporation に戻せな い場合(ハード ディスク ドライブの故障など)でも、再アクティベーションはほとんどの場合 に成功します。再アクティブ化できない場合は、代理店までご連絡ください。

#### SolidNetWork ライセンスを移動するには:

- 1. スタート (Start) > SOLIDWORKS ツール (SOLIDWORKS Tools) バージョン > SolidNetWork License Manager Server バージョンをクリックして、SolidNetWork License Manager Server を起動します。
- サーバー アドミニストレーション(Server Administration)タブで、ライセンス情報 (License Information)の下にある変更(Modify)をクリックします。SOLIDWORKS 製品のアクティベーション(SOLIDWORKS Product Activation)ウィザードが開始されま す。
- 何を行いますか?(What would you like to do?)で、製品ライセンスを新しい/アップグレードしたコンピュータに移動(Move your product license(s) to a new/upgraded computer)を選択してから、次へ(Next)をクリックします。
- 4. シリアル番号: (Serial #:) リストでシリアル番号を選択するか、すべての SOLIDWORKS シリアル番号をアクティブ化する場合はすべて選択 (Select All) をクリックします。
  - a) **インターネットを自動的に使用(推奨)** (Automatically over the internet (recommended)) オプションを選択します。
  - b) **連絡情報(必須):(Contact Information (Required):)** で電子メール アドレスを 指定します。
- 5. 非アクティブ化に成功しました(Deactivation Succeeded)メッセージ ボックスが表示され ます。

製品ライセンスが非アクティブになります。

6. 完了 (Finish) をクリックします。

## SolidNetWork ライセンス ファイルの削除

有効期限の切れた SolidNetWork ライセンス ファイルを、新しいライセンス ファイルにアップグ レードする前に削除できます。

- スタート(Start) > SOLIDWORKS ツール(SOLIDWORKS Tools) バージョン > SolidNetWork License Manager Serverをクリックして、SolidNetWork License Manager を起動します。
- サーバー アドミニストレーション (Server Administration) タブのライセンス情報 (License Information) で、変更 (Modify) をクリックし、次へ (Next) をクリックします。
- SOLIDWORKS製品のアクティブ化/非アクティブ化(Activate/Deactivate Your SOLIDWORKS Product)ページで、期限切れの SolidNetWork ライセンス ファイルを選択し、除去 (Remove) をクリックします。
- 4. 完了(Finish)をクリックし、OK をクリックして終了します。

## SolidNetWork ライセンスの借入と返却 (Borrowing and Returning SolidNetWork Licenses)

SolidNetWorkライセンスを借り、リモート位置からソフトウェアを使用することができます。ラ イセンスは使用可能なライセンスのプールから取り除かれるため、借りたライセンスを再び使用可 能にするにはこれを戻す必要があります。

借入ライセンスは、現在のユーザーおよび借りたコンピュータでのみ有効で、移動することはできません。

ライセンスは指定期間中(30日間まで)、(またはシステム管理者によって定義された日数)貸し 出すことができ、ライセンスは使用可能なライセンスのプールから取り除かれます。

ライセンスの借用と返却は、その SOLIDWORKS ライセンスを使用中の場合は機能しません。

システム管理者はライセンスの借入を次のようにカスタマイズできます。

- ライセンスを借りることのできるユーザーやグループを定義する
- 借りることのできないライセンスの数を設定する

詳細については、

SolidNetWork\_License\_Manager\_install\_dir\Docs\flexuser\licensingenduserguide.pdf を参照して下さい。

SolidNetWork ライセンスの借入 (Borrowing SolidNetWork Licenses)

SolidNetWork License Manager は、常にスタート(Start)メニューから開始します。ライセン スを借用するには、SolidNetWork License Manager に接続する必要があります。

これらの手順は、システムの構成によって異なる場合があります。 追加の手順およびオプションについては、Microsoft Windows のドキュメントを参照してください。

- クライアント マシンで、スタート(Start) > SOLIDWORKS ツール(SOLIDWORKS Tools) バージョン > SolidNetWork License Manager Client バージョンをクリック して、SolidNetWork License Manager を起動します。
- 2. ライセンスを借りる(License Borrowing) タブでは:
  - a) 借りる期限 (Borrow until) で日付を指定します。
  - b) 使用可能な製品ライセンス(Available product licenses) で、借りる製品を選択し、 借りる(Borrow)をクリックします。
  - c) ダイアログ ボックスのプロンプト、**製品選択(Select Product)**で、リストから製品を 選択し、**OK** をクリックして確定します。
  - d) ダイアログ ボックスの下部にある、更新(Refresh)をクリックします。

借りる期限(Borrow until)列は、ライセンスの期限を示します。

3. **OK** をクリックします。

ライセンスの使用状況(License Usage)タブでは、**ライセンスの合計数(Total licenses)、未** 使用ライセンス(Free licenses)、ライセンス使用者(Licenses used by)ユーザー、およ び借りる期限(Borrow until)の日付も確認できます。 リモートで作業していて、SOLIDWORKS アプリケーションの開くのが遅い場合は、借りたライセンスのみを使用する(起動が速い) (Only use borrowed licenses (faster startup)) を選択します。

このオプションによりライセンス サーバーへのクエリがブロックされ、一部の環境で速度が遅くなることがあります。アプリケーションは、クエリを省略することで高速に起動できますが、借用ライセンスのみが使用されます。

アプリケーションを再起動してこのオプションを有効にします。

借りたSolidNetWorkライセンスを戻す(Returning a Borrowed SolidNetWork License)

借りた SolidNetWork ライセンスは使用可能なライセンスのプールから取り除かれるため、その借りたライセンスを再び使用可能にするにはこれを戻す必要があります。

- クライアントマシンで、スタート(Start) > SOLIDWORKS ツール(SOLIDWORKS Tools) バージョン > SolidNetWork License Manager Client バージョンをクリック して、SolidNetWork License Manager を起動します。
- 2. ライセンスを借りる(License Borrowing) タブでは:
  - a) 借用製品ライセンス (Borrowed product licenses) で、返却する製品を選択し、**返却** (**Return**)をクリックします。
  - b) **更新** (Refresh) をクリックします。借りる期限 (Borrow until) は空欄になり、ライ センスが返却されていることを示します。
- 3. **OK** をクリックします。

ライセンスの使用状況(License Usage)タブでは、**ライセンスの合計数(Total licenses**)を確認することもできます。

有効期限が過ぎたライセンスを返却する必要はありません。有効期限日の真夜中になると、ライ センスは SolidNetWork License Manager のプールに戻され、リモート システム上にあるアプ リケーションは実行できなくなります。

## SOLIDWORKS の各種バージョンへのアクセスの管理

SolidNetWork 環境で特定のバージョンの SOLIDWORKS を使用しないように制限できます。 この機能を使用して、さまざまなユーザー、プロジェクト、部門で使用される SOLIDWORKS のバー ジョンを管理できます。

## FlexNet オプション ファイルを使用して SOLIDWORKS のバージョンに対するアクセスを管理 するには:

1. SolidNetWork License Manager インストレーション ディレクトリで次のテキスト ファイル を作成します。

SolidNetWork\_License\_Manager\_install\_dir\Licenses\sw\_d.opt

2. ライセンス ファイルで特定の SOLIDWORKS バージョンに対するアクセスを管理するには、 次の構文を SOLIDWORKS に追加します:

:SWVERSION=xx

xx は、管理する SOLIDWORKS 製品のバー ジョンを示します 3. 複数のバージョンの SOLIDWORKS を管理するには、管理するバージョンごとに行を追加します。

すべての FlexNet オプションがサポートされているわけではありません。 サポートされるバー ジョン フィルタのオプションは次のとおりです:

| INCLUDE        | ユーザーまたはグループのみが、特定のバー<br>ジョンを開始できます。 その他のすべてのユー<br>ザーは、このバージョンを開始できません。                         |
|----------------|------------------------------------------------------------------------------------------------|
| INCLUDE_BORROW | ユーザーまたはグループのみが、特定のバー<br>ジョンを借用できます。 その他のすべてのユー<br>ザーは、このバージョンを借用できません。                         |
| EXCLUDE        | リストにあるユーザーまたはグループが特定の<br>バージョンの SOLIDWORKS を開始すること<br>を禁止します。 EXCLUDE は INCLUDE より<br>も優先されます。 |
| EXCLUDE_BORROW | リストにあるユーザーまたはグループが特定の<br>バージョンの SOLIDWORKS を借用すること<br>を禁止します。 EXCLUDE は INCLUDE より<br>も優先されます。 |

例:

| 1 | SWVERSION=32.0 SOLIDWORKS 2025 を参照します                                                                                                    |
|---|----------------------------------------------------------------------------------------------------|
|   | SWVERSION=31.0 SOLIDWORKS 2024 を参照します                                                                                                    |
| 2 | INCLUDE solidworks:SWVERSION=32.0 USER jane                                                                                                    |
|   | INCLUDE_BORROW solidworks:SWVERSION=32.0 USER jane                                                                                                    |
|   | オプション ファイル内のこれらの行では、jane のみ SOLIDWORKS 2025 で実<br>行できます。他のすべてのユーザーは SOLIDWORKS 2025 を実行および借用でき<br>ませんが、他のバージョンの SOLIDWORKS の実行と借用は可能です。jane も他<br>のバージョンの SOLIDWORKS を実行および借用できます。 |
| 3 | GROUP chicago USER john robert eva                                                                                                    |
|   | EXCLUDE solidworks:SWVERSION=32.0 GROUP chicago                                                                                                    |
|   | EXCLUDE solidworks:SWVERSION=31.0 GROUP chicago                                                                                                    |
|   | EXCLUDE solidworks USER don                                                                                                    |
|   |                                                                                                    |
これらの行は、chicago というユーザーの GROUP を定義しています。このグルー プは SOLIDWORKS 2025 と SOLIDWORKS 2024, へのアクセスを両方とも拒否 されていますが、他のすべてのバージョンの SOLIDWORKS は実行できます。ユー ザー don はどのバージョンの SOLIDWORKS も実行できません。

4 EXCLUDE swinspection std:SWVERSION=32.0 HOST machine1

この行により、machine1のすべてのユーザーが SOLIDWORKS Inspection 2025 を起動することを禁止されます。

FlexNet の詳細については、SolidNetWork License Manager のインストレーション ディレ クトリにある FlexNet Publisher の『*License Administration Guide*』を参照してください (\Docs\flexuser\fnp LicAdmin.pdf)。

#### ライセンスのアイドル状態の監視(Monitoring License Idle Time)

SOLIDWORKS は SolidNetWork License Manager のアイドル状態を記録し、一定時間使用され ていないライセンスをフリーのライセンス プールに戻すことができます。

1. SolidNetWork License Managerインストレーション ディレクトリで次のテキスト ファイル を作成します。

SolidNetWork\_License\_Manager\_install\_dir\Licenses\sw\_d.opt

ファイルに次のラインを追加します。
 TIMEOUTALL seconds

ここで、secondsは900(15分)(許容最少時間)、またはそれ以上の数値となります。

#### 一時ライセンスを使用する

一時的な「Any」ライセンスは、SolidNetWork ライセンスが使用できない場合に使用できます。

デフォルトでは、SolidNetWork License Manager がアクティブ化できるのは一度に 1 つのサー バーだけです。テスト環境で作業するには、一時ライセンス ファイルをテクニカル サポートから取 得して、「Any」ライセンスを別のサーバーの SolidNetWork License Manager にロードします。 オフライン サーバーを使用している場合は、同じ手順を使用して、アクティベーション免除ライセ ンスをロードできます。

「Any」ライセンス ファイルを使用することで、お客様は Dassault Systèmes SOLIDWORKS Corporation から SolidNetWork ライセンスを受け取り時にライセンスを実装することに同意したことになります。この場合も、ライセンス制限への応諾が必要となります。

#### 「Any」ライセンスを使用するには:

- スタート (Start) > SOLIDWORKS ツール (SOLIDWORKS Tools) バージョン > SolidNetWork License Manager Server バージョンをクリックして、SolidNetWork License Manager を起動します。
- 2. アクティブ化を求めるプロンプトが表示される場合は、いいえ(No)をクリックします。

- サーバー アドミニストレーション(Server Administration)タブで、詳細設定オプション (Advanced Options) > オプション (Options) をクリックします。
- 4. SolidNetWork Server ライセンス モードで、**ライセンス ファイル使用(Use a License File**)をクリックし、**OK** をクリックします。
- サーバー アドミニストレーション (Server Administration) タブで、ライセンス情報 (License Information) の下にある変更 (Modify) をクリックします。

SolidNetWorkライセンス ファイル ウィザードが表示されます。

- 6. **サーバー タイプ** (Server Type) で **単一** (Single) を選択し、次へ (Next) をクリックし ます。
- ドングル ID (Dongle ID) を選択し、サーバー情報のAnyまたはNIC アドレス (NIC address) を入力します。続いて、次へ (Next) をクリックしします。

次のメッセージが表示されたら、キャンセル (Cancel) をクリックします。ドングルの ID 番号が読み取れませんでした。 (Could not read the dongle ID number.)

コンピュータでファイアウォールを使用している場合は、この画面で追加の指定を行う必要 があります。詳細は、SolidNetWorkライセンスとファイアウォールの使用(Using SolidNetWork Licenses with Firewalls)(97ページ) を参照してください。

- 8. ライセンス(Licenses)で、**読み取り(Read)**をクリックしてライセンス ファイルを読み取 ります。
- 読み取り(Read)ダイアログボックスで、テクニカルサポートから提供された SNL\_ANY.txt または SNL\_(NIC Card Number).txt ファイルを参照し、開く(Open)をクリックしま す。OKをクリックします。

SolidNetWork ファイル ライセンス ウィザードに、テキスト ファイルからのライセンスがリ ストされます。

**削除(Remove)**をクリックして、リスト内の有効期限が切れた一時ライセンス エントリ を削除します。

10. 完了(Finish)をクリックして SolidNetWork License ファイル ウィザードを閉じます。

- 11. 「Any」ライセンスをアクティブ化します。
  - a) サーバー アドミニストレーション(Server Administration) タブで、詳細設定オプション(Advanced Options) > オプション(Options) をクリックします。
  - b) SolidNetWork Server ライセンス モードで **ライセンス ファイル使用**(Use a License File)を選択し、OK をクリックします。
  - c) サーバー アドミニストレーション タブで、変更(Modify) > 製品ライセンスのアクティ ブ化/非アクティブ化(Activate/Deactivate your product licenses) をクリック します。
  - d) シリアル番号(Serial Number)を選択し、連絡先情報(Contact Information)を 入力して、アクティベーション方法を選択します。手動アクティベーションを選択した場 合は、指示に従ってください。
  - e) 完了(Finish)をクリックして、アクティベーションを確定します

SolidNetWork**ライセンスとアドイン製品の使用**(Using SolidNetWork Licenses with Add-in Products)

SolidNetWork License Manager を使用し、SOLIDWORKS コア アドイン製品のライセンスを配 布できます。

- SOLIDWORKS ソフトウェアのライセンス数と SOLIDWORKS アドインのライセンス数が同じ である必要はありません。
- アドイン製品のライセンスをチェックアウトするには、最初に SOLIDWORKS のライセンスを チェックアウトする必要があります。
- アドイン製品ライセンスを借りるには、SOLIDWORKS ソフトウェア ライセンスと、アドイン 製品を含む SOLIDWORKS 製品ライセンスの両方を借りる必要があります。デフォルトでは、 SOLIDWORKS Standard ライセンスを借りますが、アドインを有効にするには、SOLIDWORKS Professional、SOLIDWORKS Premium、SOLIDWORKS Ultimate のいずれかの製品ライセンスを借りる必要があります。
- アドイン製品ライセンスをリリースするには、以下を行います。
  - SOLIDWORKS で ツール(Tools) > アドイン(Add-ins)の順にクリックし、アドイン を選択解除します。
  - SOLIDWORKS を終了します。

SolidNetWork License での SOLIDWORKS Simulation ライセンスの選択

SolidNetWork ライセンス ユーザーは、SOLIDWORKS Simulation に追加するときに、ライセン ス プールにあるどの SOLIDWORKS<sup>®</sup> Simulation ライセンスを使用するかを制御できます。 ま た、より詳細なスタディには、より高いライセンス タイプが必要な場合に備えて、アドインをアン ロードせずに SOLIDWORKS Simulation ライセンスをアップグレードすることもできます。

- 1. 特定の SOLIDWORKS Simulation ライセンスを使用するには:
  - a) SOLIDWORKS で、**ツール(Tools) > アドイン(Add-Ins)**をクリックし、アドイン (Add-in)ダイアログ ボックスで**SOLIDWORKS Simulation**を選択します。
  - b) SOLIDWORKS Simulation (CommandManager) で、下向き (Down) 矢印 \* を クリックして、Simulation をサポートできるサーバー上のライセンスのリストを表示しま す。

| <mark>∂S solidworks</mark> )                                           | · 💽 • 🛢 🔳 🎯 •                                                           | Part1                                                | Search SOLEWICRXS Help   | 8?•==×    |
|------------------------------------------------------------------------|-------------------------------------------------------------------------|------------------------------------------------------|--------------------------|-----------|
| SCORPERACE Crowlinius Proteview Socializio SCUDWORKS SOLDWORKS Routing | Southworks<br>Simulation                                                | EL SOLDWORKS SOLDWORKS<br>From Partice<br>Simulation | Soutive Soutive Material |           |
| Features SOLIDWORDS Add-lws Sketch Mesh Modeling Markup Evalue         | SOEDWORKS Premium<br>SOLDWORKS Simulation St<br>SOLDWORKS Simulation Pr | andard<br>remium                                     | · • •                    | 8 8 - 8 × |

c) 適切な SOLIDWORKS Simulation ライセンスを選択します。

2. 現在の SOLIDWORKS Simulation ライセンスをチェック、または変更するには、

**SOLIDWORKS Simulation**(CommandManager)の**下向き(Down)**矢印 \* をクリックします。

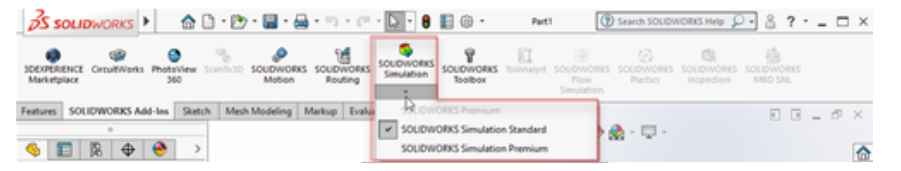

使用中のライセンスにチェック マークが表示されます。 より高度なライセンス タイプが使用 可能な場合は、アップグレードできます。

SOLIDWORKS Simulation ライセンスは、ダウングレードできません。 SOLIDWORKS Simulation アドインを無効にし、ライセンスを下位レベルで再度追加します。

3. オプション: アドインを無効にするには、SOLIDWORKS Simulation(CommandManager) をクリックするか、**ツール(Tools) > アドイン(Add-Ins)**から選択解除します。

次の場合は、引き続きライセンス注文を使用します。

- SOLIDWORKS Simulation の実行が開始されたとき。
- SOLIDWORKS Simulation がツール(Tools) > アドイン(Add-Ins)に追加された場合。
- プルダウン リストからライセンスを指定せずに SOLIDWORKS Simulation をクリックした場合。

Flow Simulation モジュールのロード

SolidNetWork ライセンスをお持ちのお客様は、2 つの方法を使用して、Flow Simulation の HVAC アドイン モジュールおよび Electronics Cooling アドイン モジュールをロードする方法を制御で きます。

最初の方法では、Flow Simulation をロードするときのアドインのデフォルト動作を指定できます。Flow Simulation アドイン モジュールが使用可能な場合は自動的にロードする

(Automatically load Flow Simulation add-in modules if available) オプションは、 SolidNetWork License Manager クライアント (SolidNetWork License Manager Client) > ライセンス順序 (License Order) タブにあります。Flow Simulation アドインが 不要な場合は、このオプションを選択解除します。既存の方法で Flow Simulation を追加した場 合、HVAC アドイン モジュールおよび Electronics Cooling アドイン モジュールはロードされま せん。

2 番目の方法では、デフォルト動作を上書きし、Flow Simulation をロードするときに HVAC ア ドイン モジュールおよび Electronics Cooling アドイン モジュールを含めることができます。

**SOLIDWORKS Flow Simulation**(SOLIDWORKS<sup>®</sup> アドイン ツールバー)で下矢印 <sup>\*</sup> をク リックするか、ロードするアドイン モジュールのいずれかまたは両方を含む **SOLIDWORKS Flow Simulation** をクリックします。

これらの方法を使用しない場合、アドイン モジュールのライセンスは必要かどうかに関係なく消費 され、ネットワーク上の他のユーザーに対して拒否される可能性があります。 SOLIDWORKS Simulation、SOLIDWORKS Flow Simulation、SOLIDWORKS Plastics の非アクティブ状態のタイムアウト

SOLIDWORKS Simulation、Plastics、または Flow Simulation スタディを実行すると、ネット ワーク ライセンスはアクティブなままになり、タイムアウトしません。計算プロセス中、 SOLIDWORKS はライセンスを保持します。これはアクティブな状態と見なされます。

TIMEOUT オプションで定義された非アクティブ状態の期間は、スタディが計算を完了した後にの み有効になります。

ライセンス マネージャーとアドミニストレーティブ イメージ インストレーションに向 けた同じコンピュータの使用 (Using the Same Computer for the License Manager and Administrative Image Installations)

ネットワーク上の 1 台のコンピュータが SolidNetWork ライセンスを配布するライセンス マネー ジャー、およびユーザーがそこから SOLIDWORKS ソフトウェアをインストールできるアドミニス トレーティブ イメージの位置として両方の機能を果たすように設定することも可能です。

クライアント コンピュータはライセンス マネージャーからライセンスを入手し、次に同じコンピュー タから SOLIDWORKS をインストールできます。

この構成では、同じコンピューターにライセンスマネージャーとアドミニストレーティブイメージの両方をインストールする必要があります。最初にライセンスマネージャーのインストールを行い、次にアドミニストレーティブイメージの作成と展開を行います。

詳細は次を参照してください:

- SolidNetWork License Manager Server のインストール (93ページ)
- 複数クライアントへの展開(Deploying to Multiple Clients) (18ページ)

SolidNetWork ライセンスマネージャーのアンインストール (Uninstalling the SolidNetWork License Manager)

SolidNetWork License Managerのアップグレードを行うには、新しいライセンス マネージャー をインストールする前に古いライセンス マネージャーをアンインストールする必要があります。

- 1. スタート (Start) > SOLIDWORKS ツール (SOLIDWORKS Tools) バージョン > SolidNetWork License Manager Serverバージョンをクリックして、SolidNetWork License Manager を起動します。
- 2. SOLIDWORKS を実行しているクライアント コンピュータがネットワーク上にないことを確認 します。

ライセンスの使用状況(License Usage)タブは SOLIDWORKS を実行しているクライアン トを示します。  SolidNetWork ライセンスを別のコンピュータに移動する場合は、そのコンピュータに対する ライセンスを非アクティブにしてから、SolidNetWork License Manager を除去してください。

SolidNetWork ライセンスの移動については、SolidNetWork ライセンスの移動を参照してください。

- 4. ライセンス **サーバー**(License Server)のサーバー アドミニストレーション(Server Administration)タブで停止(Stop)をクリックします。
- 5. **OK** をクリックし、ライセンス マネージャーを閉じます。
- 6. Windows で、コントロール パネル(Control Panel) > プログラムと機能(Programs and Features)を開きます。
- SOLIDWORKS SolidNetWork License Manager を選択し、アンインストール (Uninstall) をクリックしてアンインストールを確定します。
- 8. Windows ファイル エクスプローラで SOLIDWORKS SolidNetWork License Manager のフォルダを削除します

(通常、このフォルダは SOLIDWORKS インストレーション ディレクトリの Program Files (x86) にあります)。

これで、新しいバージョンのライセンス マネージャーのインストールを行う準備が整いました。詳 細は、SolidNetWork License Manager Server のインストール(Installing the SolidNetWork License Manager Server)を参照してください。

SolidNetWork License Manager コンピュータにハードウェア ドングルが取り付けられている 場合は、新しいバージョンの SolidNetWork License Manager をインストールする前に、ハー ドウェア ドングルを取り外します。

#### FlexNet Publisher ライセンス管理(FlexNet Publisher License Management)

SOLIDWORKS ライセンスは、FlexNet Publisher<sup>®</sup> ライセンス管理に基づいています。

FlexNet Publisher ライセンス管理の詳細については、SolidNetWork License Manager インス トレーション ディレクトリにある FlexNet Publisher *License Administration Guide* (C:\Program Files\SOLIDWORKS SolidNetWork License Manager\Docs\flexuser\fnp\_LicAdmin.pdf)を参照してください。

FlexNet Publisher ライセンス管理の最新情報については、Flexera<sup>®</sup> Software までお問い合わせ ください。

#### ライセンス管理(License Administration)

| SOLIDWORKS So        | idNetWork Lice | nse Manage  | a                   |                | ,  |
|----------------------|----------------|-------------|---------------------|----------------|----|
| erver Administration | License Usage  | Server List | License Borrowing   |                |    |
| -                    |                |             | License Information | License Server |    |
| 5                    |                |             | Reread              | Stop           |    |
|                      |                |             | Reactivate          | View Log       |    |
|                      |                |             | Advanced Options    |                |    |
| ₿S SOLID             | WORKS          |             |                     |                |    |
| ELE (                | XNET"          |             |                     |                |    |
| About                |                |             |                     |                | OK |

FlexNet のバージョンは、ライセンス サーバーのログで確認できます。SolidNetWork License Manager Server を開き、サーバー アドミニストレーション(Server Administration) > ロ グを表示(View Log)をクリックします。ログの先頭に FlexNet Licensing のバージョンが括弧 で囲まれて表示されます。

# トラブルシューティング (Troubleshooting)

この章では以下の項目を含みます:

- ネットワーク ライセンスの使用状況 (Network License Usage)
- SOLIDWORKS Installation Manager ログファイル (SOLIDWORKS Installation Manager Log Files)
- SOLIDWORKS Installation Manager ダウンロード フォルダ (SOLIDWORKS Installation Manager Download Folder)
- SolidNetWorkライセンスのトラブルシューティング (Troubleshooting SolidNetWork Licenses)
- アップグレードのトラブル シューティング (Troubleshooting Upgrades)
- インストール時またはアップグレード時のグラフィック カードの検証

インストレーションの問題のトラブルシューティングに役立てるため、これらのトピックを参考にしてく ださい。

### ネットワーク ライセンスの使用状況 (Network License Usage)

このダイアログ ボックスは、サーバーで製品のライセンスが不足している場合に開きます。

**製品** ボックスの矢印をクリックし、選択可能なすべての製品を表示します。 製品の選択アイテムに は、SOLIDWORKS、および購入可能なすべてのアドインが含まれています。

ライセンスの合計数(Total licences)は、購入したライセンスの合計数です。

利用可能なライセンス(Free licenses)は、使用されていないライセンスの数です。

**ライセンス使用者(Licenses used by)**ボックスには、ライセンスを使用している各ユーザーに 関する情報が表示されます。

# SOLIDWORKS Installation Manager ログファイル(SOLIDWORKS Installation Manager Log Files)

SOLIDWORKS Installation Manager ログ ファイルを使用し、インストレーションの問題のトラ ブルシューティングに役立てられます。

これらのログ ファイルは、その他の SOLIDWORKS アプリケーションのログ ファイルと同じ場所 にあります。

• C:\Users\username\AppData\Roaming\SOLIDWORKS\Installation Logs\installed\_version

Installation Manager をシステム アカウントから実行する場合、ログは次のフォルダに配置されます。

• C:\Windows\SysWOW64\config\systemprofile\AppData\Roaming\SOLIDWORKS\Installation Logs\*installed\_version* 

ログ ファイルのディレクトリを表示するには、Windowsのフォルダ オプションを**すべてのファ** イルとフォルダを表示する (Show hidden files and folders) に設定する必要があるかもし れません。

アプリケーション データが C: 以外のドライブにある場合は、これに応じて適切にディレクトリパスを調整してください。

このディレクトリには、SOLIDWORKS Installation Manager プログレスの全般的なログである SummaryIMLog\_nnnnn\_nnnn\_nnnn\_txt ファイルがあります。

Other Logsサブディレクトリには、より詳細なインストレーション ログ情報が含まれています。

# SOLIDWORKS Installation Manager ダウンロードフォルダ(SOLIDWORKS Installation Manager Download Folder)

SOLIDWORKS Installation Manager では、必要なインストレーション ファイルを指定フォルダ にダウンロードできます。 このトピックには、ダウンロード フォルダに関するよくある質問(FAQ) とそれに対する回答が掲載されています。

| 質問                                                                       | 答え                                                                                                    |
|--------------------------------------------------------------------------|----------------------------------------------------------------------------------------------------|
| このフォルダにあるファイルを<br>インストールするには?                                            | setup.exeを実行します。 以前ダウンロードされたことの無い<br>アイテムをインストールするように選択した場合は、追加ファイ<br>ルのダウンロードが必要な場合があります。             |
|                                                                          | インストールには msiexec を使用しないでください(下記参<br>照)。                                                                |
| msiexec や他のアプリケーショ<br>ンを使用して MSI ファイルをこ<br>のフォルダからマニュアルでイ<br>ンストールできますか? | いいえ。 Installation Manager では msiexec の実行に必要な<br>ファイルの一部がダウンロードされません。                                   |
| 各々のバージョンのインストー<br>ルに同じダウンロード フォルダ<br>を選択して良いですか?                         | ダウンロード フォルダはバージョン固有のものです。<br>SOLIDWORKS Installation Manager は指定されたフォルダ内<br>にバージョン固有のサブフォルダを自動的に作成します。 |

| 質問                                                                                                    | 答え                                                                                                    |
|----------------------------------------------------------------------------------------------------|----------------------------------------------------------------------------------------------------|
| 一部の製品は Dassault<br>Systèmes SOLIDWORKS<br>Corporation Web サイトから<br>ダウンロードしてあります。 こ<br>れらもInstallation Managerで<br>インストールできますか? | マニュアルでダウンロードしたファイルを SOLIDWORKS<br>Installation Manager で使うことができます。 しかし、ファイ<br>ルをダウンロードするオプションを選択して、SOLIDWORKS<br>Installation Manager を実行するほうが適切です。<br>SOLIDWORKS Installation Manager は各ファイルをダウン<br>ロードするためにリンクを提供し、インストールしているものに<br>基づいてどのファイルを必要とするかを表示します。 ダウンロー<br>ドページが機能しないとき、このオプションを使用してください<br>(ほとんどの場合、プロキシサーバーによるダウンロード制限が<br>原因です)。 |
|                                                                                                    | ダウンロード時またはインストール時にファイルを保存するか<br>実行するかをダイアログボックスで確認された場合、必ず <b>保存</b><br>( <b>Save</b> )を指定してください。                                                                                                    |
| ダウンロードしたファイルは他<br>のユーザーと共有できますか?                                                                                               | Yes そのためには、共有ネットワーク上にダウンロードします。<br>続いて、各クライアントが共有ネットワークから SOLIDWORKS<br>Installation Manager を実行し、インストールすることができ<br>ます。                                                                                                    |
|                                                                                                    | ダウンロードの追加が必要ないのは、初期のダウンロードに含ま<br>れていないアイテムがユーザーによって選択されていない場合、<br>またはこのダウンロードを使用してインストールするコンピュー<br>タに、ファイルをダウンロードしたコンピュータと異なる前提条<br>件のセットがない場合です。                                                                                                    |
|                                                                                                    | インストールは行わず、他のユーザーのためにダウンロードを行<br>う場合は、インストール時に <b>ダウンロードのみ(Download</b><br><b>Only</b> )オプションを選択します。 このオプションにより、シス<br>テム上に何をインストールするかに関わらず製品を選択できま<br>す。 ただし、パッチをダウンロードする場合、またはアドミニス<br>トレーティブ イメージを作成する場合は、このオプションを使用<br>できません。                                                                                                    |

| 質問                                                                                  | 答え                                                                                                    |
|-------------------------------------------------------------------------------------|----------------------------------------------------------------------------------------------------|
| いつ新しいバージョンの<br>SOLIDWORKS を使用できるか<br>知りたいのですが?                                      | 次の場合、新しいバージョンが使用できるようになると通知され<br>ます。                                                                                                    |
|                                                                                     | <ul> <li>アップデート チェックを実行した場合(スタート &gt;<br/>SolidWorks Installation Manager &gt; アップデート<br/>チェック(Check For Updates))</li> </ul>                                                                                                    |
|                                                                                     | <ul> <li>SOLIDWORKS バックグラウンド ダウンローダーを有効にした場合</li> </ul>                                                                                                    |
|                                                                                     | <ul> <li>Windowsのプログラムの追加と削除でインストールされている SOLIDWORKS のバージョンを選択し、変更をクリックした場合</li> </ul>                                                                                                    |
|                                                                                     | <ul> <li>ダウンロード フォルダで古いバージョンの Installation<br/>Manager (sldIM.exe)を実行した場合</li> </ul>                                                                                                    |
|                                                                                     | これらの場合、新しいバージョンのダウンロードを選択すること<br>ができます。 SOLIDWORKS Installation Manager は新しい<br>バージョンの Installation Manager (インストレーション ファ<br>イルでは無く)をダウンロードし、実行します。新しいバージョ<br>ンの SOLIDWORKS Installation Manager が実行された後、イ<br>ンストレーションの詳細を指定することができます。<br>SOLIDWORKS Installation Manager によって必要なインスト<br>レーションファイル(で、これまでにダウンロードされていない<br>ファイル)が判別され、それらのファイルのダウンロードが提示<br>されます。 |
| SOLIDWORKS Installation<br>Manager で別の製品の<br>ServicePack のインストールを<br>選択できないのはなぜですか。 | それぞれのバージョンの SOLIDWORKS Installation Manager<br>は、特定バージョンの SOLIDWORKS 製品のみをインストール<br>するように設計されています。 別のバージョンの ServicePack<br>をインストールするには、そのバージョンの SOLIDWORKS<br>Installation Manager を実行する必要があります。 使用可能な<br>最新バージョンを確認するには、前の項目を参照してください。                                                                                                    |
| SOLIDWORKS Installation<br>Manager によるファイルのダ<br>ウンロードが妨げられるのはな<br>ぜですか。             | プロキシ サーバーによってアプリケーションによるファイルのダ<br>ウンロードが制限さていれる場合、SOLIDWORKS Installation<br>Manager は自動的にファイルをダウンロードすることができま<br>せん。                                                                                                    |
|                                                                                     | マニュアルでファイルをダウンロードして、次に SOLIDWORKS<br>Installation Manager を使ってそれらをインストールすること<br>ができます。個々のファイルをダウンロードするには、<br>SOLIDWORKS Installation Manager でオプションを選択しま<br>す(例: ダウンロードオプション(Download Options)ページ<br>の <b>手動ダウンロード方法(manual download method)</b> )。<br>製品選択とシステム必要条件に基づいて、マニュアルでダウン<br>ロードするすべての必要なファイルのリンクを含むWebページ<br>が、別のウィンドウに表示されます。                        |

| 質問                                                                                                    | 答え                                                                                                    |
|----------------------------------------------------------------------------------------------------|----------------------------------------------------------------------------------------------------|
| 一部の SOLIDWORKS 製品が<br>最新の ServicePack バージョ<br>ンまでアップデートされませ<br>ん。 アップデート チェックに<br>最新バージョンであると示され<br>るのはなぜですか。 | <b>アップデート チェック(Check For Updates</b> )は最新バージョ<br>ンの SOLIDWORKS Installation Manager がインストールされ<br>ているか(あるいは実行されているか)のみ通知します。                                                                                      |
|                                                                                                    | すべての製品を、コントロールパネル(Control Panel) > プ<br>ログラム(Programs) > プログラムと機能(Programs and<br>Features)でインストールされている最新バージョンに更新す<br>る場合は、インストールされている最新バージョンの<br>SOLIDWORKSを選択し、変更(Change)をクリックします。                             |
| DVD をダウンロード フォルダ<br>にコピーして良いですか?                                                                              | はい、しかし該当するプラットフォームにリリースされた各 DVD<br>の全内容をコピーしない限り、インストレーションが失敗する場<br>合があります。 SOLIDWORKS Installation Manager はバー<br>ジョンを判別するためにファイル swdata*.id を探します。 こ<br>れらのファイルが無い場合、コピーしたインストール ファイルを<br>認識できず、ダウンロードが要求されます。 |

# SolidNetWork**ライセンスのトラブルシューティング**(Troubleshooting SolidNetWork Licenses)

SolidNetWork License Managerのインストレーションに失敗した場合は、これらの考えられる説明を確認してください。

SolidNetWorkライセンス ログ ファイルへのアクセス(Accessing the SolidNetWork License log files)

ライセンス エラーの原因は、ほとんどの場合、  $SNL_Manager_T$ ンストール\_ディレクトリ  $\mbox{lmgrd.log}$ ファイルに表示されています。

#### SOLIDWORKS のライセンスを取得できない場合。 ライセンス サーバーに接続できな い場合。

一般に、この問題はポートの設定によって生じます。

- SolidNetWorkライセンスマネージャーとライセンスクライアントとで一致していないポート 設定を使用している場合が考えられます。
- 複数バージョンの SolidNetWork ライセンス マネージャーで必要な追加のポート設定が指定されていない場合が考えられます。
- サーバー名が指定されている場合に、クライアントマシンがサーバーを正確に解決してサーバー にルートできることを確認します。

SolidNetWork ライセンス マネージャーとクライアントのポート設定に関する詳細については、 SolidNetWorkライセンスとファイアウォールの使用(Using SolidNetWork Licenses with Firewalls) (97ページ) を参照してください。

## アップグレードのトラブル シューティング(Troubleshooting Upgrades)

新しい SOLIDWORKS リリースへのアップグレード中に問題が発生した場合は、これらの考えられ る説明を確認してください。

#### 移動したソースの変更または修復

SOLIDWORKS がインストールされると、SOLIDWORKS Installation Manager はインストレー ション ソース(ディスク メディア、ネットワーク上のディスク イメージなど)の場所を記憶しま す。変更または修復の際には、このソースが同じ場所でアクセス可能であることが前提となります。

ソースが移動/削除されている、あるいはソース メディアが変更されている場合、SOLIDWORKS Installation Manager はエラー メッセージを表示します。ただし、別の場所に同じファイルとフォ ルダの構造がすべて含まれていれば、その場所を参照してインストレーション ソースを変更または 修復できます。

# インストール時またはアップグレード時のグラフィック カードの検証

マシン上への SOLIDWORKS のインストールまたはアップグレードを完了したら、SOLIDWORKS Rx を実行して、マシン上でサポート対象のグラフィック カードとグラフィック カード ドライバが 実行されていることを確認します。

#### インストール時またはアップグレード時にグラフィック カードを検証するには:

 Installation Manager がインストールを完了し、完了(Finish)ページが表示されたら、シ ステムを確認(Check Your System)の下で、システム診断ツールの実行(Run System Diagnostics)をクリックします。

SOLIDWORKS Rx が起動し、診断を実行します。

 SOLIDWORKS Rx は、グラフィック カードとグラフィック カード ドライバがサポートされ ているか確認します。
 グラフィック カードがサポートされているが、ドライバがサポートされていない場合は、ドラ イバの更新を示すステータス メッセージが表示される場合があります。

SOLIDWORKS を 10 回起動するごとに、システムを確認(Check Your System)メッセージが 表示され、もう一度システム診断を実行するように推奨されます。これらの通知を抑制するには、

Windows 通知領域で SOLIDWORKS Resource Monitor<sup>10</sup>を右クリックして、グラフィックスに関する通知を閉じる(Dismiss Graphics Notifications)をクリックします。

Windows 通知領域で SOLIDWORKS Resource Monitor を右クリックすれば、いつでもグラフィック カードとドライバを検証できます。メニューを使用して、次の作業を行うこともできます。

- SOLIDWORKS Resource Monitor のヘルプ (Help) へのアクセス
- システム診断ツールの実行(Run System Diagnostics)
- グラフィックに関する通知を閉じる(Dismiss Graphics Notifications)
- サブスクリプションに関する通知を閉じる(Dismiss Subscription Notifications)
- 認定グラフィック ドライバを表示 (View Certified Graphics Drivers)

# SOLIDWORKS Installation Manager アプリケーションへ ルプ (SOLIDWORKS Installation Manager Application Help)

#### この章では以下の項目を含みます:

- SOLIDWORKS バックグラウンド ダウンローダー(SOLIDWORKS Background Downloader)
- Installation Manager のオプションの指定
- アップデート チェックの結果 (Check for Updates Results)
- アドミニストレーティブ イメージ位置(Administrative Image Location)
- ダウンロード オプション (Download Options)
- SOLIDWORKS Installation Manager ファイルのダウンロード オプション (Download Options for SOLIDWORKS Installation Manager Files)
- 製品のインストレーション ファイルをダウンロード(Download Product Installation Files)
- ダウンロードの進捗状況 (Download Progress)
- ダウンロード結果(Download Results)
- インストレーション エラー/インストールのキャンセル (Installation Errors / Installation Cancelled)
- インストレーション完了(Installation Is Complete)
- インストール先 (Installation Location)
- 更新オプション(Upgrade Options)
- インストールの進行状況(Installation Progress)
- インストレーション タイプ (Installation Type)
- 複数コンピュータのインストールと管理(Installing and Managing Multiple Computers)
- マニュアル ダウンロード (Manual Download)
- 利用可能なより新しいバージョン (Newer Version Available)
- 利用可能な新しいバージョンはありません(No New Versions Available)
- 検出されたプロセス(Processes Detected)
- 製品選択 (Product Selection)
- ダウンロードする製品(Products to Download)
- 修復する製品 (Products to Repair)
- シリアル番号 (Serial Numbers)
- サーバー インストール (Server Installation)
- サマリー (Summary)
- システム チェックの警告(System Check Warnings)

- 穴ウィザード/Toolbox オプション(Hole Wizard/Toolbox Options)
- 製品のアンインストール (Uninstall Products)

SOLIDWORKS Installation Manager は SOLIDWORKS 製品をインストール/更新する、スタンドアロ ン アプリケーションです。

SOLIDWORKS Installation Manager は SOLIDWORKS ソフトウェアのダウンロード、インストール、変更、更新、修復、削除を行うための主要なツールです。

SOLIDWORKS Installation Manager は、次のように実行することができます:

- SOLIDWORKS DVD、共有ソース、またはダウンロードフォルダ(新規バージョンのインストール時)
- コントロール パネルのプログラムの追加と削除ページ(既存のバージョンの変更または削除時)から
- スケジュールまたはマニュアルによるアップデートチェック(新規リリースバージョンの検出、ダウンロード、インストール時)を介して

各バージョンの SOLIDWORKS には、そのバージョン特有の SOLIDWORKS Installation Manager が あります。

# SOLIDWORKS バックグラウンド ダウンローダー(SOLIDWORKS Background Downloader)

SOLIDWORKS バックグラウンド ダウンローダーは、新しいサービス パックが見つかった場合等 に、バックグラウンド プロセスを用いてファイルのダウンロードを自動的に行います。これによ り、ダウンロード中にも他の作業を継続することが可能となります。 ダウンロードが完了すると、 直ちにインストールするか、ダウンロードを延期するか、あるいはダウンロードを削除するかを決 定できます。

バックグラウンド ダウンローダーは、SOLIDWORKS のインストール時にデフォルトで有効になり ます。

インストールやダウンロードのために Installation Manager を実行している間は、バックグラ ウンド ダウンローダーは一時停止します。 たとえば、実行中のダウンロードを一時停止し、新 たなダウンロードの開始やダウンロード フォルダ指定の変更等を禁止します。

インストール中のバックグラウンド ダウンローダーを無効にすることができます。 サマリー (Summary) ページのダウンロード オプション (Download Options) で、今後、バックグラウ ンド ダウンローダーを使用して Service Pack をダウンロードします (Use the background Downloader for future service packs) オプションを選択解除します。

有効な場合には、ツールバーの Windows 通知領域に次のアイコンが表示されます:

# SW

このアイコンをクリックすると、次のオプションが有効になります:

- バックグラウンド ダウンローダー ヘルプ (Help with Background Downloader)
- ダウンロード一時停止(Pause Download)
- ダウンロード再開(Resume Download)
- ダウンロードのキャンセル(Cancel Download)

- インストレーション オプション (Installation Options)
- ダウンロード設定の変更
- アップデート チェック (Check for updates)
- アップデート自動チェック(Automatically Check for Updates)
- アップデート自動ダウンロード(Automatically Download Updates)
- バックグラウンド ダウンローダー無効化(Disable Background Downloader)

# バックグラウンド ダウンローダー ヘルプ(Help with Background Downloader)

*SOLIDWORKS インストレーション ガイド(SOLIDWORKS Installation Guide)*内のバックグ ラウンド ダウンローダーに対する本ヘルプ トピックを開きます。

#### ダウンロードー時停止/再開(Pause/Resume Download)

バックグラウンドでダウンロードしている場合は、**ダウンロード一時停止**(Pause Download) をクリックすることでダウンロードを一時停止できます。このダウンロードは**ダウンロード再開** (Resume Download)をクリックすることで再開できます。

### ダウンロードキャンセル(Cancel Download)

実行中のダウンロードを停止し、バックグラウンド ダウンローダーがダウンロードしたすべての ファイルを削除します。

キャンセルしたダウンロードは再開できません。

# インストレーションオプション(Installation Options)

ダウンロードが完了したら、次のオプションを選択できます:

- 今すぐインストール(Install now):ダウンロードしたファイルをインストールします。
- 後で通知(Remind me later): ダウンロードしたファイルをインストールせず、後から実行 を促すための通知メッセージを設定します。
- このダウンロードを削除(Delete this download):ダウンロードしたファイルをインストー ルせずに削除します(本機能は、ダウンロードしたファイルのインストールが無用となった場合 に有効です)。

### ダウンロート 設定の変更

バックグラウンド ダウンローダーがファイルをダウンロードするフォルダーを変更します。

ダウンロードの実行中や一時停止中には、本オプションは利用できません。

**更新チェックの間隔日数**(Number of days between update checks)を指定することもできます。

# アップデート チェック (Check for Updates)

SOLIDWORKS Installation Manager のアップデート チェック (Check for Updates)機能を 実行します。

# アップデートを自動的にチェック(Automatically Check for Updates)

**アップデート チェック(Check for Updates**)を定期的に実行し、アップデートがダウンロード 可能な場合には通知します。

# アップデート自動ダウンロード (Automatically Download Updates)

**アップデート チェック(Check for Updates)**を定期的に実行し、アップデートがダウンロード 可能な場合には、それらをダウンロードします。

# SOLIDWORKS バックグラウンド ダウンローダーの無効化と再有効化 (Disabling and Re-Enabling SOLIDWORKS Background Downloader)

バックグラウンド ダウンローダーを無効にするには、Windows システム トレイのアイコンをク リックし、バックグラウンド ダウンローダー無効化(Disable Background Downloader)を 選択します。

バックグラウンド ダウンローダーを再度有効にするには、スタート(Start) > SOLIDWORKS Installation Manager > SOLIDWORKS バックグラウンド ダウンローダー(SOLIDWORKS Background Downloader)をクリックします。

#### Installation Manager のオプションの指定

これらのオプションには、ログ、インターネット アクセス、Installation Manager で使用する言 語の設定が含まれます。

#### ソフトウェアをインストールする前に Installation Manager オプションを指定するには:

1. Installation Manager でタイトルバーの SOLIDWORKS アイコンを右クリックし、次を選択 します:

| オプション                                                           | 説明                                                                                                    |
|-----------------------------------------------------------------|----------------------------------------------------------------------------------------------------|
| インストレーション ログ レベ<br>ル                                            | ログレベルを、高、中、または低に指定します。レベルが高いほど、トラブルシューティング用により多くのデータが収集されますが、インストールに時間がかかる場合があります。低<br>(速い)がデフォルトで、パフォーマンスと安定性が最高になります。              |
|                                                                 | Windows インストーラー ログ作成(遅い) (Create<br>Windows Installer Logs (Slow)) を使用すると、ログ<br>が他のインストール ログと同じフォルダに保存されます。                          |
| アドミニストレーティブ イ<br>メージ オプション<br>(Administrative Image<br>Options) | <b>短いファイル名の使用(8.3 フォーマット)(Use short file names(8.3 format))</b> または フォルダとファイル <b>名全体の使用(Use full folder and file names</b> )を選択 します。 |
| インストール ログの収集                                                    | インストール・ログの保存場所を指定します。 これらのファ<br>イルは Installation Manager によって IM_Logs.zip に格<br>納されます。                                               |
| インターネット アクセスを無<br>効にする                                          |                                                                                                    |
| 言語                                                              | Installation Manager で使用する言語を指定します。 デフォ<br>ルトは英語です。                                                                                  |

2. 閉じる (Close) をクリックします。

## アップデート チェックの結果 (Check for Updates Results)

アップデート チェックは、SOLIDWORKS の最新バージョンを探します。

マシンの管理者権限があれば、アップデート チェック(Check for Updates) を手動で実行できます。

- Windows で、スタート(Start) > SOLIDWORKS Installation Manager > アップデートチェック(Check for Updates) をクリックします
- SOLIDWORKS で、⑦ > アップデート チェック (Check for Updates) をクリックします

**アップデート チェック**は、アドミニストレーティブ イメージからインストールしたクライアント では利用できません。

# 利用可能な新しいバージョン

SOLIDWORKS Installation Manager は、より新しいバージョンの SOLIDWORKS 製品を検知 します。より新しいバージョンの SOLIDWORKS Installation Manager を選択することで、新し いバージョンに更新できます。

より新しいバージョンでは、インストレーションで指定した製品に基づいてインストレーション ファイルをダウンロードできます。 ダウンロードしたファイルは SOLIDWORKS Installation Manager を使用してインストールを行う他のユーザーと共有することができます。

これらのダウンロードは、SOLIDWORKS Installation Manager のみで利用できます。

次のオプションを利用できます。

- 複数のバージョンが利用可能な場合、リストから選択できます。
- このバージョンの詳細については、アップグレードに含まれるアイテムのチェック(Check to see what this upgrade includes) をクリックします。

**次へ(Next**) をクリックして、選択したバージョンの SOLIDWORKS Installation Manager を入手して実行します。

# **利用可能な新しいダウンロードはありません/新しいバージョンをチ**ェッ **クすることができません**(No New Downloads Available/Unable To Check for New Versions)

SOLIDWORKS Installation Manager は SOLIDWORKS 製品の新しいバージョンを見つけられ ません。これは、利用可能な最新のバージョンがインストール済みであるか、または SOLIDWORKS のサイトに接続してチェックできなかったかのどちらかです。

# アドミニストレーティブ イメージ位置(Administrative Image Location)

アドミニストレーティブ イメージのインストール場所を指定します。

アドミニストレーティブ イメージの作成時は、以下のオプションが適用されます。

**新規イメージ位置** これは、SOLIDWORKS Installation Manager が新規イメージを作成す るディレクトリ位置です。

> この位置には、既存のアドミニストレーティブ イメージを含められま せん。 アドミニストレーティブ イメージは、クライアント向けに共有 可能なフォルダにある必要があります。

**イメージ作成に必要な** これは、アドミニストレーティブ イメージに必要となる追加スペースで スペースの推定サイズ す。 インストール先のディスクにイメージの要件をサポートするのに十分な空きスペースがあることを確認してください。

**イメージ作成元** これは、SOLIDWORKS 製品のインストール元となるディレクトリ位置 です。

> このオプションは、**インストールのみ(Install Only**)オプションを 指定した場合のみに表示されます。 詳細は、ダウンロード オプション (Download Options) (128ページ)を参照してください。

# ダウンロードオプション(Download Options)

ダウンロード ファイルの場所、ファイルをダウンロードする方法、ダウンロード ファイルをインス トールするかどうかなど、ダウンロード処理を完了するための詳細を指定します。

SOLIDWORKS Installation Manager は 電子ソフトウェア配布 (ESD) をサポートします。 SOLIDWORKS DVD からインストールしない場合は、インストールする SOLIDWORKS 製品の ソースを指定する必要があります。

ダウンロード フォルダに関する質問の答えについては、**SOLIDWORKS Installation Manager** ダウンロード フォルダ(SOLIDWORKS Installation Manager Download Folder)(117 ページ)を参照してください。

### 何を行いますか?

次のいずれかを選択します。

**ダウンロードとインス** ダウンロードの完了後、SOLIDWORKS Installation Manager はダウン トール/ダウンロード ロード ファイルを使用してインストレーションを実行します。 とイメージ作成

**ダウンロードのみ**。 SOLIDWORKS Installation Manager はダウンロードの完了後にインス ダウンロードを1度 トレーションを実行しません。 行い、ダウンロード 通常、このオプションは複数のコンピュータ間で共有するインストレーショ

ファイルを複数コン ンファイル セットを構成するためにファイルをダウンロードする場合のみ す。

このオプションを指定すると、ダウンロードする 2 つのファイル セットからの選択を求められます。

 当コンピュータ用のファイル: ダウンロードには、現在コンピュータ上 にあるインストレーション ファイル セットにないファイルのみが含め られます。

このダウンロードには以下が含まれるため、そのサイズは小さくなるは ずです。

- 製品選択ページで選択した製品のファイルのみ
- コンピュータに必要な未インストールの前提条件ファイルのみ

しかし、このダウンロード ファイル セットを別のコンピュータで使用 してインストレーションを実行しようとすると、いくつかのファイルが 見つからないかもしれません(なぜなら、別のコンピュータ上のインス トレーション ファイル セットがこのコンピュータのものと異なる可能 性があるからです)。 このダウンロード ファイルを使用して別のコン ピュータヘインストールすることは可能ですが、インストレーションの 実行時に追加のファイルをダウンロードし、そのコンピュータのインス トレーション ファイル セットを完全にする必要があるかもしれません。

任意のコンピュータで共有できるファイル: ダウンロードには、このバージョンを任意のコンピュータにインストールするために使用できる完全なインストレーション ファイル セットが含まれます。

このダウンロードには、このバージョンの任意の製品を任意のコンピュー タにインストールするために使用できる完全なファイル セットが含まれ ているため、そのサイズは大きくなります。

限られた製品セットをダウンロードするように指定している場合、この オプションはその指定を無視して製品リリースに含まれるすべての製品 をダウンロードします。

ダウンロードには、個人インストレーションを実行するために必要となるファイルだけでなく、アドミニストレーティブイメージを作成するために必要となるすべてのファイルが含まれます。

**インストールのみ/イ** SOLIDWORKS Installation Manager はファイルをいっさいダウンロー **メージ作成のみ**。 **必** ドしないで、選択したディレクトリにあるファイルを使用します。

**要なインストレーショ** ンファイルは既にす べて持っています。 参照(Browse)をクリックすると、別の場所にナビゲートできます。た とえば、インストレーション DVD またはダウンロード フォルダに必要な ファイルがすべて含まれている場合は、その場所を参照できます。

> すべてのインストレーション ファイルがその場所にあると思われたのに、 フォルダが不完全であるとするメッセージが表示される場合は、以下が考 えられます。

- 前にダウンロードされなかったインストーレーションのコンポーネント を選択したか、またはそのコンポーネントがデフォルトで選択された。
- ファイルはシステム必要条件の異なる設定で別のコンピュータにダウン ロードされた。
- 以前はクライアントインストレーションを実行しており、今回は多くのファイルセットが必要となるアドミニストレーティブイメージを作成している。

すべてのファイルを含むフォルダ(例えば、DVD)まで参照するか、また はダウンロード オプションのいずれかを選択できます。

# **必要なファイルをどこにダウンロードしますか**?

これは、ダウンロードフォルダーの場所です。

場合によっては、このオプションが無効になった状態で表示されることもあります。 たとえば、インストールのみ(Install only)を指定した場合、SOLIDWORKS Installation Manager は個別のダウンロード フォルダを使用するのではなく、そのオプションに対して指定されたディレクトリのダウンロード ファイルをインストールします。

これらのファイルをダウンロードする場合、あるいは独自の位置からアクセスしている場合でも、 すべてのファイルを同じダウンロード フォルダーにダウンロードする必要があります。

# 推定ダウンロード サイズ

推定ダウンロードの必要なディスク スペースは、これが新規のダウンロードであるか、または前の セッションからのダウンロードを再開しているかどうかにかかわらず、選択された完全なコンポー ネント リストに基づいています。

たとえば、もし前回のダウンロードを再開している場合、SOLIDWORKS Installation Manager はダウンロードされなかったファイルだけを処理します。 ダウンロード時間は推定より短くなる可 能性があります。

前回のダウンロードでファイルのダウンロードが完了している場合も、そのサイズは推定に含めら れません。したがって、推定は実際のダウンロード サイズよりも大きい可能性があります。

# どのようにダウンロードしますか?

**マニュアル ダウン** 場合によっては、プロキシ サーバーによって SOLIDWORKS Installation **ロード実行** Manager からの自動ダウンロードが禁止されていることもあります。

このオプションを選択することで、Web ページからファイルをマニュアルで ダウンロードしてから SOLIDWORKS Installation Manager を続行し、イ ンストレーション動作を完了できます。この Web ページは、インストレー ションの完了に必要なファイルのみがダウンロードされるように SOLIDWORKS Installation Manager によってユーザー定義されます。

# SOLIDWORKS バックグラウンド ダウンローダーの使用

ダウンロード処理の完全実行や、SOLIDWORKS のサービスパックがリリースされた際のダウン ロードには、SOLIDWORKS バックグラウンド ダウンローダーを使用できます。

SOLIDWORKS バックグラウンド ダウンローダーでは、新しいサービスパックの検出とダウンロー ドをバックグラウンドで実行することが可能です。ダウンロードが完了し、ファイルのインストー ル準備が整うと通知されます。 詳細は、SOLIDWORKS バックグラウンド ダウンローダー (SOLIDWORKS Background Downloader) (123ページ)を参照してください。

# SOLIDWORKS Installation Manager ファイルのダウンロード オプション (Download Options for SOLIDWORKS Installation Manager Files)

より新しいバージョンの SOLIDWORKS Installation Manager をダウンロードします。 この画面 で、ファイルをどこからどのようにダウンロードするかを指定します。

ダウンロード フォルダに関する質問の答えについては、**SOLIDWORKS Installation Manager** ダウンロード フォルダ(SOLIDWORKS Installation Manager Download Folder)(117 ページ)を参照してください。

この画面はデフォルトのダウンロード フォルダーに問題がある場合のみに表示されます(例えば、 書き込みアクセスまたはネットワーク アクセスを利用できない場合など)。通常、続行するには代 替のダウンロード ディレクトリをただ指定するだけです。

# ダウンロード ディレクトリ(Download Directory)

SOLIDWORKS Installation Manager ファイルの保存先まで参照します。

ダウンロード サイズと必要とされるスペースが表示されます。必要とされるスペースはある特定の ダウンロードを圧縮解除するために必要とされる余分のスペースを含み、実際のダウンロードの大 きさより大きくなります。

# 製品のインストレーション ファイルをダウンロード (Download Product Installation Files)

指定された製品の欠けているファイルをどこで、どのように、ダウンロードするべきか指定してく ださい。

SOLIDWORKS Installation Manager はすべてのファイルのダウンロード、検証、抽出を同時に 行います。

このスクリーンをキャンセルすると、残りのインストレーション シーケンスもキャンセルされます。

キャンセルの影響や、中断されたインストレーションを完了するための手順は、インストレーショ ンエラー/インストールのキャンセル(Installation Errors / Installation Cancelled) (133ページ)を参照してください。

# ダウンロード ディレクトリ (Download Directory)

ダウンロード ファイルの保存先まで参照します。

ダウンロード サイズと必要とされるスペースが表示されます。必要とされるスペースはある特定の ダウンロードを圧縮解除するために必要とされる余分のスペースを含み、実際のダウンロードの大 きさより大きくなります。 ダウンロード フォルダーに関する質問の答えについては、SOLIDWORKS Installation Manager ダウンロード フォルダ(SOLIDWORKS Installation Manager Download Folder)(117 ページ)を参照してください。

### ダウンロードの進捗状況(Download Progress)

このプロセスで、SOLIDWORKS Installation Manager はすべてのファイルのダウンロード、検 証、抽出を同時に行います。

ダウンロードを実行中にキャンセルするには**キャンセル**をクリックします。

ダウンロードをキャンセルするかまたはダウンロードに失敗すると、ダウンロード中止(Download Canceled)またはダウンロードの問題(Download Problem)画面にどのダウンロードが完了されていないかが表示され、ダウンロードを再開するかまたはアプリケーションを終了できるようになります。

ダウンロード フォルダに関する質問の答えについては、**SOLIDWORKS Installation Manager ダウンロード フォルダ(SOLIDWORKS Installation Manager Download Folder**)(117 ページ)を参照してください。

### ダウンロード結果(Download Results)

ダウンロードが正常に終了したか、処理中に失敗したか、または中止されたかを示します。

# **ダウンロードの問題/ダウンロード中止**(Download Problem/Download Cancelled)

ダウンロードの問題 は、SOLIDWORKS Installation Manager がダウンロードの完了を妨げる問 題と遭遇した場合に表示されます。

ダウンロード中止(Download Cancelled)は、ユーザーがダウンロードが完了する前に中止した 場合に表示されます。

続行するには、以下を行います。

**自動ダウンロードの再試**中止した時点から自動ダウンロードを再開するには、このオプションを 行/再開 選択してダウンロードを再試行(Retry Download)またはダウンロー ドを再開(Resume Download)をクリックします。

**Webブラウザで個々の**場合によっては、プロキシサーバーによって SOLIDWORKS Installation ファイルをダウンロード Manager からの自動ダウンロードが禁止されていることもあります。

このオプションを選択することで、Web ページからファイルをマニュア ルでダウンロードしてから SOLIDWORKS Installation Manager を続 行し、インストレーション動作を完了できます。 この Web ページは、 インストレーションの完了に必要なファイルのみがダウンロードされる ように SOLIDWORKS Installation Manager によってユーザー定義さ れます。

#### ダウンロード完了(Download Complete)

ダウンロード完了画面は、**ダウンロードのみ**(Download Only)オプションを指定した場合にダウンロードが完了すると表示されます。

終了 (Finish) をクリックし、SOLIDWORKS Installation Manager を終了します。

これらの製品のマニュアル インストールは試みないでください。 必ず SOLIDWORKS Installation Manager を使用してダウンロードしたファイルをインストールしてください。

# インストレーション エラー/インストールのキャンセル (Installation Errors / Installation Cancelled)

インストレーションでエラーが発生し、キャンセルされました。

エラーまたはキャンセルが発生した場合は:

- エラーまたはキャンセルが発生する前にインストールされた製品はコンピュータに残ります。
- エラーまたはキャンセルが発生した際にインストールされていた製品は、可能な場合はロール バックされ、部分的なインストレーションが残らないようにします。
- 残りの製品はインストールされないか、またはアンインストールされます。まだ実行されていません(Not Yet Attempted)の下にリストが表示されます。

これらの製品をインストールを再開するか、またはアンインストールするには、表示されたリン クをクリックします。

SOLIDWORKS Installation Manager はまずコンピュータにインストールされていない前提条件 (たとえば .NET Framework など) をインストールします。

#### 失敗またはキャンセルされたインストレーションからの回復

インストレーション中にエラーまたはキャンセルが発生した場合は、インストレーションを再実行 することでその時点から回復できます。

インストレーションが失敗した場合は、インストレーション エラー(Installation Errors)またはインストレーションのキャンセル(Installation Canceled) 画面に表示されるエラーメッセージと製品コードを記録してください。

既存の SOLIDWORKS インストレーションを変更していないときにソース ファイルに対す るプロンプトが表示される場合は、インストレーションまたはコンピュータが破損している 可能性があります。 お客様の代理店までご連絡ください。

- 2. コンピューターを再起動します。
- 3. Windows で SOLIDWORKS 製品が実行されていないことを確認するには、Ctr+Alt+Del キーを押してタスク マネージャーを開きます。

- 4. プロセス タブで、次のいずれかのプロセスが **イメージ名** に表示される場合、選択して **プロセ スの終了** をクリックします。
  - SLDWORKS.exe
  - EModelViewer.exe
  - PDMworks.exe
  - pdmwVault.exe
  - SWViewer.exe
  - swlmwiz.exe
  - SWBoengine.exe
  - SWVBAServer.exe
  - Sldshellextserver.exe
- アプリケーションが既にインストールされており、変更/削除する場合は、インストレーションの修復を試みます。詳細は インストールの修復(Repairing an Installation)を参照してください。
- 6. Windows で、スタート(Start) > コントロール パネル(Control Panel) > プログラム と機能(Programs and Features)をクリックします。
- 7. 失敗したバージョンの SOLIDWORKS を選択します。

```
インストールする SOLIDWORKS のバージョンが表示されない場合は、インストレーショ
ン プロセスを繰り返してください。
```

- 8. 次のいずれかを行います:
  - 再試行するには、変更(Change)をクリックし、インストールに失敗した、あるいはイン ストレーション中にスキップされたすべての製品を選択します。
  - 失敗したインストレーションをスキップするには、変更(Change)をクリックし、インストレーション中にスキップされたすべての製品を選択します。インストールに失敗した製品を選択解除します。
  - インストレーションを中止するには、削除 (Remove)をクリックし、インストールされたすべての製品を選択します。

このプロセスでは、アップグレードしていた製品の前バージョンまでは回復されません。

#### インストールの修復(Repairing an Installation)

もしインストールされた SOLIDWORKS 製品の問題があるならば、SOLIDWORKS インストール マネージャーをインストールを修復するために使うことができます。

インストールを修復するには、以前のインストールのすべてのソース ファイルと、適用されたすべてのサービス パックが、ご使用のコンピュータになければなりません。これらは、最初にそれらを インストールした場所にある必要があります。

個人インストレーションは修復できます。 アドミニストレーティブ イメージは修復できません; アドミニストレーティブ イメージをアンインストールして、次に再インストールしなければなり ません。

- Windows のコントロール パネル(Control Panel)を開き、プログラム(Programs) > プログラムと機能(Programs and Features)をクリックします。
- 2. 修復する SOLIDWORKS バージョンを右クリックし、変更(Change)をクリックします。
- 3. SOLIDWORKS Installation Manager へようこそ(Welcome to SOLIDWORKS Installation Manager) 画面で、**インストレーションを修復(Repair your installation)** をクリックし、**次へ(Next)**をクリックします。
- 4. 修復する製品 画面で、修復する製品を選択します。
- 5. スクリーン上で残りの製品を選択解除します。
- 6. 修復 をクリックします。

代理店までご連絡する場合(Contacting the SOLIDWORKS Reseller)

インストレーションの変更/修復に失敗した場合は、この画面に表示される情報をお客様の SOLIDWORKS 代理店までご連絡ください。 SOLIDWORKS Installation Manager ログ ファイ ルの Zip ファイル提供が必要な場合があります。

1. ログファイルを探します。 Windows の場合:

C:\Users\**ユーザー名**\AppData\Roaming\SOLIDWORKS\Installation Logs\*installed version*\をクリックします。

フォルダーが見つからない場合は、隠しフォルダーになっている場合があります。ファイル エクスプローラで、**ツール(Tools) > フィルタオプション(Folder Options)**をクリッ クします。表示(View)タブの**詳細設定(Advanced Settings)で、ファイルとフィル タの表示(Hidden files and folders)の隠しファイル、隠しフィルタ、および隠しドラ イブを表示する(Show hidden files, folders, and drives)**を選択します。

2. サブフォルダを含め、このフォルダの内容全体を Zip 圧縮します。

# インストレーション完了 (Installation Is Complete)

SOLIDWORKS Installation Manager は、その処理を完了しました。

以下の1つまたは複数のオプションが表示されるかもしれません。

#### 新機能(What's New)

個人インストレーションの場合は、インストレーション手順を完了した際に、SOLIDWORKS とアドイン製品の新機能を説明するドキュメントが表示されます。

アドミニストレーティブイメージインストレーションの場合は、クライアントがインストレーションを完了した際に、クライアントのコンピュータ上にドキュメントが表示されます。

# SOLIDWORKS ユーザー パフォーマンス フィードバック プログラム (Join the SOLIDWORKS Customer Experience Improvement Program)

パフォーマンス インフォメーションが、製品改善の手助けの為に SOLIDWORKS Corporation に 送られます。このプロセスでは透明性と機密情報が確保されます。次のいずれかのオプションを選 択します:

- はい、参加します (Yes, I want to join)
- いいえ、参加しません(No, thank you)
- 後で通知(Remind me later)

詳細については、ユーザー パフォーマンス フィードバック プログラム Web サイトを参照してくだ さい。

# アドミニストレーティブイメージの作成が完了しました(Administrative Image Creation Is Complete)

アドミニストレーティブ イメージの作成が完了したら、**イメージのカスタマイズ**(Customize Image)をクリックすることによりアドミニストレーティブ イメージ オプション エディタを起動し、イメージをカスタマイズすることが可能です。

オプション エディタの使用方法を表示するには、クライアントにイメージをインストールする方法 を表示します。(Show me how to install this image on a client.)をクリックしてください。

オプション エディタを使用してアドミニストレーティブ イメージを設定する方法の詳細について は、 アドミニストレーティブ イメージ オプション エディタ(Administrative Image Option Editor)(23ページ)を参照してください。

アドミニストレーティブ イメージ オプション エディタを起動し、アドミニストレーティブ イメー ジに対するオプション設定をカスタマイズするには、**イメージのカスタマイズ(Customize Image**)をクリックします。

オプション エディタを後で起動するには、 SOLIDWORKS Admin フォルダにある sldAdminOptionEditor.exe をダブルクリックします。

# SOLIDWORKS に対するアップデート チェック (Checking for Updates to SOLIDWORKS)

マシンの管理者権限を持つユーザーは、SOLIDWORKS Installation Manager を使用し、マニュ アルでアップデートをチェックするか、またはアップデートの定期的な自動チェックを設定できま す。

- 1. 次のいずれかを実行して SOLIDWORKS Installation Manager を開始します:
  - SOLIDWORKS アプリケーションで、ヘルプ(Help) > アップデート チェック(Check for Updates) をクリックします。
  - Windows で、スタート(Start) > プログラム (Programs) > SOLIDWORKS Installation Manager > アップデート チェック (Check for Updates) をクリック します。

スタート (Start) > SOLIDWORKS Installation Manager > SOLIDWORKS バッ クグラウンド ダウンローダー (SOLIDWORKS Background Downloader) をクリック することもできます。Windows の通知領域で、SOLIDWORKS バックグラウンド ダウンロー ダー (SOLIDWORKS Background Downloader) を右クリックして、アップデート チェック (Check for Updates) をクリックします。

SOLIDWORKS Installation Manager は利用できるアップデートがあるかどうかを通知します。

- 2. 利用できるアップデートがある場合は、ダウンロードしてインストールするかどうかを選びま す。
- 定期的な自動アップデート チェックを有効にするには、SOLIDWORKS Installation Manager がそのプロセスを完了したときに \_\_\_\_日毎に更新をチェックします (Check for Updates every \_\_\_ days) を選択し、チェックの頻度を指定します。

SOLIDWORKS ユーザー パフォーマンス フィードバック プログラム(SOLIDWORKS Customer Experience Improvement Program)

SOLIDWORKS のインストール時には、SOLIDWORKS Corporation にパフォーマンス情報を送 信し製品改良に役立てることが選べます。

SOLIDWORKS はこの情報を製品の使用と品質の評価の傾向を確定するために使用します。パフォーマンス ログは、最も高品質な製品を提供するために役立ちます。

このプロセスでは透明性が確保されています。ログファイルに含まれるすべての情報は機密情報として扱われます。その他の目的で使用されることは無く、お客様に連絡が入ることもありません。

詳細については、ユーザー パフォーマンス フィードバック プログラム Web サイトを参照してくだ さい。

# インストール先(Installation Location)

アドミニストレーティブ イメージの作成を除いて、インストレーションには以下のオプションが適 用されます。

| 選択製品を次へインストー<br>ルします            | これは、SOLIDWORKS をインストールするディレクトリの場所です。                                                                                       |
|---------------------------------|----------------------------------------------------------------------------------------------------|
|                                 | インストレーションのアップグレードまたは変更時には、すべての<br>ファイルをそのインストレーションの既存の場所にインストールする<br>必要があります。この場合、既存の SOLIDWORKS インストレー<br>ションの場所は変更できません。 |
| インストレーションに必<br>要なスペースの推定サイ<br>ズ | これは、インストレーションまたは変更のために選択された製品に対し<br>て必要となる追加スペースです。                                                                        |
|                                 | インストール先のディスクにインストレーションの要件をサポートする<br>のに十分な空きスペースがあることを確認してください。                                                             |
| インストール元                         | これは、SOLIDWORKS のインストール元となるディレクトリ位置で<br>す。                                                                                  |
|                                 | このオプションは、 <b>インストールのみ(Install Only</b> )オプション<br>を指定した場合のみに表示されます。詳細は、ダウンロードオプショ<br>ンを参照してください。                            |

どちらの SOLIDWORKS インストール位置についても変更する前に、システム管理者に相談 してください。

# アドミニストレーティブ イメージの位置(Administrative Image Locations)

アドミニストレーティブ イメージの作成時は、以下のオプションが適用されます。

**新規イメージ位置** これは、SOLIDWORKS Installation Manager が新規イメージを作成す るディレクトリ位置です。

この位置には、既存のアドミニストレーティブ イメージを含められません。

**イメージ作成に必要なス**これは、アドミニストレーティブイメージに必要となる追加スペースでペースの推定サイズ す。

インストール先のディスクにイメージの要件をサポートするのに十分な空 きスペースがあることを確認してください。

**イメージ作成元** これは、SOLIDWORKS 製品のインストール元となるディレクトリ位置 です。

> このオプションは、**インストールのみ(Install Only**)オプションを 指定した場合のみに表示されます。詳細については、「ダウンロード オプション(Download Options)」を参照してください。

**既存イメージ位置** 既存のアドミニストレーティブ イメージをアップグレードするとき、 SOLIDWORKS Installation Manager は既存のイメージの設定に基づい て新規イメージを作成します。この既存のイメージは変更されません。こ れは、ようこそ画面で指定した元のイメージの場所を示します。

# **特定のバージョンのディレクトリ パスの使用回避**(Avoid Using Version-Specific Directory Paths)

インストレーションディレクトリの位置にバージョン番号を指定してから(たとえば、C:\Program Files\SOLIDWORKS Corp\SOLIDWORKS 2023\)、このインストレーションを SOLIDWORKS 2024 にアップグレードすると、SOLIDWORKS 2024 のインストレーション ディレクトリに SOLIDWORKS 2023 というラベルが付きます。

# 更新オプション(Upgrade Options)

このコンピュータには 1 つまたは複数の古い SOLIDWORKS メジャー バージョンがインストール されています。 新規インストレーションを作成して、古いバージョンと共存させることも、アップ グレードして古いバージョンを削除することもできます。

### SOLIDWORKS version の新規インストレーションを作成します。

新規インストレーションを作成する場合は、インストールする SOLIDWORKS 製品を選択できます。

選択した製品ごとに、このメジャー バージョンの新規インストレーションが作成されます。 古いメ ジャー バージョンは、SOLIDWORKS Electrical と SOLIDWORKS PDM Client を除き、マシン 上に残ります。

製品を選択解除すると、その新しいバージョンはインストールされません。

新規インストレーションの作成は、新しいバージョンのインストール後も古いバージョンの SOLIDWORKS にアクセスしたい場合に役立ちます。 たとえば、古いバージョンを実行し続けてい る他のユーザーとファイルを共有する場合、新しいバージョンを使用して保存したファイルのバー ジョンの互換性の問題を回避できます。

# SOLIDWORKS previous\_major\_version を SOLIDWORKS current\_major\_version にアップグレード

アップグレードする場合は、アップグレードする SOLIDWORKS 製品を選択できます。 選択した 製品ごとに、新規インストレーションが作成され、古いバージョンが削除されます。

製品を選択解除すると、その新しいバージョンはインストールされず、マシンには古いバージョン が残ります。

#### SOLIDWORKS Electrical と SOLIDWORKS PDM Client の考慮事項

1 つのマシンにインストールできる SOLIDWORKS Electrical のバージョンは 1 つだけです。 SOLIDWORKSの新規インストレーションを作成している場合、インストールする製品の1つとし て SOLIDWORKS Electrical を選択したときは、古いバージョンの SOLIDWORKS Electrical は 削除されます。 新しいバージョンをインストールする前に、既存の SOLIDWORKS Electrical 環境をバックアップ してください。 SOLIDWORKS Electrical Schematic 内からファイル(File)アーカイブ環境 (Archive Environment)を選択するか、SOLIDWORKS Electrical 3D 内から SOLIDWORKS Electrical > ツール(Tools) > アーカイブ環境(Archive Environment)を選択します。

SOLIDWORKS PDM Client のメジャー バージョンは SOLIDWORKS PDM Server のメジャー バージョンと一致させる必要があります。 SOLIDWORKS PDM Server をアップグレードするつ もりがない場合は、アップグレードで SOLIDWORKS PDM Client を選択しないでください。

Windows で製品を削除するには、プログラムの追加と削除(Add/Remove Programs)を 使用します。詳細は、インストレーションの削除(Removing an Installation)(14ページ) を参照してください。

# インストールの進行状況 (Installation Progress)

この画面にはインストレーションの進捗状況が表示されます。

インストレーションの開始後にキャンセルするには、キャンセル(Cancel)をクリックします。

キャンセルの影響や、中断されたインストレーションを完了するための手順は、インストレーション ン エラーを参照してください。

# インストレーション タイプ (Installation Type)

実行するインストール操作を指定できます。 たとえば、新規インストレーションの作成、既存イン ストレーションの変更または修復、アドミニストレーティブ イメージの作成、アドミニストレー ティブ サーバー製品のインストール、ファイルのダウンロードなどを行い、他のコンピュータで共 有およびインストールできるようにします。

SOLIDWORKS ソフトウェアの最新のリリース版が既にコンピュータにインストールされている場合、それを修正または修復するオプションが表示されます。

### 個人 (Individual)

SOLIDWORKS 製品をこのコンピュータヘインストールします。

このオプションは、このバージョンが現在このコンピュータにインストールされていない場合のみに表示されます。

#### 個人インストレーションの変更(Modify the Individual Installation)

既存の SOLIDWORKS インストレーションをこのコンピュータ上で変更します。

このオプションは、このバージョンがこのコンピュータにインストールされている場合のみに表示されます。

変更には以下が含まれます。

• SOLIDWORKS 製品コンポーネントの追加または削除

- 異なる SOLIDWORKS パッケージへの変更(たとえば、SOLIDWORKS Professional、 SOLIDWORKS Premium、SOLIDWORKS Ultimate など)
- SOLIDWORKS シリアル番号設定の変更

前回のインストレーションで SOLIDWORKS シリアル番号を既に指定している場合、 SOLIDWORKS Installation Manager ではシリアル番号の指定を求められないことがありま す。シリアル ナンバーを変更するには、このオプションを選択する必要があります。

# 個人インストレーションの修復(Repair the Individual Installation)

既存の SOLIDWORKS インストレーションをこのコンピュータ上で修復します。

このオプションは、このバージョンがこのコンピュータにインストールされている場合のみに表示されます。

修復は、すべてのファイルが存在し、正しく登録されていることを確認し、見つかった問題を修正 します。 ユーザーが作成したデータは影響されません。

- 特定の製品を修復する場合、その製品が選択されていることを確認してください。
- 修復しない製品は選択解除してください。

個人インストレーションは修復できます。アドミニストレーティブ イメージ インストレーショ ンは修復できません。アドミニストレーティブイメージを使用して再インストールする必要があ ります。

# アドミニストレーティブ イメージ

アドミニストレーティブ イメージを作成または更新し、複数のコンピュータに展開します。

アドミニストレーティブ イメージを使用して複数のクライアントに SOLIDWORKS をインストー ルする方法については、アドミニストレーティブ イメージの使用を参照してください。

アドミニストレーティブ イメージを作成またはアップデートするときは、以下を行えます。

- 既存イメージのインストレーション設定を使用し、新規またはアップデートされたイメージを設 定するか、デフォルトの SOLIDWORKS インストレーション設定を使用できます。
- 既存のイメージをアップデートする場合:
  - アップデートする場合も、SOLIDWORKS Installation Manager はイメージの新規コピー を作成します。 元のイメージは変更されません。
  - アップデートする既存のイメージのファイルを使用し、アップデートされたイメージを作成 できます。この結果、ダウンロードサイズが小さくなります。

以前のイメージをアップデートするためにServicePackリリースを利用できるイメージを指定 しなかった場合、サイズの小さいダウンロードを利用することはできません。

### サーバー製品

SOLIDWORKS サーバー製品には、SOLIDWORKS Electrical、SOLIDWORKS PDM と SolidNetWork License Manager が含まれます。

SOLIDWORKS Electrical と SOLIDWORKS PDM については、クライアント ツールとサーバー ツールを同じコンピュータにインストールするか、別々のコンピュータにインストールするかを選 べます。

これらのサーバーのインストールについての詳細は、ヘルプで対応するトピックを参照してください。

# すべてのファイルをダウンロードして共有します

製品をインストールしないで、選択した SOLIDWORKS 製品のインストレーション ファイルをダ ウンロードします。

このオプションは DVD からインストレーションを行っているときは表示されません。

ダウンロード ファイルの内容は、SOLIDWORKS インストレーション DVD で利用できるファイル と同じものです。 このオプションを選択すると、どのファイルが既にコンピュータにインストール されているかにかかわらず、インストール ファイルの完全なセットがダウンロードされます。 その 後、ファイルをポータブル デバイスまたはネットワーク ディレクトリにコピーし、それらを使用し て他のコンピュータに SOLIDWORKS ソフトウェアをインストールすることができます。 またこ の方法を使用してサーバーをセット アップし、このサーバーからユーザーはインストレーションを 実行できます。

この方法は、アドミニストレーティブ イメージの作成とは異なります。

# 複数コンピュータのインストールと管理(Installing and Managing Multiple

#### Computers)

SOLIDWORKS Installation Manager は、複数の SOLIDWORKS コンピュータのインストール と管理のために次のツールを提供します。

# SOLIDWORKS アドミニストレーティブ イメージ(SOLIDWORKS Administrative Images)

SOLIDWORKS を複数コンピュータにインストールする場合は、アドミニストレーティブイメージ を作成し、アプリケーションを他のコンピュータで展開できます。

#### SOLIDWORKS PDM

SOLIDWORKS PDM は、SOLIDWORKS Enterprise PDM と同じクライアント/サーバー アーキ テクチャに基づくドキュメント管理製品です。 次の 2 つのバージョンで使用できます。 Standard および Professional。 SOLIDWORKS PDM は Microsoft SQL Server データベースを使用して ファイル ボルトを管理します。

#### SolidNetWork License Manager

SolidNetWork License Managerでは、ライセンスの使用をフロートすることにより、実際のライ センス数よりも多数のユーザーを許可します。 使用されていないクライアント ライセンスは、他の SOLIDWORKS ユーザーが使用できます。

また、SolidNetWork License Manager を使用し、SOLIDWORKS コア アドイン製品(たとえば、FeatureWorks)のライセンスを配布できます。

# マニュアル ダウンロード (Manual Download)

ファイルを手動操作でダウンロードすることを選択しました(または最後に SOLIDWORKS Installation Manager を実行したときに手動操作でダウンロードすることを選択しました)。

リンクをクリックし、ダウンロードを完了するために必要なファイルの完全なリストを含む自動生成されたWebページを開きます。

サマリー ページで指定したフォルダーにダウンロードする必要があります。インストレーションは、すべてのファイルがフォルダーにダウンロードされるまで開始できません。

マニュアル ダウンロードを終えたら、次へ(Next)をクリックして続行します。

自動的にダウンロードしたい場合は、サマリー ページに戻ってダウンロード オプションを変更する ことでオプションを変更できます。

# 利用可能なより新しいバージョン(Newer Version Available)

Installation Manager は、より新しいバージョンの SOLIDWORKS 製品を検知します。 オリジナ ルのインストレーションDVDまたはダウンロードに含まれるバージョンのインストールを選択でき ます。または、新しいバージョンをダウンロードしてインストールすることを選ぶことも可能です。

# **ダウンロードからインストールする場合**(If You Are Installing from a Download)

次のいずれかを選択します。

• versionのインストールを続行します(Continue installing)。

初回ダウンロードに含まれるバージョンのインストールを続行する場合は、このオプションを選 択します。

 新しいバージョンのダウンロードとインストール(Download and install a new version): version。

新しいバージョンをダウンロードしてインストールする場合は、このオプションを選択します。 複数の新しいバージョンがある場合は、ダウンロードしてインストールするバージョンを選択で きます。

# DVD**からインストールする場合**(If You Are Installing from a DVD)

**より新しいバージョンを使用しますか? (Would you like to use the newer version?)** で以 下のいずれかを選択します。

いいえ、この DVD からの version のインストールを継続します。 その後で更新することができます。 (No, continue installing version from this DVD. You can update afterwards.)

このオプションは、現在のInstallation Managerを使用してインストレーションを続行する場合 に選択します。

インストレーションが完了した後は、Installation Managerを使用してアップデートをチェック してインストールすることができます。アップデートをチェックするには、スタート(Start) > SOLIDWORKS Installation Manager > アップデート チェック (Check for Updates) を実行します。

マシンの管理者権限を持つユーザーのみ、**アップデート チェック(Check for Updates)** を使用できます。

この場合の利点は、ダウンロードが最小限になることです。 不利な点は、これが 2 ステップの 過程になり、ダウンロードしたファイルが特定のバージョン用になる点です(他のバージョンを 使用しているユーザーと共有はできません)。

 はい、このDVDを使用してインストールを行います。続いて、ダウンロードして次までのアッ プデートを行います *version* (Yes, perform installation using this DVD, then download and update to version)

SOLIDWORKS製品の最新のバージョンをインストールするために、このオプションを選択し、 最新のバージョンの Installation Manager をダウンロードして起動します。

小さな ServicePack リリースを利用して DVD バージョンをアップデートできる場合、 Installation Manager は DVD から元のバージョンをインストールし、次に ServicePack アッ プデートを適用します。 この結果、ダウンロード サイズが小さくなります。

DVDからインストールを続行するオプションを選択してから、後日アップデートを適用しても同じ結果を得られます。

このオプションの利点は、これが1ステップの過程であることです。

#### 利用可能な新しいバージョンはありません(No New Versions Available)

ダウンロードできる利用可能なより新しいバージョンはありません。指定されたバージョンのイン ストールを開始してください。

インストレーションを続けるには次へ(Next)をクリックします。
### 検出されたプロセス (Processes Detected)

SOLIDWORKS Installation Manager は正常なインストレーションを妨げる可能性のあるプロセスを検出しました。

- インストレーションを続行するには、以下のいずれかを行います。
  - 例えば、Microsoft Windowsタスクマネージャを使用してプロセスを終了してから、再試行 (Retry)をクリックします。
  - 無視(Ignore)をクリックし、プロセスを終了しないまま続行します。
- インストレーションを中止するには、キャンセル(Cancel)をクリックします。

#### 製品選択(Product Selection)

インストール、変更、ダウンロード、または削除する製品コンポーネントを指定できます。 製品リストは以下のようになります。

- 製品リストは、製品リスト上で指定されたパッケージで利用できる製品の完全なリストです。
- 特定のコンポーネントに対して計画された動作を確認するには、コンポーネント名(チェック ボックスではなく)をクリックします。製品リストの下部にある情報フィールドに意図されたイ ンストール動作が表示されます。
- 製品コンポーネントに対するインストール動作を変更するには、コンポーネントの隣にあるチェックボックスをクリックします。(たとえば、コンポーネントのインストールや削除を行っている場合は、チェックボックスを選択すると対応するコンポーネントがインストールまたは削除の対象となり、チェックボックスの選択を解除すると対応するコンポーネントがインストールまたは削除の対象から外れます。)
- インストレーションの変更を行っている場合、製品選択で変更を行うとアスタリスク(\*)がコンポーネントの左に表示されます。
- コンポーネント内にサブコンポーネントがある場合には、コンポーネントの隣に + アイコンが 表示されます。利用可能なサブコンポーネントを確認するには、+ アイコンをクリックしてく ださい。
- コンポーネントが展開されサブコンポーネントが表示されている場合は、コンポーネントの隣に
  アイコンが表示されます。サブコンポーネントへの展開を解除するには、-アイコンをクリックしてください。

ServicePack を適用している場合、SOLIDWORKS の下に表示される FeatureWorks などの SOLIDWORKS 機能は選択できません。 これは、このタイプの更新を行う時に、機能の追加/削除 ができないためです。

SOLIDWORKS Installation Manage は製品の共存ルール(product coexistence rules)に従っ て機能します。詳細は、**製品の共存ルール(Product Coexistence Rules**)(16ページ)を参照 してください。 SOLIDWORKS Installation Manager は以下の製品をデフォルトで選択します。

- アップグレードまたは Service Pack アップデートを実行している場合、SOLIDWORKS Installation Manager は現在インストールされている製品を選択します。
- そうでない場合、SOLIDWORKS Installation Manager は権限のあるすべての製品を選択し ます。

インストレーションまたはダウンロードの時間と必要なディスクスペースを減らすために、製品 コンポーネントを展開して不要なコンポーネントのチェック ボックスを選択解除します。

SOLIDWORKS Installation Manager が、権限のある製品を確認できない場合、**別のパッケー** ジ/製品の選択(Select different packages or products)をクリックして、インストー ルまたは変更する製品のパッケージ(SOLIDWORKS Professional、SOLIDWORKS Premium、 SOLIDWORKS Ultimate など)のリストを変更できます。SOLIDWORKS Installation Manager は、選択するパッケージと互換性があるすべてのインストレーションメディア上の SOLIDWORKS 製品をリストします。購入した、または評価する権限のある任意の製品を選択できます。

#### SOLIDWORKS 検索

SOLIDWORKS 検索機能は、SOLIDWORKS ドキュメントの強力な全文検索を提供します。検索 機能は、プレビューとファイルの場所と名前を示します。

インストレーションの後で、SOLIDWORKS 検索は、より速い検索のために SOLIDWORKS ドキュ メントにインデックスを付けます。 デフォルトでは、SOLIDWORKS ファイルのインデックス ファ イルのみが作成されます。

### 言語サポート (Language Support)

SOLIDWORKS 製品と 言語 コンポーネントを展開し、インストール可能な言語版を表示します。

**言語(Languages)**仕様はインストールされる言語を SOLIDWORKS 製品でのみ限定します。 その他の製品のインストレーションはこの仕様では影響されません。たとえば、eDrawings<sup>®</sup> お よび SOLIDWORKS PDM ではすべての言語がインストールされます。

#### 必要なスペース (Space Needed)

SOLIDWORKS Installation Manager はページの一番下に合計のインストレーション サイズ、あるいは、合計のダウンロード サイズを表示します。

ダウンロードのみ(Download Only)オプションを選択した場合は、ダウンロードサイズが表示されます。ダウンロードサイズは、ダウンロードされたすべてのファイルで必要とされるディスクスペースの合計量です(ダウンロード完了後の解凍に必要な追加のスペースは含まれません)。この数字は推定です。

インストレーションに必要なすべてのファイルは、合計のダウンロードサイズに含まれます。 一部のファイルが既に現在のダウンロードフォルダにダウンロードされている場合、それら のファが再度ダウンロードされることはありません。結果として、実際のダウンロードサイ ズは表示された合計サイズより小さくなることがあります。または、まったくファイルのダウ ンロードが必要ないときもあります。  そうでない場合、インストレーションサイズ(installation size)が表示されます。インストレーション サイズは、このインストレーションを完了したときに生じるディスク スペース使用量で 変わります。ファイル圧縮のため、これらの数字は推定です。

既存のインストレーションをアップグレード、または削除する場合、インストレーションサイズは0(ゼロ)になります。

表示される数字は、インストレーションに必要である場合もファイルをダウンロードする、また は解凍するために必要なスペースを含みません。

ダウンロードが必要で、同じドライブにダウンロードしている場合、実際に必要とされるディ スク スペースは表示されるインストレーション サイズよりも著しく大きくなります。

将来の更新作業でのダウンロード時間、またはインストレーション時間を減らすために、イン ストレーションのあとのダウンロード ファイルを削除しないでください。 一般に、次の更新 作業とパッチを当てる作業は前回の完全なインストレーション ファイル セットにアクセスす ることが必要です。

#### ダウンロードする製品(Products to Download)

指定された場所にダウンロードするように SOLIDWORKS 製品を選択します。

ダウンロードで利用可能な製品は与えられたシリアルナンバーによって決まります:

- 各コンポーネントに対して行われるアクションは、各項目の右側に表示されます。
- コンポーネント内にサブコンポーネントがある場合には、コンポーネントの隣に + アイコンが 表示されます。利用可能なサブコンポーネントを確認するには、+ アイコンをクリックしてく ださい。
- コンポーネントが展開されサブコンポーネントが表示されている場合は、コンポーネントの隣に
  アイコンが表示されます。サブコンポーネントへの展開を解除するには、-アイコンをクリックしてください。
- 各コンポーネントの左にあるチェックボックスをクリックし、SOLIDWORKS Installation Manager が行う処理を指定します。

指定しない場合、SOLIDWORKS Installation Manager は使用権があるすべての製品のコンポー ネントをダウンロードします。ダウンロード時間と必要なディスク スペースを減らすために、製 品コンポーネントを展開し、ダウンロードする必要のないコンポーネントを指定します。

SOLIDWORKS Installation Manager が権限のある製品を確認できない場合、SOLIDWORKS パッケージをダウンロードするように選ぶことができます。 SOLIDWORKS Installation Manager は、選択するパッケージと互換性があるすべての SOLIDWORKS 製品をリストします。

SOLIDWORKS Installation Manager が、権限のある製品を確認できない場合、**別のパッケー** ジ/製品の選択(Select different packages or products)をクリックして、インストー ルまたは変更する製品のパッケージ(SOLIDWORKS Professional、SOLIDWORKS Premium、 SOLIDWORKS Ultimate など)のリストを変更できます。SOLIDWORKS Installation Manager は、選択するパッケージと互換性があるすべての インストレーションメディア上の SOLIDWORKS 製品をリストします。購入した、または評価する権限のある任意の製品を選択できます。

#### 言語サポート(Language Support)

言語 (Languages)仕様はインストールされる言語を SOLIDWORKS 製品でのみ限定します。 その 他の製品のインストレーションはこの仕様では影響されません。 たとえば、eDrawings<sup>®</sup> ではすべ ての言語版がインストールされます。

#### 必要なスペース (Space Needed)

選択する製品に基づいて、ダウンロードを行なうために必要なスペースが表示されます。 ダウン ロード サイズはすべてのダウンロードされたファイルの必要とするディスク スペースの合計です (ダウンロード完了後の解凍に必要な追加のスペースは含まれていません)。 この数字は推定で す。

将来の更新やパッチを当てる作業でダウンロード時間、またはインストレーション時間を減らす ために、インストレーションのあとのダウンロードファイルを削除しないでください。一般に、 次の更新作業とパッチを当てる作業は前回の完全なインストレーション ファイル セットにアク セスすることが必要です。

#### 修復する製品 (Products to Repair)

**このインストレーションを修復 (Repair this installation)** を指定すると、画面にはこのバー ジョンの SOLIDWORKS Installation Manager で修復可能な SOLIDWORKS 製品とバージョン 番号が表示されます。

修復は、すべてのファイルが存在し、正しく登録されていることを確認し、見つかった問題を修正 します。ユーザーが作成したデータは影響されません。

- 特定の製品を修復する場合、その製品が選択されていることを確認してください。
- 修復しない製品は選択解除してください。

修復(Repair)をクリックし、選択した製品の修復を開始します。

個人インストレーションは修復できます。アドミニストレーティブ イメージ インストレーションは修復できません。アドミニストレーティブ イメージを再インストールする必要があります。

#### **シリアル番号**(Serial Numbers)

購入した SOLIDWORKS 製品にコンピュータが、シリアル番号によって関連付けられます。

SOLIDWORKS 製品が既にコンピュータにインストールされている場合は、それらの製品のシリア ル番号がデフォルトで表示されます。

- 表示されない場合、SOLIDWORKS シリアル番号を入力してください。
- SOLIDWORKS ライセンスに含まれていない製品のシリアル番号がある場合は、適切なフィー ルドに入力します。

インターネットに接続している場合、インストレーション プロセスを進めると、入力したシリアル 番号によって権利を得た製品が決まります。 SOLIDWORKS 製品を購入するには複数の方法があるため、一部のシリアル番号は複数の製品に対応している場合があります。 たとえば、 SOLIDWORKS シリアル番号は、個々の SOLIDWORKS Simulation シリアル番号を入力しないで SOLIDWORKS Simulation のインストールを可能にします。 また、一部の製品はシリアル番号を必要としません。 シリアル番号に関する質問は、お客様の代理店までご連絡ください。

#### サーバーインストール (Server Installation)

インストールを試みているサーバー製品が、インストレーションの結果と共に表示されます。

### サーバー インストレーション ステータス (Server Installation Status)

サーバー製品のインストレーションは、外部インストレーション アプリケーションによって実行されます。このアプリケーションを開いていない場合はインストレーションを完了するため、このア プリケーションに切り替える必要があります。

サーバー製品のインストレーションを中止するには、キャンセル(Cancel)をクリックします。

#### サーバー インストレーション完了 (Server Installation Complete)

外部インストレーション アプリケーションは正常に終了しました。

終了 あるいは 次へをクリックします。

- その他のアドミニストレーティブ製品をインストールする場合(たとえば、SOLIDWORKS ア ドミニストレーティブ イメージ)、そのインストレーションが続きます。
- インストレーション作業がサーバー製品のインストレーションのみの場合、SOLIDWORKS Installation Manager は閉じられます。

### サーバー インストレーションのキャンセルまたは失敗 (Server

#### Installation Cancelled or Failed)

サーバー製品のインストレーションが失敗したか、開始後にキャンセルされた場合、インストール が完了しなかったサーバーがリストに表示されます。

**閉じる** あるいは 次へをクリックします。

- 別のアドミニストレーティブ製品のインストレーションが指定されている場合、SOLIDWORKS Installation Manager は再開されます。
- インストレーション作業がサーバー製品のインストレーションのみの場合、SOLIDWORKS Installation Manager は閉じられます。

### 詳しい情報

SolidNetWork License Manager のインストール、構成、使用の詳細については、SolidNetWork License Managerを使用したライセンスの管理(Administering Licenses Using a SolidNetWork License Manager) (91ページ)を参照してください。

#### サマリー (Summary)

SOLIDWORKS Installation Manager には、インストレーション作業を完了するために必要な情報がすべてあります。

| 続行するには:                 | <b>今すぐ</b> アクションをクリックしてインストレーション作業を開始します<br>(たとえば、 <b>今すぐインストール(Install Now)、今すぐ作成</b><br>(Create Now)、すぐにダウンロード(Download Now)、今す<br>ぐ変更(Modify Now))。 |
|-------------------------|----------------------------------------------------------------------------------------------------|
| インストレーション設定<br>を変更するには: | 変更するセクションに対して <b>変更(CHANGE)</b><br><i>◆</i> をクリックします<br>(たとえば、製品(Products)、インストレーション先(Installation<br>Location)、Toolbox オプション(Toolbox Options))。       |
| キャンセルするには:              | インストレーション コンポーネントを変更せずに SOLIDWORKS<br>Installation Manager を終了するには、 <b>キャンセル</b> をクリックします。                                                             |
| 前のページに戻るには:             | SOLIDWORKS Installation Manager の前のページに戻るには、 <b>戻る</b><br>をクリックします。                                                                                    |

特定のインストレーション オプション セット(たとえば、**製品、インストール先、Toolbox オ プション** など)の情報については、以下を行います。

- 1. 情報が必要なセクションの横にある**変更(CHANGE)** *を*クリックします。
- 2. 表示される詳細ページで**ヘルプ**をクリックし、これらのインストレーションオプションの設定に関する情報を入手します。

#### システム チェックの警告 (System Check Warnings)

システム チェックは、インストレーションの継続に影響する可能性のある問題を報告します。 ほとんどの場合は、SOLIDWORKS Installation Manager を続行できるはずです。

下記にこの段階で遭遇する可能性のある警告を解決方法と共に一覧します。

**シリアル番号検**シリアル番号の検証ができなかったので、InstallationManagerは新しい 証に関する問題 バージョンをチェックすることができませんでした。 接続しており、正し いシリアル番号を入力している場合は、ご使用のサーバーの一時的な問題で ある可能性があります。 後でまた試してみてください。

> シリアル番号認証: InstallationManager は使用権をお持ちの製品を自 動的に確定するために必要なシリアル番号の認証ができませんでした。イン ストールする製品を選ぶことはできますが、インストレーション ファイル をダウンロードすることはできません。インストールするためにはダウン ロード ソース ファイルの全セットか DVD が必要です。

解決策:

- インターネットの接続を確認してください。シリアル番号のチェックには、 有効なインターネット接続が必要です。
- 入力したシリアル番号が、インストールを試みている製品に対して正しいことを確認してください。
- 一部のインストールでは、バージョンのリリース時に適切な契約を交わす必要があります。詳細は、SOLIDWORKS代理店までお問い合わせください。
- 大部分のケースでは、DVDまたは以前にダウンロードしたファイル セットからインストールすることで、インストールを続行できます。
- より新しいバー 利用可能なより新しいバージョン

ジョンの存在

利用可能な新しいバージョン

製品のより新しいバージョンをダウンロードして利用できます。

解決策: アップデート チェックの実行時には、SOLIDWORKS からのダウンロー ドにより利用可能な新しいバージョンのインストールを促される場合がありま す。 この処理は最初に指定したバージョンを用い継続することも、あるいは利 用可能なより新しいバージョンをダウンロードし、そのバージョンを用いて継続 することも可能です。

最新バージョン これはご利用可能な最新のバージョンです。「次へ」をクリックして続行してく の存在 ださい。

利用可能な新しいダウンロードはありません

解決策:このメッセージには、インストールや変更の間、アップデートをチェックしている際に遭遇する可能性があります。このメッセージは、利用可能な最新 バージョンをインストール中であること、あるいは最新バージョンが既にインストール済みであることを示すものです。

インターネット インターネット接続: InstallationManager は使用権をお持ちの製品を

接続に関する問 確定するために必要な SOLIDWORKS サーバーへ接続できませんでした。
 超 インストールを行う製品を選択することは可能ですが、しかしインストレーションファイルをダウンロードすることはできません。 ソース ファイルの
 DVD あるいは以前にダウンロードしたファイル セットが必要です。

新しいバージョンをチェックすることができません

サーバーに接続することができなかったので、InstallationManager は 新しいバージョンをチェックすることができませんでした。

- 解決策:
- インターネットの接続を確認してください。
- DVDまたは以前にダウンロードしたファイル セットからインストールすることで、インストールを続行できます。

#### 穴ウィザード/Toolbox オプション(Hole Wizard/Toolbox Options)

SOLIDWORKS Toolbox をインストールすると、穴タイプとハードウェアの標準ライブラリが SOLIDWORKS に含まれます。

SOLIDWORKS Toolbox の設定、拡張、使用の詳細については、SOLIDWORKS で**ヘルプ(Help**) をクリックし、「Toolbox」セクションを参照してください。

SOLIDWORKS Toolbox を使用する前に、企業やグループのポリシーに従って適切に設定されていることを確認してください。ほとんどの場合は、グループが中央 Toolbox を設定および管理します。SOLIDWORKS のインストレーション中に Toolbox を指定する方法のガイダンスについては、SOLIDWORKS 管理者に確認してください。

選択した SOLIDWORKS Toolbox は、インストレーション後に変更できます。 SOLIDWORKS で ツール(Tools) > オプション(Options)をクリックします。システム オプション(System Options)タブの穴ウィザード/Toolbox(Hole Wizard/Toolbox)をクリックします。

次のセクションでは、この画面に表示されるすべての設定に対するすべてのオプションについて説明します。実際に表示される Toolbox オプションは、このコンピュータ上にある既存の SOLIDWORKS と Toolbox の設定や、これまでに指定した SOLIDWORKS Installation Manager の選択内容によって異なります。

#### 新しいnew-version Toolboxの作成

このコンピュータで SOLIDWORKS Toolbox の新しいバージョンを作成します。

新しいバージョンを作成する場合は、製品選択(Product Selection)画面で、**SOLIDWORKS** > **SOLIDWORKS Toolbox** の順に展開し、Toolbox に対してどの規格をサポートするかを選択します。 デフォルトでは、すべての規格が選択されます。

このコンピュータにある既存のToolboxは、いっさい変更されません。

#### 既存のToolbox の参照またはアップグレード

既存のToolboxを使用します。 参照 (Browse) をクリックし、このインストレーションで使用する Toolbox の位置を指定します。

 Toolbox が以前の SOLIDWORKS メジャー リリース バージョン用に設定されている場合は、 現在のバージョンにアップグレードされます。前のToolboxに対して行われたユーザー定義はす べて、アップグレードされたToolboxでも保持されます。

Toolbox を新しい SOLIDWORKS メジャー リリース バージョンにアップグレードする と、この Toolbox は以前の SOLIDWORKS メジャー リリース バージョンを実行してい るコンピュータとの互換性がなくなります。

Toolbox が現在の SOLIDWORKS バージョン用に設定されている場合(既にアップグレードされた共有ネットワーク Toolbox を指定した場合など)、その Toolbox に対するアップグレードは行われません。

 SOLIDWORKS PDM 環境で Toolbox をアップグレードする場合には、さらに手順を実行する 必要があります。詳細は、SOLIDWORKS Toolbox の設定に関する注記(Notes About Configuring SOLIDWORKS Toolbox) (155ページ)を参照してください。

このオプションは、アドミニストレーティブ イメージの作成を除く、すべてのインストレーション シナリオで表示されます。

*previous-version* Toolboxのアップグレード (Upgrade a previous-version Toolbox)

以前のメジャー リリース バージョン用に設定されたToolboxを新しい位置にコピーし、このコピー を現在のバージョンにアップグレードします。

このオプションは、以前の SOLIDWORKS メジャー リリース バージョンがコンピュータにインス トールされているが、そのインストレーションを現在のリリースにアップグレードしないことを選 択した場合に表示されます。

このオプションの目的は、古いバージョンの Toolbox を使用しているユーザーに影響を与えず に、以前の SOLIDWORKS メジャー リリース バージョン用の Toolbox をアップグレードする ことです。

SOLIDWORKS PDM 環境で Toolbox をアップグレードする場合には、さらに手順を実行する必要 があります。詳細は、SOLIDWORKS Toolbox の設定に関する注記(Notes About Configuring SOLIDWORKS Toolbox)(155ページ)を参照してください。

インストールされている *previous-version* Toolbox のアップグレード (Upgrade This Installed previous-version Toolbox)

より新しいバージョンにToolboxをアップグレードします。

Toolbox を新しい SOLIDWORKS メジャー リリース バージョンにアップグレードすると、 この Toolbox は以前の SOLIDWORKS メジャー リリース バージョンを実行しているコン ピュータとの互換性がなくなります。

このオプションは、以前の SOLIDWORKS メジャー リリース バージョンを現在のバージョンに アップグレードする際に、以前のリリース用に設定された Toolbox がコンピュータ上で見つかった 場合に表示されます。

SOLIDWORKS PDM 環境で Toolbox をアップグレードする場合には、さらに手順を実行する必要 があります。詳細は、SOLIDWORKS Toolbox の設定に関する注記(Notes About Configuring SOLIDWORKS Toolbox)(155ページ)を参照してください。

# インストールされている *current-version* Toolbox の使用(Use the Installed current-version Toolbox)

SOLIDWORKS Installation Manager は、このコンピュータ上に現在の SOLIDWORKS メジャー リリース バージョン用に設定された Toolbox があることを検出しました。 このオプションを選択すると、SOLIDWORKS はこの Toolbox を使用します。 アップグレードは 行われません。

このオプションは、以前の SOLIDWORKS メジャー リリース バージョンがコンピュータにインス トールされているが、Toolbox は現在のバージョン用に設定されている場合に表示されます。 この ような状況は、古い SOLIDWORKS バージョンを実行し続けているコンピュータに共有 Toolbox が作成された場合に生じる可能性があります。

# **クライアントコンピュータの** Toolbox 位置を指定(Specify the Toolbox Location for the Client Computer)

アドミニストレーティブ イメージからのクライアント インストール時に、デフォルトの Toolbox 位置としてネットワークまたはディレクトリ位置を指定します。

クライアント インストレーションの実行時に、この位置に以前の SOLIDWORKS メジャー リ リース バージョン用に設定された Toolbox が存在する場合、SOLIDWORKS Installation Manager はその Toolbox をアップグレードします。

このオプションは、新しいアドミニストレーティブ イメージを作成するときに表示されます。

### アップグレードするか、クライアント コンピュータ用の既存のイメー ジで参照されている Toolbox を使用(Upgrade or Use the Toolbox Referenced in the Existing Image for the Client Computer)

アップデート中の既存のアドミニストレーティブ イメージで指定された Toolbox 位置を使用します。

クライアント インストレーションの実行時に、この位置に以前の SOLIDWORKS メジャー リ リース バージョン用に設定された Toolbox が存在する場合、SOLIDWORKS Installation Manager はその Toolbox をアップグレードします。

## クライアントコンピュータ用に別の Toolbox 位置を選択(Select a

Different Toolbox Location for the Client Computer)

アップデート中の既存のアドミニストレーティブ イメージで指定されたものとは異なる Toolbox 位置を指定します。

クライアント インストレーションの実行時に、この位置に以前の SOLIDWORKS メジャー リ リース バージョン用に設定された Toolbox が存在する場合、SOLIDWORKS Installation Manager はその Toolbox をアップグレードします。 SOLIDWORKS Toolbox の設定に関する注記(Notes About Configuring SOLIDWORKS Toolbox)

SOLIDWORKS Toolbox は、強力かつ複雑な機能です。ここでは、SOLIDWORKS Installation Manager を使用して Toolbox を設定する前に、考慮する必要のあるいくつかの概念をまとめています。

# SOLIDWORKS Toolbox の詳細情報 (Finding More Information About SOLIDWORKS Toolbox)

SOLIDWORKS Toolbox の設定、拡張、使用の詳細については、SOLIDWORKS で⑦ヘルプ (Help)をクリックし、「Toolbox」セクションを参照してください。

#### 共有Toolboxの使用(Using a Shared Toolbox)

Toolbox をインストールするとき、ローカルコンピュータ上、あるいは共有されたネットワーク上 でToolbox データを持つことができます。 Toolbox データをネットワーク上に保管することが推 奨されます。 共通の場所を使うことによって、すべての SOLIDWORKS ユーザーは一貫したファ スナー情報を共有します。

今回が最初のインストールである場合、Toolbox をインストールする新しい共有された場所を参照 してください。

#### 既存のToolboxのアップグレード (Upgrading an Existing Toolbox)

Toolbox を新しい SOLIDWORKS メジャー リリース バージョンにアップグレードすると、この Toolbox は以前の SOLIDWORKS メジャー リリース バージョンを実行しているコンピュータとの 互換性がなくなります。

他のコンピュータが以前のメジャー リリースのままであり、そのリリース用に設定された Toolbox を引き続き必要とする場合は、この Toolbox のコピーを作成し、そのコピーをアップグレードしま す。新しい SOLIDWORKS インストレーションでは Toolbox のコピーがアップグレードされ、以 前の SOLIDWORKS インストレーションでは引き続き古い Toolbox が使用されます。

#### Toolbox アクセスの設定(Configuring Toolbox Access)

インストール後に Toolbox コンポーネントにアクセスすると、SOLIDWORKS は Toolbox の構成 をチェックし、アクセスとパフォーマンスを向上させるための提案を行います。

共有ネットワーク Toolbox にアクセスする場合は(推奨)、共有 Toolbox がインストールされて いるサーバーに対する UNC パスを使用します。詳細は、UNCフォーマット(UNC Format)(157 ページ)を参照してください。

アドミニストレータ(管理者)はToolboxのパスワードを作成し、ワークグループの権限と優先権 を設定できます。構成へのアクセスを限定し、共通プリファレンスを設定することは、安定した Toolbox データを保証します。

#### SOLIDWORKS PDM 環境での Toolbox のアップグレード

SOLIDWORKS ソフトウェアをアップグレードする際、Toolbox に部品が追加されていれば Toolbox もアップグレードされます。 Toolbox ルート フォルダが SOLIDWORKS PDM ボルト内にある場合、SOLIDWORKS のアップグレードを開始する前に、Toolbox フォルダの準備をする必要があります。

アップグレードを行う最初のシステムで、**最新バージョンの取得**を使用して Toolbox ファイルを ローカル キャッシュにダウンロードし、Toolbox データベースをチェックアウトする必要がありま す。 アップグレードする他のシステムでは、Toolboxファイルをダウンロードするだけです。

アップグレードをはじめる前に:

- ボルト データベースおよびアーカイブの最新の完全バックアップがあることを確認してください。
- Toolbox 部品がチェックアウトされておらず、チェックアウトされているアセンブリで使用されていないことを確認してください。

#### Toolbox をアップグレードするには:

- 1. ファイル エクスプローラで、全権限(チェックアウト、チェックイン、追加、削除)を持つ ユーザーとしてボルトにログインします。
- 2. Toolbox フォルダを右クリックし、最新バージョンを取得をクリックして、すべての Toolbox ファイルおよび Toolbox データベースをローカル キャッシュにコピーします。

アーカイブ サーバーがリモートの場合、この操作には数分かかることがあります。

- 3. Toolbox データベース ファイル (SWBrowser.mdb) または (swbrowser.sldedb) を \Toolbox folder name\lang\your langからチェックアウトします。
- 4. SOLIDWORKS Installation Manager を実行してアップグレードを行います。
- 5. サマリー画面で、**Toolbox オプション**のインストレーションの位置がボルトにあることを確認 します。

無い場合は、**変更**をクリックし、**既存の Toolbox の参照またはアップグレード**を選択し、ボ ルトの Toolbox 位置を参照します。

- アップグレードが完了した後、ファイル エクスプローラで、新しい、または更新されたファイ ルをボルトへ追加するために Toolbox フォルダをチェックインし、他のユーザーが Toolbox を操作できるようにします。
- アップグレードするため、ボルト内の Toolbox フォルダに移動し、以下が存在することを確認 します。
  - \Toolbox\_folder\_name\Updates
  - \*Toolbox\_folder\_name*\ToolboxStandards.xml
  - \Toolbox\_folder\_name\Browser\ToolboxFiles.index

無い場合は、お客様の代理店までご連絡ください。

- 8. Toolbox と SOLIDWORKS PDM 統合を使用する残りのコンピュータをアップグレードしま す。
  - a. ファイル エクスプローラで、少なくとも Toolbox フォルダに対する読み取り権限を持つ ユーザーとしてボルトにログインします。

- b. Toolbox フォルダを右クリックし、最新バージョンを取得をクリックして Toolbox ファ イルをローカル キャッシュにコピーします。
- c. SOLIDWORKS Installation Manager を実行してアップグレードを行います。

Toolbox が既にアップグレードされていることが、インストーラによって検出されます。

SOLIDWORKS PDM における Toolbox コンフィギュレーションの詳細については、SOLIDWORKS PDM アドミニストレーション ツール ヘルプの Toolbox の設定 (Configuring Toolbox) を参照 してください。

#### UNCフォーマット (UNC Format)

UNC(UniformまたはUniversal Naming Convention、命名規則)フォーマットは、共有ファイルの場所を記述するためにファイル名の構文フォーマットを指定します。

\*\サーバー\ボリューム\パス* 

例えば:

\\Disk Server\SOLIDWORKS\AdminImage

#### 製品のアンインストール(Uninstall Products)

**削除 (Remove)** または アンインストール (Uninstall) を コントロール パネル から選択する と、画面にはこのバージョンの SOLIDWORKS Installation Manager でアンインストールできる SOLIDWORKS 製品がバージョン番号と共に表示されます。 一般的なアンインストール、カスタム アンインストール、完全なアンインストールを選択します。

一般的なアンインストールでは、SOLIDWORKS 製品のプログラム ファイルとフォルダが削除され ます。 デフォルトで、選択したリリースのすべての SOLIDWORKS 製品のアンインストールが指 定されます。

カスタム インストールでは、次のアイテムのいくつかを削除できます: プログラム ファイルとフォ ルダ、レジストリ キー、SOLIDWORKS Toolbox などのデータ フォルダ、元のダウンロード位置 からのファイルとフォルダ。

完全なアンインストールではインストール ディレクトリ、レジストリ キー、データ フォルダが削 除されます。

製品をアンインストールするには:

- 1. アンインストール(Uninstall)の画面で、製品が選択されていることを確認してください。 すべての製品をアンインストールすると、Solidworks Installation Manager もアンインス トールされます。
- 2. 削除したくない製品を選択解除します。

1 つでも製品を保持すると、SOLIDWORKS Installation Manager も削除されません。

- 3. カスタム アンインストールか完全なアンインストールを選択します。
  - a. 変更(Change)を詳細設定オプション(Advanced Options)でクリックします。

詳細設定オプション(Advanced Options)画面が表示されます。 プログラム ファイルと フォルダのオプションが選択されています。

- b. 希望のオプションを選択してカスタム アンインストールを行うか、すべてのオプションを 選択して完全なアンインストールを行います。
- c. サマリーに戻る(Back to Summary)をクリックします。
- d. サマリー(Summary)の画面で、**詳細設定オプション**(Advanced Options)を展開し、 アンインストールの方法を表示します。
- 4. アイテムを削除 をクリックします。

アイテムを削除 (Remove Items) をクリックすると、SOLIDWORKS Installation Manager は直ちに製品の削除を開始します。

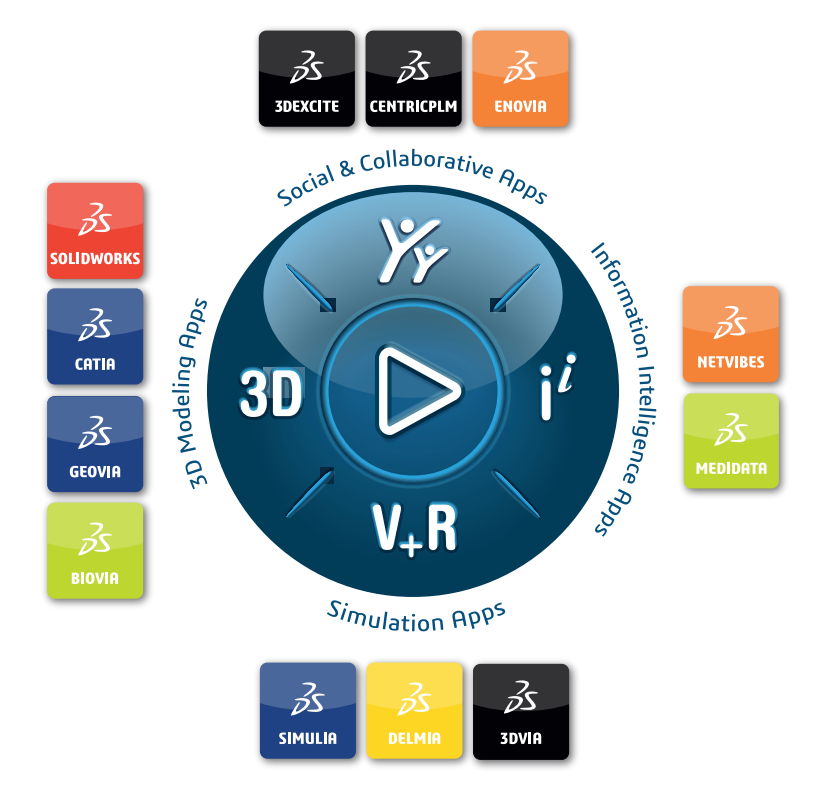

## Our **3D**EXPERIENCE<sup>®</sup> platform powers our brand applications, serving 12 industries, and provides a rich portfolio of industry solution experiences.

Dassault Systèmes is a catalyst for human progress. We provide business and people with collaborative virtual environments to imagine sustainable innovations. By creating virtual twin experiences of the real world with our **3DEXPERIENCE** platform and applications, our customers can redefine the creation, production and life-cycle-management processes of their offer and thus have a meaningful impact to make the world more sustainable. The beauty of the Experience Economy is that it is a human-centered economy for the benefit of all –consumers, patients and citizens.

Dassault Systèmes brings value to more than 300,000 customers of all sizes, in all industries, in more than 150 countries. For more information, visit **www.3ds.com**.

Europe/Middle East/Africa Dassault Systèmes 10, rue Marcel Dassault CS 40501 78946 Vélizy-Villacoublay Cedex France

#### Asia-Paci**f**ic

Dassault Systèmes 17F, Foxconn Building, No. 1366, Lujiazui Ring Road Pilot Free Trade Zone, Shanghai 200120 China Americas Dassault Systèmes 175 Wyman Street Waltham, Massachusetts 02451-1223 USA

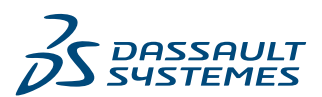